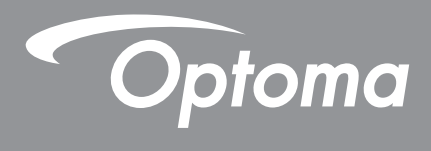

# Proyektor<sup>®</sup> DLP

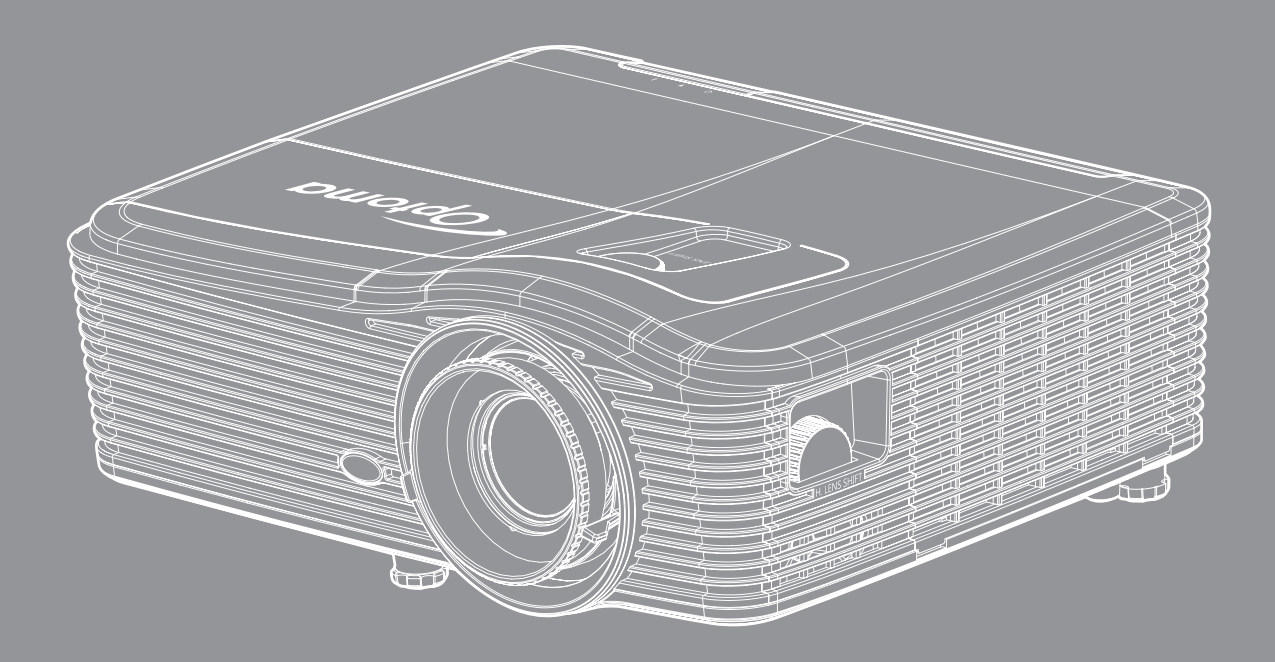

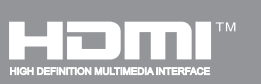

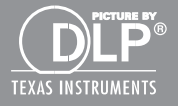

Panduan Pengguna

# **DAFTAR ISI**

| KESELAMATAN                                |    |
|--------------------------------------------|----|
| Petunjuk Keselamatan Penting               |    |
| Informasi Keselamatan 3D                   |    |
| Hak cipta                                  |    |
| Pelepasan tanggung jawab hukum             |    |
| Pengenalan Hak Cipta                       |    |
| FCC                                        |    |
| Deklarasi Kepatuhan untuk negara-negara EU |    |
| WEEE                                       |    |
| PENDAHULUAN                                |    |
| Ikhtisar Paket                             | 8  |
| Aksesori Standar                           | 8  |
| Aksesori Tambahan                          | 8  |
| Ikhtisar Produk                            |    |
| Sambungan                                  |    |
| Kevpad                                     |    |
| Pengendali Jarak Jauh                      |    |
| PERSIAPAN DAN PEMASANGAN                   |    |
| Memasang proyektor                         |    |
| Menyambungkan sumber ke proyektor          |    |
| Mengatur Proyeksi Gambar                   |    |
| Persiapan remote                           |    |
| MENGGUNAKAN PROYEKTOR                      |    |
| Menahidunkan/mematikan provektor           | 20 |
| Memilih sumber input                       | 22 |
| Fitur dan navigasi menu                    | 23 |
| Pohon Menu OSD                             | 24 |
| Menu gambar                                |    |
| Menu Gambar I aniutan                      | 32 |
| Menu sinval laniutan gambar (RGB)          |    |
| Menu sinval laniutan gambar (video).       |    |
| Menu Layar                                 |    |
| Menu Layar 3D                              |    |
| Menu konfigurasi                           |    |
| Menu Keamanan Konfigurasi                  |    |
| Menu Pengaturan Audio Konfigurasi          |    |
| Menu konfigurasi laniutan                  |    |

| Menu pengaturan LAN jaringan konfigurasi     | 46  |
|----------------------------------------------|-----|
| Menu pengaturan kontrol jaringan konfigurasi | 48  |
| Menu pengaturan kontrol jaringan konfigurasi | 49  |
| Menu pilihan                                 | 54  |
| Menu pilihan (lanjutan)                      | 55  |
| Menu pengaturan remote pilihan               | 56  |
| Menu pilihan lanjutan                        | 57  |
| Menu pengaturan lampu pilihan                | 59  |
| Menu pilihan                                 | 59  |
| Menu pengaturan filter opsional pilihan      | 60  |
| Pengaturan 3D                                | 61  |
|                                              |     |
| PEMELIHARAAN                                 | 62  |
|                                              | -   |
| Mengganti lampu                              | 62  |
| Mengganti lampu (laniutan)                   | 63  |
| Membersihkan Penvaring Debu                  | 64  |
|                                              |     |
|                                              | 66  |
|                                              | 00  |
| Resolusi kompatibel                          | 66  |
| Ukuran gambar dan jarak proveksi             | 68  |
| Menentukan posisi pusat pergeseran lensa     | 73  |
| Dimensi provektor dan pemasangan pada plafon | 76  |
| Daftar Fungsi Protokol RS232                 | 77  |
| Kode remote IR                               | 85  |
| Menggunakan tombol Informasi                 | 88  |
| Mengatasi Masalah                            | 89  |
| Indikator Peringatan                         | 90  |
| Spesifikasi                                  | 92  |
| Kantor Ontoma Global                         | - · |
|                                              | 94  |

# KESELAMATAN

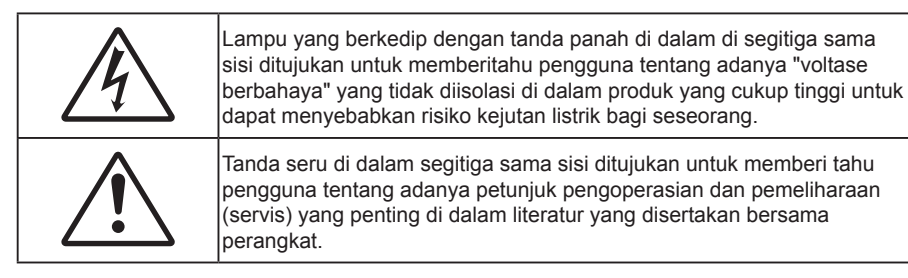

Ikuti semua peringatan, tindakan pencegahan dan pemeliharaan yang disarankan di dalam panduan bagi pengguna ini.

## Petunjuk Keselamatan Penting

- Jangan halangi saluran ventilasi apa pun. Untuk memastikan pengoperasian proyektor yang benar dan melindunginya dari panas yang terlalu tinggi, disarankan untuk memasang proyektor di tempat yang ventilasinya tidak terhalang. Misalnya, jangan letakkan proyektor di meja kecil yang penuh barang, sofa, kasur, dll. Jangan letakkan proyektor di dalam wadah, seperti rak buku atau kabinet yang membatasi aliran udara.
- Untuk mengurangi risiko kebakaran dan/atau sengatan listrik, jangan biarkan proyektor terkena hujan atau lembab. Jangan pasang di dekat sumber panas seperti radiator, alat pemanas, kompor atau perangkat lainnya seperti amplifier yang menghasilkan panas.
- Jangan biarkan benda atau cairan apa pun masuk ke proyektor. Benda tersebut dapat menyentuh titik tegangan berbahaya dan merusak komponen yang dapat menyebabkan kebakaran atau sengatan listrik.
- Jangan gunakan unit dalam kondisi berikut:
  - Di lingkungan yang terlalu panas, dingin, atau lembab.
    - (i) Pastikan bahwa suhu ruangan di sekitarnya berada dalam kisaran 5°C ~ 40°C
    - (ii) Kelembaban relatif 10% ~ 85%
  - Di wilayah yang banyak terkena debu dan kotoran.
  - Di dekat perangkat yang menghasilkan medan magnet kuat.
  - Di bawah sinar matahari langsung.

RG2 IEC

Jangan tatap sinar, RG2.

Sama seperti sumber cahaya lainnya, jangan tatap sinar langsung, RG2 IEC 62471-5:2015.

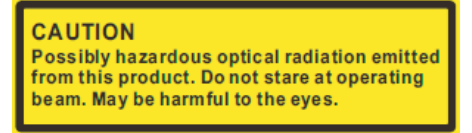

**PERHATIAN**: Radiasi optik berbahaya mungkin terpancar dari produk ini. Jangan tatap sinar pengoperasian, karena mungkin berbahaya bagi mata.

- Jangan gunakan proyektor di lingkungan yang mudah memicu gas terbakar atau meledak. Lampu di bagian dalam proyektor akan menjadi sangat panas selama pengoperasian berlangsung dan gas mungkin akan tersulut yang dapat mengakibatkan kebakaran.
- Jangan pasang penutup lensa saat proyektor sedang digunakan.
- Jangan gunakan alat jika rusak secara fisik atau disalahgunakan. Kerusakan fisik/ penyalahgunaan termasuk (namun tidak terbatas pada):
  - Unit terjatuh.
  - Kabel atau konektor catu daya rusak.

- Cairan tumpah ke proyektor.
- Proyektor terkena hujan atau lembab.
- Sesuatu jatuh ke proyektor atau ada komponen yang lepas di dalamnya.
- Jangan letakkan proyektor pada permukaan yang tidak rata. Proyektor dapat terjatuh yang mengakibatkan kerusakan pada proyektor maupun cedera fisik.
- Jangan halangi cahaya dari lensa proyektor selama pengoperasian berlangsung. Lampu akan membuat objek tersebut panas dan dapat meleleh, sehingga mengakibatkan luka bakar atau kebakaran.
- Jangan buka atau bongkar proyektor karena tindakan ini dapat menyebabkan sengatan listrik.
- Jangan coba perbaiki unit sendiri. Membuka atau melepas penutup dapat menyebabkan Anda terkena tegangan berbahaya atau bahaya lainnya. Hubungi Optoma sebelum membawa unit untuk diperbaiki.
- Lihat tanda terkait keselamatan pada penutup proyektor.
- Unit hanya boleh diperbaiki oleh petugas servis resmi.
- Hanya gunakan pelengkap/aksesoris yang ditentukan oleh produsen.
- Jangan tatap lensa proyektor secara langsung selama pengoperasian. Cahaya yang terang dapat merusak mata Anda.
- Saat mengganti lampu, biarkan unit dingin terlebih dulu. Ikuti petunjuk yang dijelaskan pada halaman 62-63.
- Proyektor akan mendeteksi masa pakai lampu. Pastikan untuk mengganti lampu bila alat menampilkan pesan peringatan.
- Reset fungsi "Seting Ulang Lampu" dari menu di layar "PILIHAN > Pengaturan Lampu" setelah mengganti modul lampu (lihat halaman 59).
- Saat mematikan proyektor, pastikan siklus pendinginan telah selesai sebelum melepaskan kabel daya. Berikan waktu 90 detik untuk mendinginkan proyektor.
- Bila masa pakai lampu akan segera berakhir, pesan "Umur lampu melewati batas." akan ditampilkan di layar. Hubungi dealer atau pusat servis setempat untuk segera mengganti lampu.
- Matikan alat dan lepas konektor daya dari stopkontak AC sebelum membersihkan produk.
- Gunakan kain kering yang lembut dibasahi dengan deterjen lembut untuk membersihkan housing layar. Jangan gunakan pembersih, lilin, atau larutan abrasif untuk membersihkan unit.
- Lepas konektor daya dari stopkontak AC jika produk tidak akan digunakan dalam jangka waktu lama.

**Catatan:** Bila masa pakai lampu berakhir, proyektor tidak dapat dihidupkan sebelum modul lampu diganti. Untuk mengganti lampu, ikuti prosedur yang dijelaskan dalam bagian "Mengganti Lampu" pada halaman 62-63.

- Jangan letakkan proyektor di tempat yang mungkin akan terkena getaran atau guncangan.
- Jangan sentuh lensa dengan tangan kosong
- Keluarkan baterai dari remote control sebelum proyektor disimpan. Jika baterai tidak dikeluarkan dari remote dalam waktu lama, baterai dapat bocor.
- Jangan gunakan atau simpan proyektor di tempat yang mungkin terdapat asap dari minyak atau rokok karena berdampak buruk terhadap kualitas performa proyektor.
- Ikuti pemasangan orientasi proyektor yang benar karena pemasangan nonstandar dapat mempengaruhi performa proyektor.

## Informasi Keselamatan 3D

Ikuti semua saran peringatan dan tindakan pencegahan sebelum Anda atau anak Anda menggunakan fungsi 3D.

### Peringatan

Anak-anak dan remaja mungkin lebih rentan terhadap masalah kesehatan yang terkait dengan tampilan 3D dan harus diawasi lebih dekat saat menonton gambar ini.

### Peringatan Epilepsi Fotosensitif dan Risiko Kesehatan Lainnya

- Beberapa pengguna mungkin mengalami serangan epilepsi atau stroke saat melihat gambar berkedip tertentu atau lampu yang terkandung dalam gambar Proyektor maupun video game. Jika Anda menderita, atau memiliki riwayat epilepsi atau stroke di keluarga Anda, konsultasikan ke dokter sebelum menggunakan fungsi 3D.
- Meskipun Anda tidak memiliki riwayat epilepsi maupun stroke pada diri atau keluarga, namun kondisi ini mungkin tidak terdiagnosis sehingga dapat mengakibatkan serangan epilepsi fotosensitif.
- Wanita hamil, usia lanjut, penderita kondisi medis parah, mereka yang kurang tidur, sedang sakit flu, atau berada di bawah pengaruh alkohol harus menghindari penggunaan fungsi 3D pada unit ini.
- Jika Anda mengalami salah satu dari gejala berikut, segera hentikan menonton gambar 3D dan hubungi dokter: (1) pandangan berubah; (2) sakit kepala ringan; (3) pusing; (4) gerakan di luar keinginan seperti mata atau otot berkedut; (5) bingung; (6) mual; (7) hilang kesadaran; (8) sawan; (9) kram; dan/atau (10) hilang orientasi. Anak-anak dan remaja mungkin cenderung lebih mengalami gejala ini dibandingkan orang dewasa. Orang tua harus memantau anak-anak mereka dan menanyakan apakah mereka mengalami gejala tersebut.
- Menonton proyeksi 3D juga dapat mengakibatkan mual, efek visual nyata, disorientasi, ketegangan pada mata, dan penurunan stabilitas postural. Pengguna disarankan untuk sering istirahat agar mengurangi potensi efek tersebut. Jika mata menunjukkan tanda-tanda keletihan maupun kering atau jika Anda mengalami gejala di atas, segera hentikan dan jangan lanjutkan penggunaan perangkat ini kurang lebih selama tiga puluh menit setelah gejala tersebut hilang.
- Menonton proyeksi 3D sambil duduk terlalu dekat dengan layar dalam waktu lama dapat merusak penglihatan. Jarak menonton yang ideal minimal harus tiga kali tinggi layar. Sebaiknya posisi mata penonton sejajar dengan layar.
- Menonton proyeksi 3D sewaktu mengenakan kacamata 3D dalam waktu lama dapat mengakibatkan sakit kepala atau lelah. Jika Anda mengalami sakit kepala, lelah, atau pusing, hentikan menonton proyeksi 3D dan beristirahatlah.
- Jangan gunakan kacamata 3D untuk tujuan selain menonton proyeksi 3D.
- Mengenakan kacamata 3D untuk tujuan lain (sebagai kacamata biasa, kacamata riben, kacamata pelindung, dsb.) dapat membahayakan Anda secara fisik dan menurunkan kemampuan penglihatan.
- Menonton proyeksi 3D dapat mengakibatkan disorientasi bagi pengguna tertentu. Karenanya, JANGAN tempatkan PROYEKTOR 3D di dekat tangga terbuka, kabel, balkon, atau benda yang dapat membuat proyektor tergencet, tertindih, roboh, rusak, atau jatuh.

## Hak cipta

Versi ini, termasuk semua foto, gambar, dan perangkat lunak, dilindungi berdasarkan undang-undang hak cipta internasional, dengan semua hak dilindungi undang-undang. Panduan pengguna maupun materi dalam dokumen ini tidak dapat disalin tanpa izin tertulis sebelumnya dari penulis.

© Hak cipta 2017

## Pelepasan tanggung jawab hukum

Informasi dalam dokumen ini dapat berubah sewaktu-waktu tanpa pemberitahuan sebelumnya. Produsen tidak memberikan pernyataan atau jaminan terkait isi dokumen ini dan secara tegas melepaskan tanggung jawab hukumnya atas jaminan kelayakan dagang maupun kesesuaian untuk tujuan tertentu. Produsen berhak merevisi publikasi ini dan mengubah isinya dari waktu ke waktu tanpa harus memberitahukan siapa pun tentang revisi atau perubahan tersebut.

## Pengenalan Hak Cipta

Kensington adalah merek dagang terdaftar AS dari ACCO Brand Corporation yang telah terdaftar maupun permohonan tertunda di berbagai negara lainnya di dunia.

HDMI, Logo HDMI, dan High-Definition Multimedia Interface adalah merek dagang atau merek dagang terdaftar dari HDMI Licensing LLC di Amerika Serikat dan di berbagai negara lainnya.

IBM adalah merek dagang atau merek dagang terdaftar dari International Business Machines, Inc. Microsoft, PowerPoint, dan Windows adalah merek dagang atau merek dagang terdaftar dari Microsoft Corporation.

Adobe dan Acrobat adalah merek dagang atau merek dagang terdaftar dari Adobe Systems Incorporated.

DLP<sup>®</sup>, DLP Link, dan logo DLP adalah merek dagang terdaftar milik Texas Instruments dan BrilliantColor<sup>™</sup> adalah merek dagang milik Texas Instruments.

Semua nama produk lainnya yang digunakan dalam panduan pengguna ini adalah properti dari masing-masing pemiliknya dan Diakui.

## FCC

Perangkat ini telah diuji dan telah mematuhi batas-batas perangkat digital Kelas B, menurut Bagian 15 dari Peraturan FCC. Batas-batas ini dirancang untuk menyediakan perlindungan yang layak terhadap gangguan yang membahayakan pada pemasangan di lingkungan pemukiman. Perangkat ini dapat menghasilkan, menggunakan, dan memancarkan energi frekuensi radio dan, jika tidak dipasang dan digunakan sesuai dengan petunjuk, dapat menyebabkan gangguan yang membahayakan komunikasi radio.

Namun, tidak ada jaminan bahwa gangguan tidak akan terjadi pada pemasangan tertentu. Jika perangkat ini menimbulkan gangguan berbahaya bagi penerimaan siaran radio atau televisi, yang dapat ditentukan dari dihidupkan atau dimatikannya perangkat, sebaiknya pengguna memperbaiki gangguan dengan melakukan satu atau beberapa tindakan berikut ini:

- Ubah arah atau pindahkan antena penerima.
- Jauhkan jarak antara perangkat dan unit penerima.
- Sambungkan perangkat ke stopkontak yang berbeda dari yang digunakan oleh unit penerima.
- Hubungi dealer atau teknisi radio atau televisi resmi untuk meminta bantuan.

### Catatan: Kabel berpengaman

Semua sambungan ke perangkat komputer lainnya harus menggunakan kabel berpengaman untuk memenuhi persyaratan peraturan FCC.

### Perhatian

Perubahan atau modifikasi yang secara tertulis tidak disetujui oleh produsen dapat membatalkan wewenang pengguna, yang diberikan oleh Federal Communications Commission (FCC) Komisi Komunikasi, untuk mengoperasikan proyektor ini.

### Kondisi Pengoperasian

Perangkat ini mematuhi Bagian 15 dari Peraturan FCC. Pengoperasiannya bergantung pada kedua kondisi berikut:

1. Perangkat ini tidak boleh menimbulkan gangguan berbahaya dan

2. Perangkat ini harus menerima semua gangguan yang diterima, termasuk gangguan yang dapat menyebabkan kesalahan operasi.

### Catatan: Pengguna di Kanada

Peralatan digital Kelas B ini mematuhi ICES-003 Kanada.

Remarque à l'intention des utilisateurs canadiens

Cet appareil numerique de la classe B est conforme a la norme NMB-003 du Canada.

### Deklarasi Kepatuhan untuk negara-negara EU

- Petunjuk EMC 2014/30/EC (termasuk amandemen)
- Petunjuk Tegangan Rendah 2014/35/EC
- Petunjuk R & TTE 1999/5/EC (jika produk memiliki fungsi RF)

### WEEE

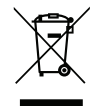

### Petunjuk pembuangan

Jangan buang perangkat elektronik ini ke tempat sampah. Untuk meminimalkan polusi dan memastikan prelindungan lingkungan secara global, daur ulang produk.

## **Ikhtisar Paket**

Buka kemasan dengan hati-hati dan pastikan Anda memiliki item yang tercantum di bawah dalam aksesori standar. Sejumlah item dalam aksesori opsional mungkin tidak tersedia, tergantung pada model, spesifikasi, dan wilayah pembelian. Periksa tempat pembelian. Aksesori tertentu dapat berbeda di setiap wilayah.

Kartu jaminan hanya diberikan di beberapa kawasan tertentu. Untuk informasi rinci, hubungi dealer Anda.

## Aksesori Standar

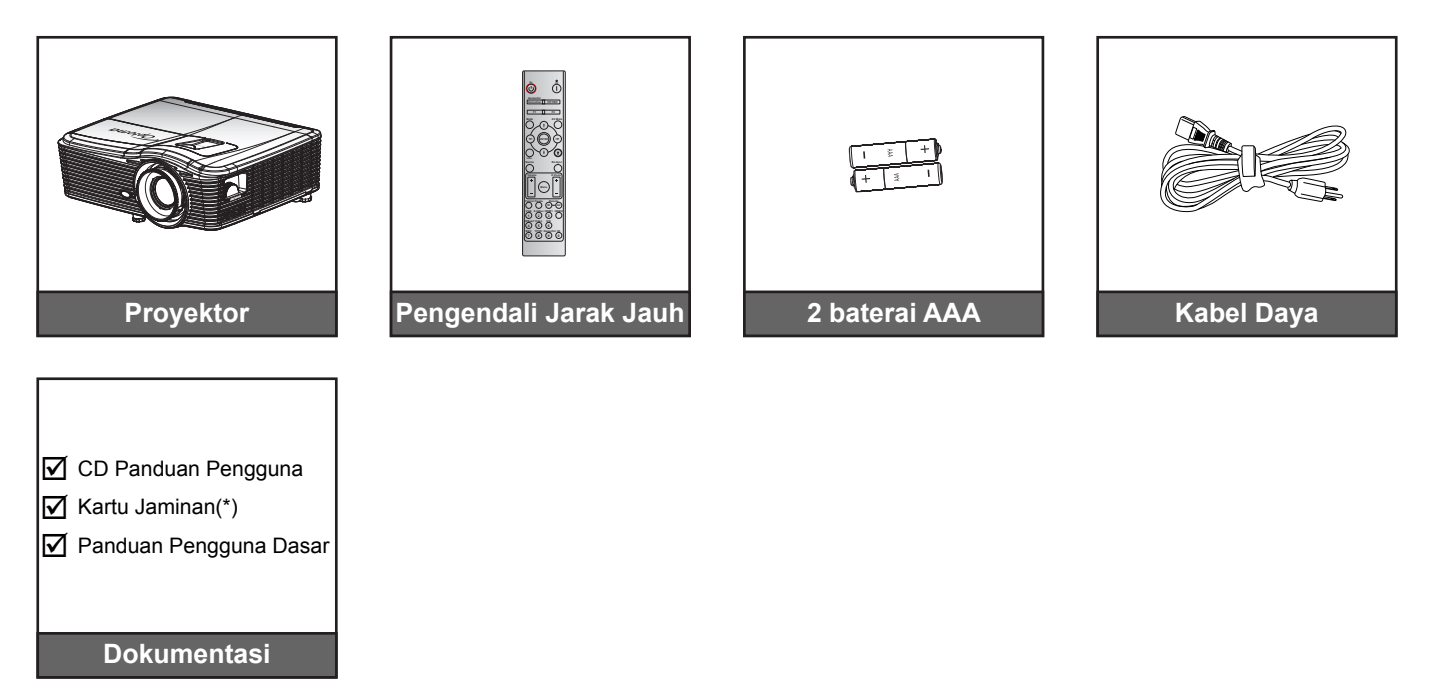

Catatan: (\*)Untuk Informasi jaminan di Eropa, kunjungi www.optomaeurope.com.

## Aksesori Tambahan

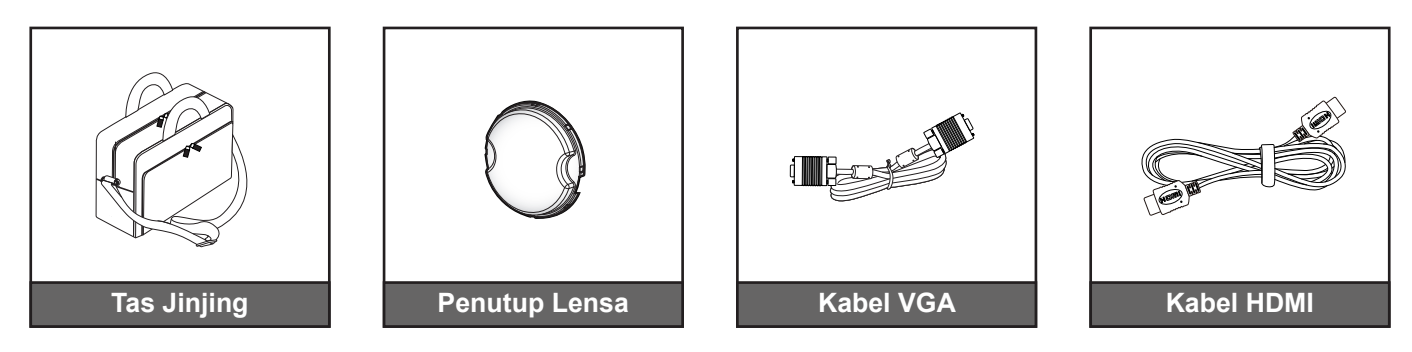

Catatan: Aksesori opsional dapat berbeda menurut model, spesifikasi, dan wilayah.

## **Ikhtisar Produk**

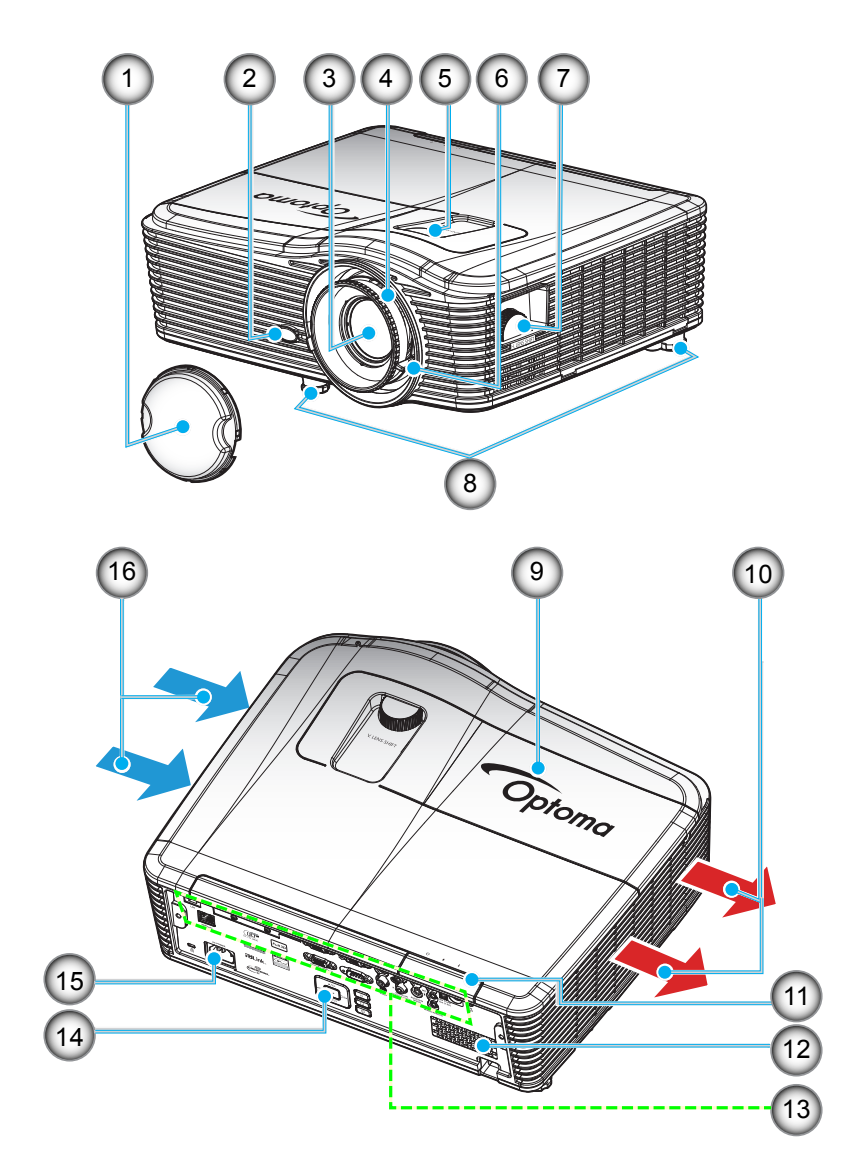

Catatan: Jangan halangi ventilasi keluar/masuk udara pada proyektor.

(\*) Aksesori opsional dapat berbeda menurut model, spesifikasi, dan wilayah.

| No. | Item                          | No. | Item                       |
|-----|-------------------------------|-----|----------------------------|
| 1.  | Penutup Lensa (*)             | 9.  | Penutup Lampu              |
| 2.  | Unit Penerima IR              | 10. | Ventilasi (saluran keluar) |
| 3.  | Lensa                         | 11. | Unit Penerima IR           |
| 4.  | Cincin Fokus                  | 12. | Speaker                    |
| 5.  | Pergeseran Lensa (vertikal)   | 13. | Sambungan Input/Output     |
| 6.  | Tuas Perbesaran               | 14. | Keypad                     |
| 7.  | Pergeseran Lensa (horizontal) | 15. | Soket Daya                 |
| 8.  | Kaki Pengatur Kemiringan      | 16. | Ventilasi (saluran masuk)  |
|     |                               |     |                            |

## Sambungan

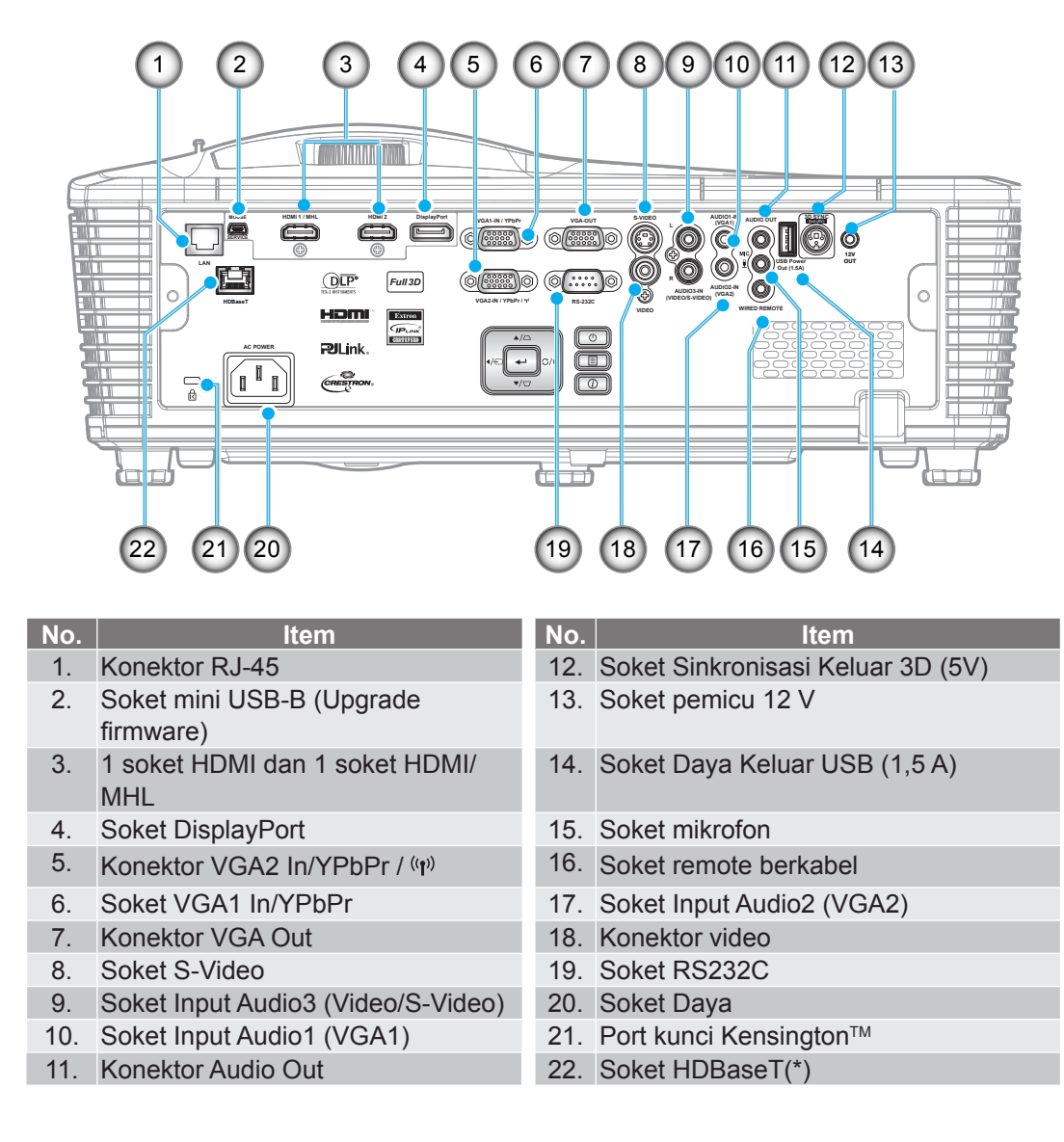

### Catatan:

•

- Mouse jauh memerlukan remote khusus.
- (\*)Hanya pada model dengan HDBaseT.

## Keypad

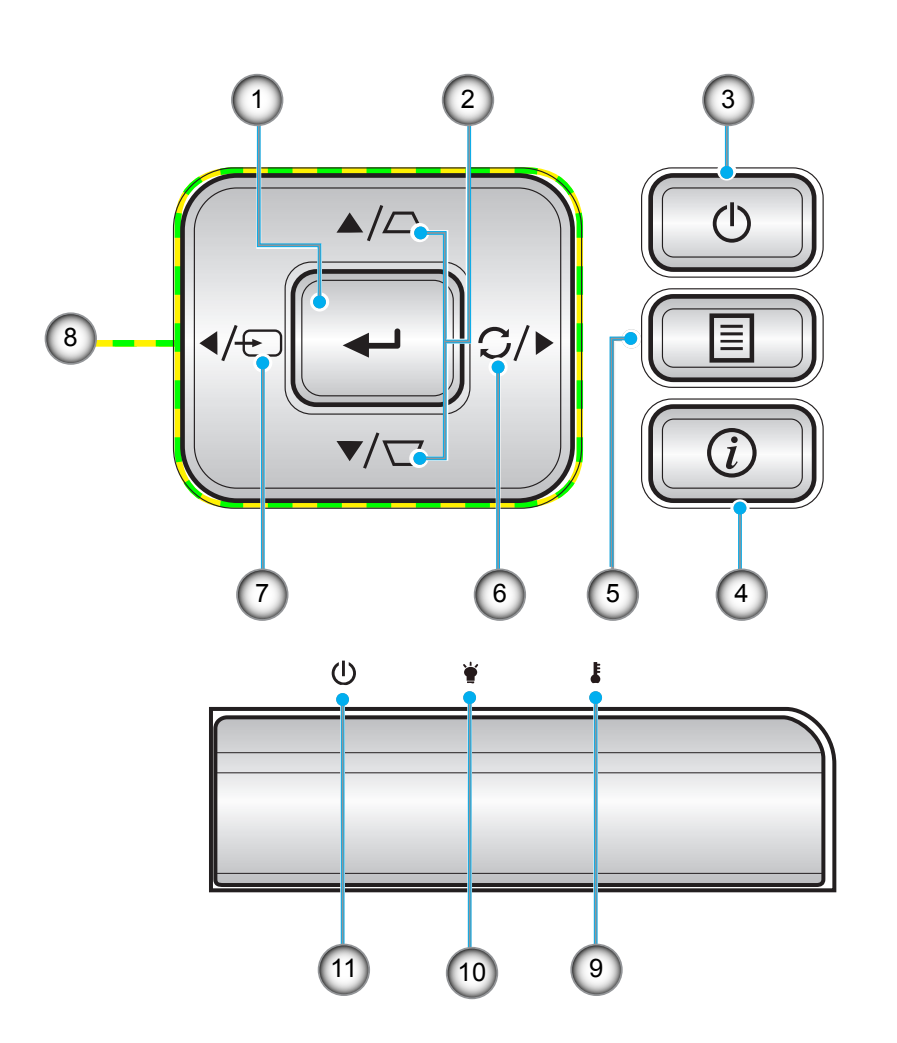

| No. | ltem           | No. | Item                      |
|-----|----------------|-----|---------------------------|
| 1.  | Enter          | 7.  | Source                    |
| 2.  | Sudut Keystone | 8.  | Tombol Pilihan Empat Arah |
| 3.  | Power          | 9.  | LED Suhu                  |
| 4.  | Informasi      | 10. | LED Lampu                 |
| 5.  | Menu           | 11. | LED Hidup/Siaga           |
| 6.  | Re-Sync        |     |                           |

## Pengendali Jarak Jauh

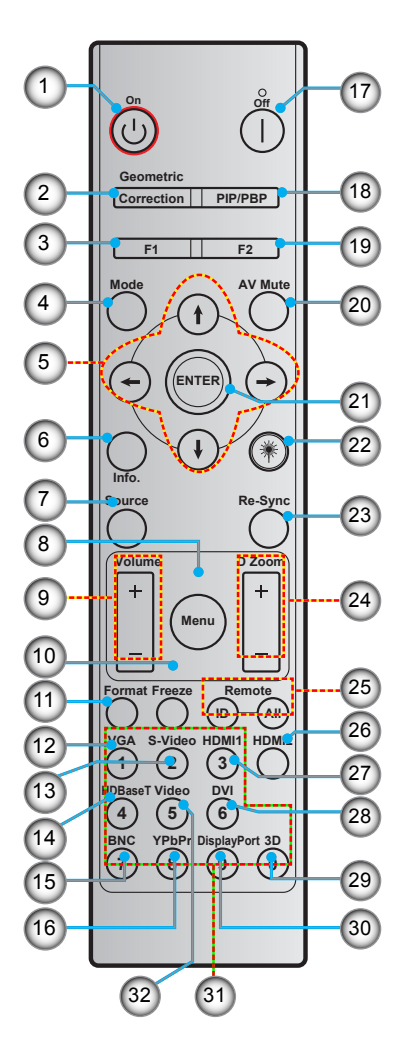

| No. | Item                                     | No. | Item                                  |
|-----|------------------------------------------|-----|---------------------------------------|
| 1.  | Tombol Hidup                             | 17. | Matikan Power                         |
| 2.  | Geometric Correction                     | 18. | PIP/PBP                               |
| 3.  | Tombol fungsi (F1) (Dapat<br>ditetapkan) | 19. | Tombol fungsi (F2) (Dapat ditetapkan) |
| 4.  | Mode                                     | 20. | Matikan AV                            |
| 5.  | Tombol pilihan empat arah                | 21. | Enter                                 |
| 6.  | Informasi                                | 22. | Laser                                 |
| 7.  | Source                                   | 23. | Re-Sync                               |
| 8.  | Menu                                     | 24. | D Zoom (Zoom Digital)                 |
| 9.  | Volume -/+                               | 25. | Remote ID/Remote All                  |
| 10. | Bekukan                                  | 26. | HDMI2                                 |
| 11. | Format (Rasio Aspek)                     | 27. | HDMI1                                 |
| 12. | VGA                                      | 28. | DVI                                   |
| 13. | S-Video                                  | 29. | 3D                                    |
| 14. | HDBaseT                                  | 30. | DisplayPort                           |
| 15. | BNC                                      | 31. | Keypad angka (0-9)                    |
| 16. | YPbPr                                    | 32. | Video                                 |

Catatan: Tombol tertentu mungkin tidak berfungsi untuk model yang tidak mendukung fitur berikut ini.

## Memasang proyektor

Proyektor ini dirancang untuk dipasang di salah satu dari empat posisi pemasangan.

Tata ruang atau keinginan pribadi akan menentukan lokasi pemasangan yang Anda pilih. Pertimbangkan ukuran dan posisi layar, lokasi stopkontak yang sesuai, serta lokasi dan jarak antara proyektor maupun peralatan lainnya.

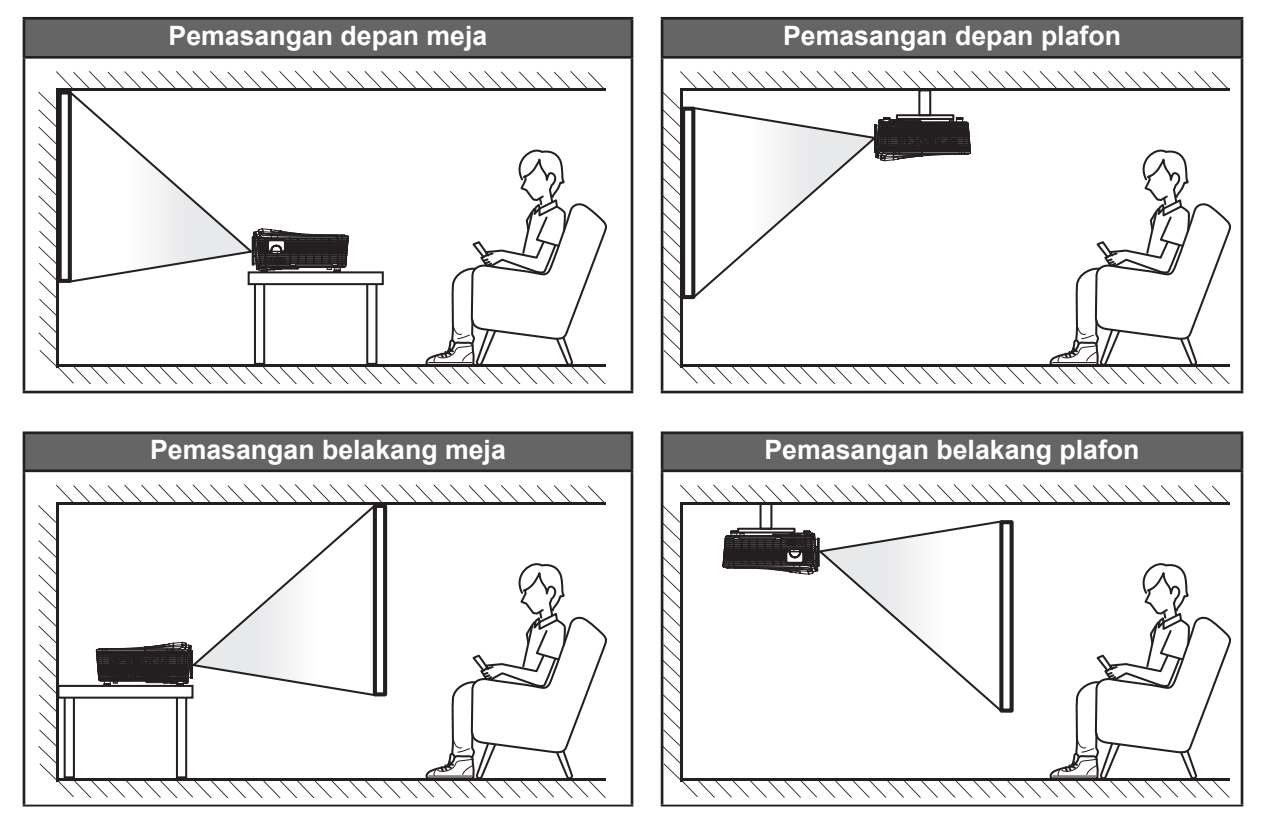

Proyektor harus diletakkan di atas permukaan datar dan 90 derajat/tegak lurus dengan layar.

- Cara menentukan lokasi proyektor untuk ukuran layar tertentu, lihat tabel jarak pada halaman 68-72.
  - Cara menentukan ukuran layar untuk jarak tertentu, lihat tabel jarak pada halaman 68-72.
- Catatan: Semakin jauh jarak proyektor dari layar, maka ukuran gambar proyeksi akan semakin besar dan offset vertikal juga meningkat secara proporsional.

### Informasi pemasangan proyektor

Jika proyektor dipasang untuk penggunaan lampu standar, Anda dapat menyesuaikan kemiringan dengan sudut berikut ini:

Secara vertikal: Empat sudut proyeksi dapat dipasang dengan kisaran ±10°

- 1. Di atas meja (0°)
- 2. Proyeksi ke atas (90°)
- 3. Pemasangan di plafon (180°)
- 4. Proyeksi ke bawah (270°)

Secara horizontal: Dalam jarak ±10°

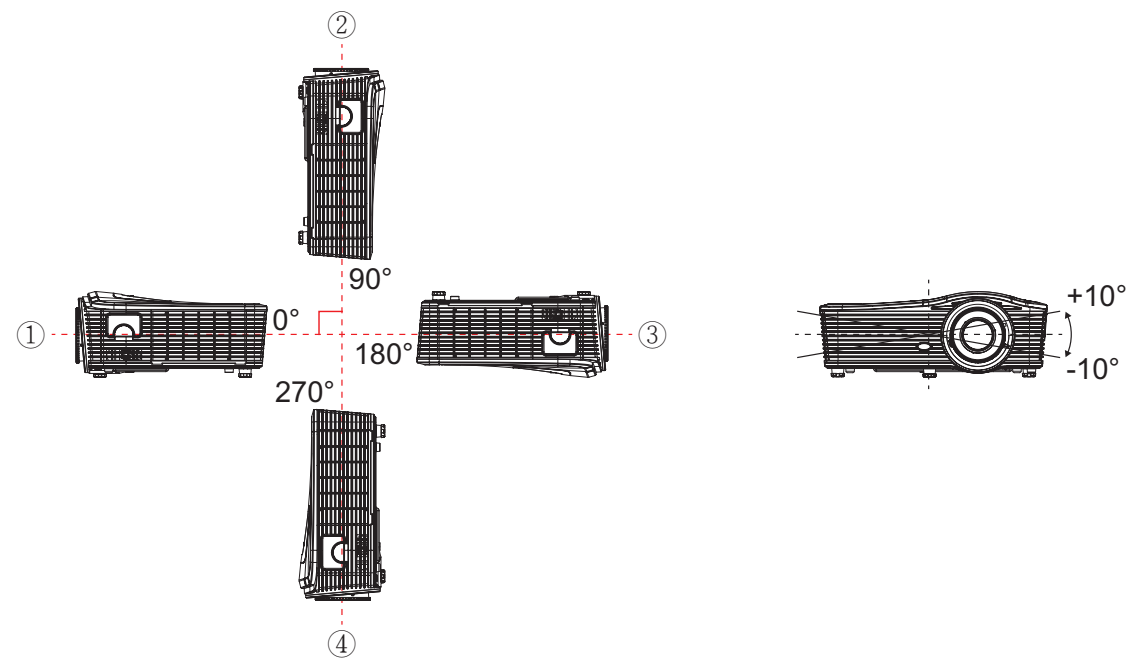

Jika proyektor dipasang untuk penggunaan mode potret, Anda dapat menyesuaikan kemiringan dengan sudut berikut ini:

Secara vertikal: Dalam jarak ±10°

Secara horizontal: Dalam jarak ±10°

Catatan: Untuk pemasangan vertikal, sisi ventilasi keluar udara harus mengarah ke atas.

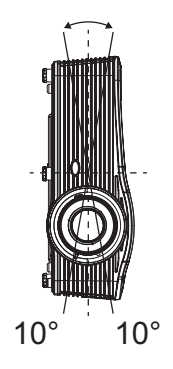

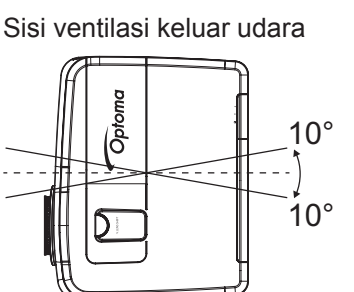

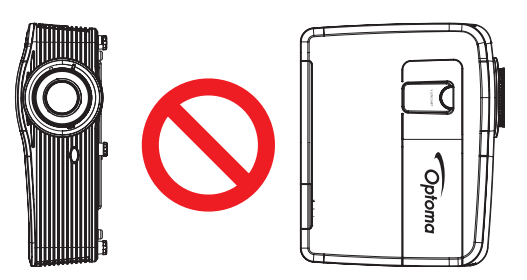

• Berikan setidaknya ruang 50 cm di sekitar ventilasi keluar.

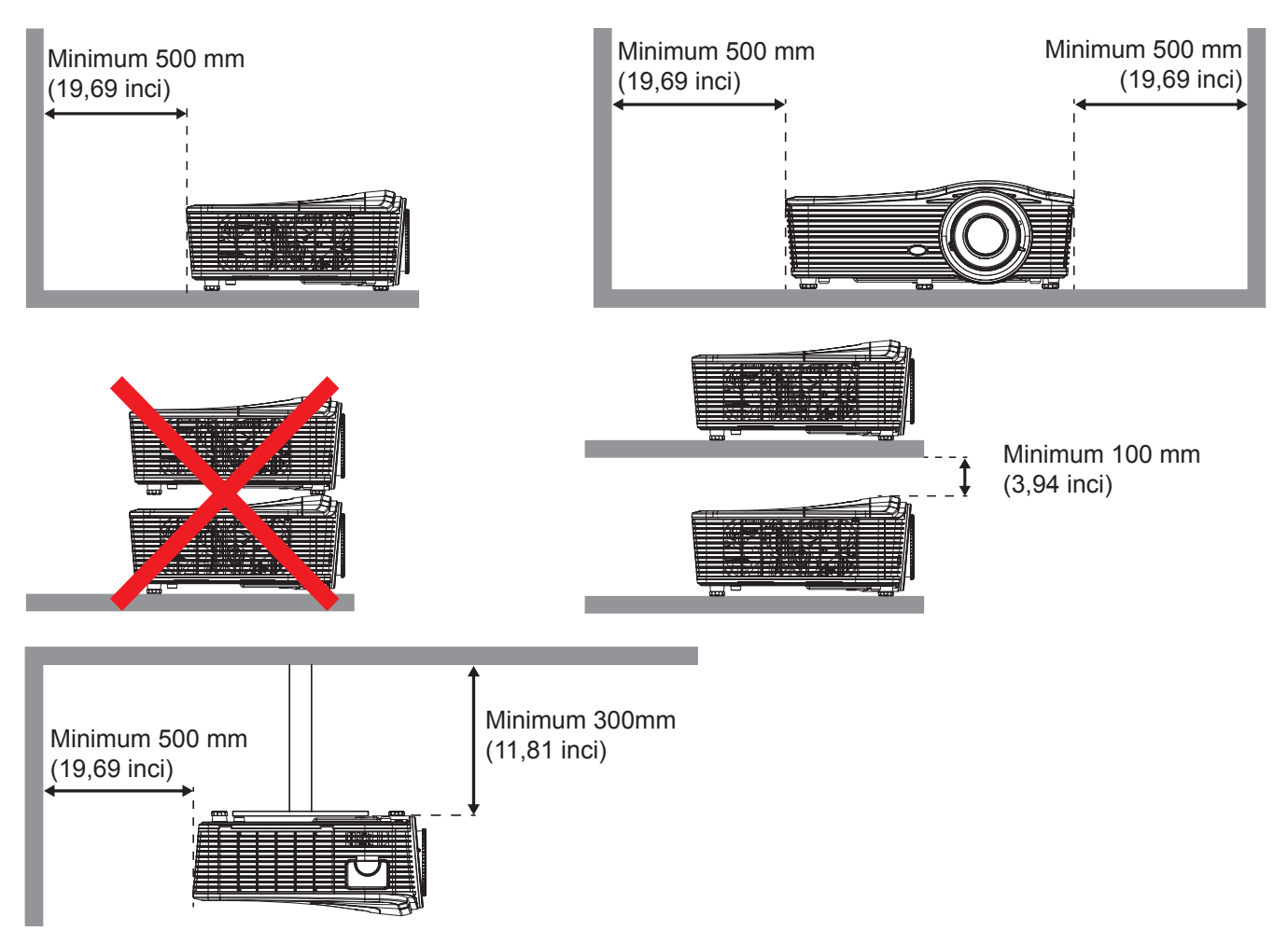

- Pastikan ventilasi masuk tidak mendaur ulang udara panas dari ventilasi keluar.
- Saat mengoperasikan proyektor dalam ruang sempit, pastikan suhu udara di sekitar dalam enklosur tidak melebihi suhu operasional saat proyektor digunakan, serta ventilasi udara masuk dan keluar tidak terhalang.
- Semua enklosur harus melewati evaluasi panas resmi untuk memastikan bahwa proyektor tidak mendaur ulang udara keluar, karena hal ini dapat mengakibatkan perangkat mati, meskipun suhu enklosur berada dalam rentang suhu operasional yang disetujui.

## Menyambungkan sumber ke proyektor

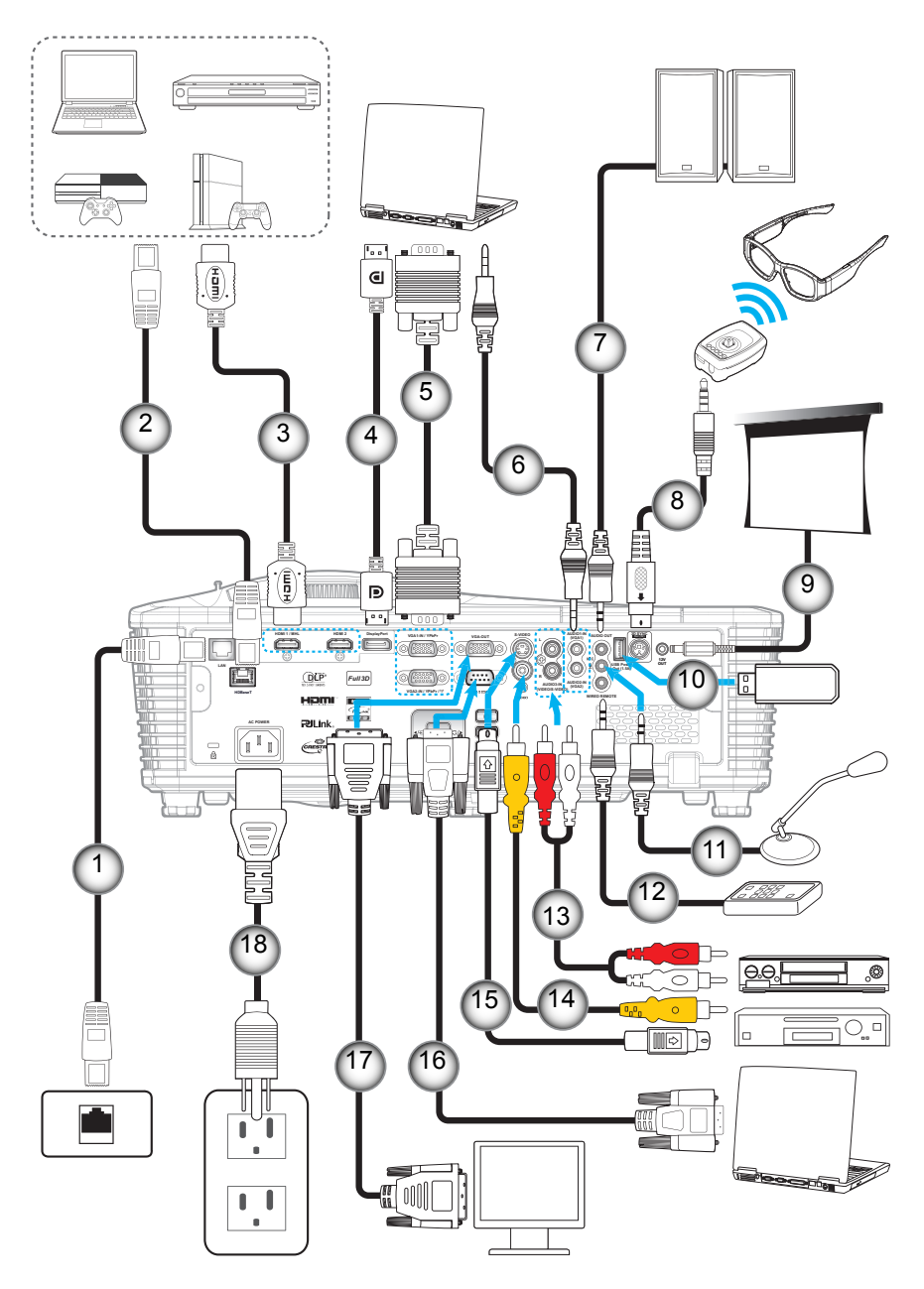

| No. |    |  |   |  | Item |
|-----|----|--|---|--|------|
| 4   | 1. |  | _ |  |      |

- 1. Kabel RJ-45 2.
- Kabel RJ-45 (kabel Cat5)
- 3. Kabel HDMI/MHL 4. Kabel DisplayPort
- 5. Kabel VGA
- 6. Kabel Input Audio
- 7. Kabel Audio Out
- 8. Kabel Pemancar 3D
- 9. Soket DC 12V

- No. Item 10. Dongle USB/Pengisi Daya USB
- 11. Kabel mikrofon
- 12. Kabel Remote Control Berkabel
- 13. Kabel Input Audio
- 14. Kabel Video
- 15. Kabel S-Video
- 16. Kabel RS232
- 17. Kabel VGA Out
- 18. Kabel daya

## Mengatur Proyeksi Gambar

### Tinggi gambar

Proyektor dilengkapi kaki elevator untuk mengatur tinggi gambar.

- 1. Letakkan kaki pengatur sesuai keinginan untuk menyesuaikan bagian bawah proyektor.
- 2. Putar kaki yang dapat disesuaikan searah jarum jam atau berlawanan arah jarum jam untuk menaikan dan menurunkan proyektor.

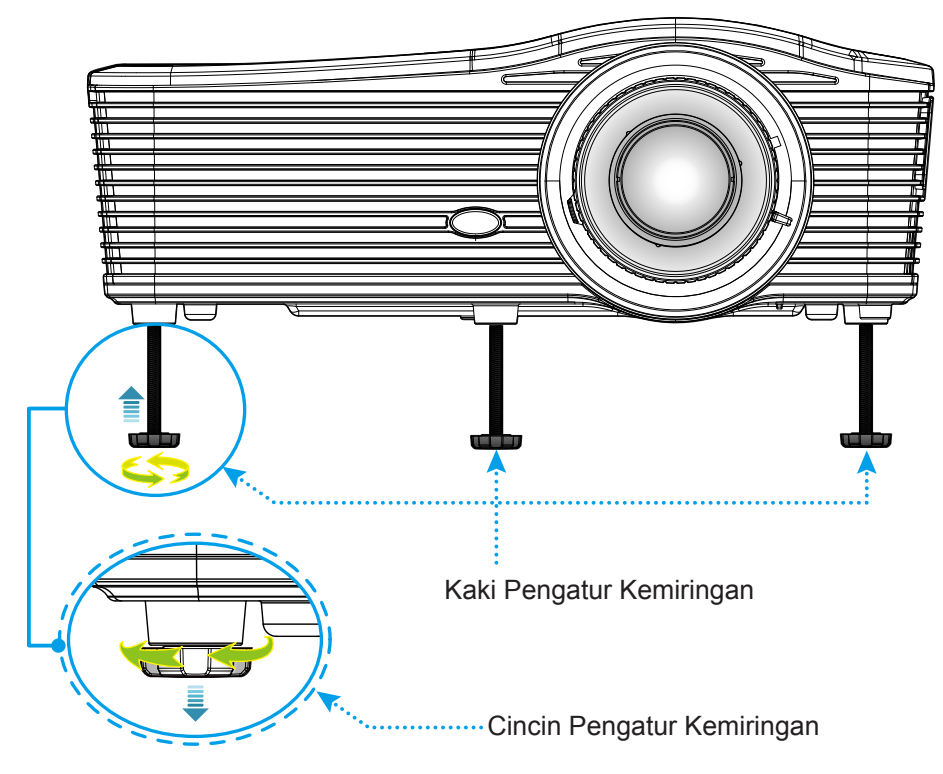

### Perbesaran dan fokus

- Untuk menyesuaikan ukuran gambar, putar tuas zoom searah jarum jam atau berlawanan jarum jam untuk memperbesar atau memperkecil ukuran gambar proyeksi.
- Untuk menyesuaikan fokus, putar cincin fokus searah jarum jam atau berlawanan jarum jam hingga gambar tajam dan mudah dibaca.

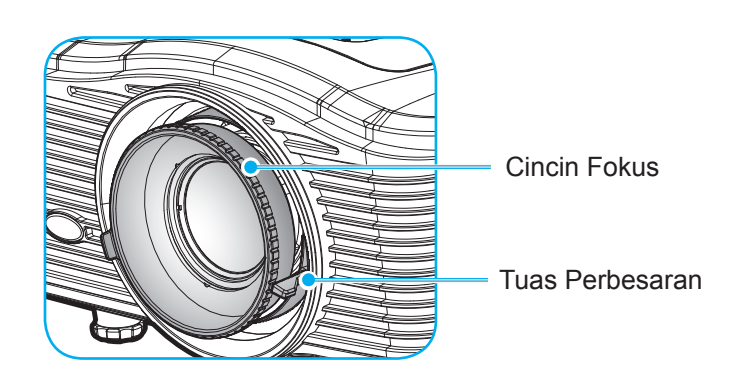

Catatan: Proyektor akan fokus pada jarak berikut ini:

- XGA: 1,3 ~ 7,8 m (51,2" ~ 307,1")
- WXGA: 0,6 ~ 7,6m (26,6" ~ 302,1")
- 1080P: 1,3 ~ 8,0m (51,2" ~ 315,0")
- WUXGA: 1,3 ~ 7,8 m (51,2" ~ 307,1")

## Persiapan remote

### Memasang/mengganti baterai

Dua baterai ukuran AAA disertakan untuk Remote Control.

- 1. Lepas penutup baterai di bagian belakang remote.
- 2. Masukkan baterai AAA seperti ditunjukkan pada gambar.
- 3. Pasang kembali penutup belakang remote.

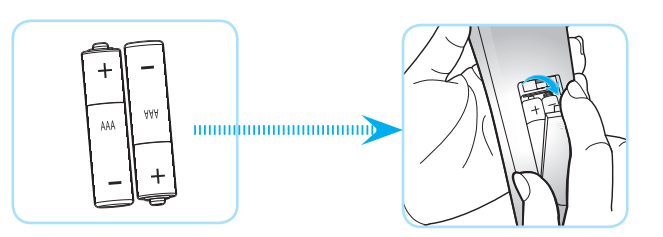

Catatan: Ganti baterai hanya dengan jenis yang sama atau setara.

### PERHATIAN

Penggunaan baterai yang salah dapat menyebabkan kebocoran bahan kimia atau ledakan. Pastikan Anda mengikuti petunjuk di bawah ini.

- Jangan gunakan jenis baterai yang berbeda secara bersamaan. Jenis baterai yang berbeda memiliki karateristik yang tidak sama.
- Jangan gunakan baterai lama dan yang baru secara bersamaan. Menggunakan baterai lama dan baru secara bersamaan dapat memperpendek masa pakai baterai baru atau menyebabkan kebocoran bahan kimia di baterai lama.
- Segera keluarkan baterai setelah habis. Bahan kimia yang bocor dari baterai dan terkena kulit dapat menyebabkan ruam. Jika terdapat kebocoran bahan kimia, seka hingga bersih dengan kain.
- Baterai yang disertakan dengan produk ini mungkin prakiraan masa pakainya lebih pendek karena kondisi penyimpanan.
- Keluarkan baterai jika Anda tidak akan menggunakan remote control dalam waktu lama.
- Bila membuang baterai, Anda harus mematuhi hukum di wilayah atau negara terkait.

### Jarak efektif

Sensor remote control IR (Inframerah) terdapat di sisi belakang proyektor. Pastikan Anda memegang remote control pada sudut 30 derajat tegak lurus dengan sensor remote control IR proyektor agar berfungsi dengan benar. Jarak antara remote control dan sensor harus tidak melebihi 7 meter (~ 23 kaki).

- Pastikan tidak ada penghalang antara remote control dan sensor IR pada proyektor yang dapat menghambat sinar inframerah.
- Pastikan pemancar IR remote control tidak terkena sinar matahari atau lampu floresen secara langsung.
- Jauhkan remote control dari lampu floresen lebih dari 2 m, jika tidak remote control mungkin tidak berfungsi.
- Jika jarak remote control terlalu dekat dengan lampu floresen Jenis Inverter, maka fungsi remote control mungkin tidak akan efektif seiring waktu.
- Jika jarak remote control dan proyektor terlalu dekat, maka remote control mungkin tidak dapat berfungsi.
- Bila Anda mengarahkan ke layar, jarak efektif kurang dari 5 m antara remote control ke layar dan merefleksikan cahaya IR kembali ke proyektor. Namun, jarak efektif dapat berubah sesuai layar.

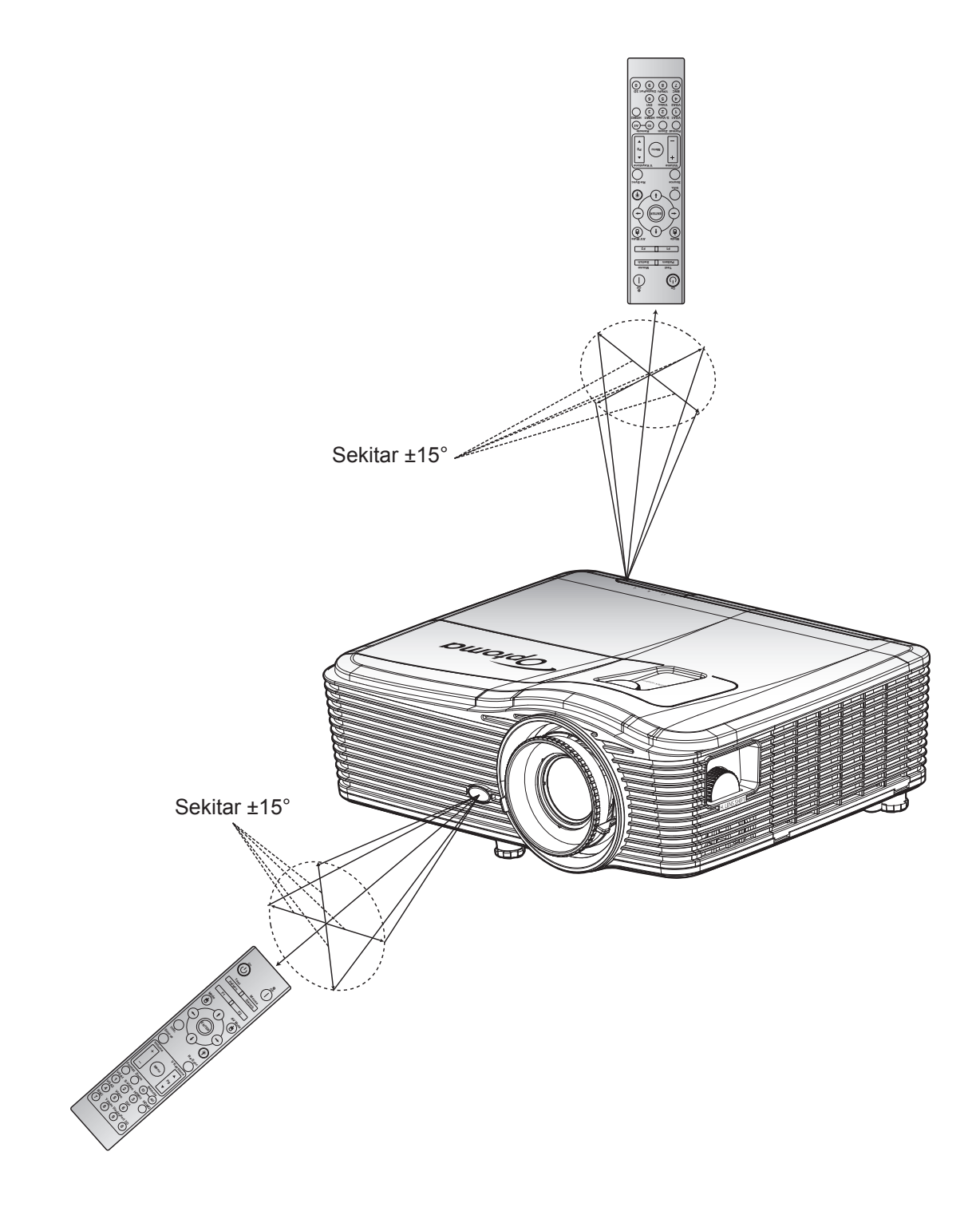

## Menghidupkan/mematikan proyektor

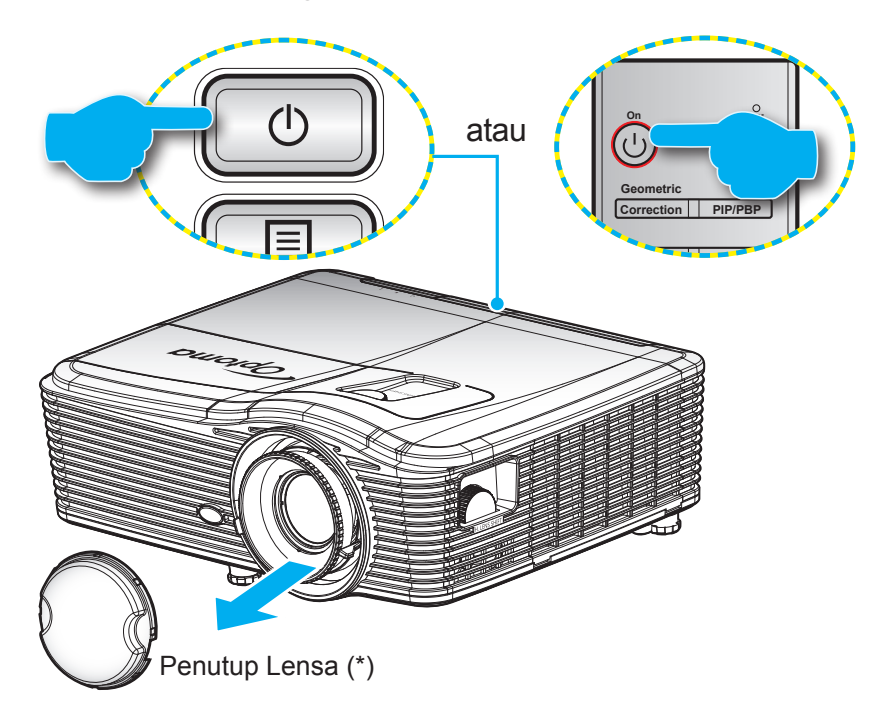

### **Tombol Hidup**

- 1. Lepas penutup lensa (\*).
- 2. Sambungkan kabel daya dan kabel sinyal/sumber dengan hati-hati. Bila terhubung, LED Hidup/ Bersiap akan menyala kuning.
- 3. Hidupkan proyektor dengan menekan "**U**" pada keypad proyektor atau pengendali jarak jauh.
- 4. Layar pengaktifan akan ditampilkan sekitar 10 detik dan LED Hidup/Siaga akan menyala merah.

Catatan: Anda akan diminta untuk memilih bahasa yang diinginkan, orientasi proyeksi, dan sejumlah pengaturan lainnya saat proyektor dihidupkan untuk pertama kalinya.

### **Matikan Power**

- 1. Matikan proyektor dengan menekan "**U**" pada keypad proyektor atau remote control.
- 2. Pesan berikut akan ditampilkan:

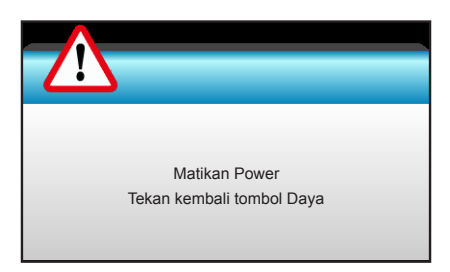

- 3. Tekan kembali tombol "**U**" untuk mengkonfirmasi, atau pesan akan tertutup setelah 15 detik. Saat menekan tombol "**U**" untuk kedua kalinya, proyektor akan mati.
- 4. Kipas pendingin terus beroperasi selama sekitar 10 detik untuk siklus pendinginan dan LED Hidup/ Siaga akan berkedip biru. Bila LED Hidup/Bersiap menyala Merah pekat, berarti proyektor telah masuk ke mode bersiap. Jika Anda ingin menghidupkan kembali proyektor, tunggu hingga siklus pendinginan selesai dan proyektor mengaktifkan mode siaga. Saat proyektor berada dalam mode siaga, tekan kembali tombol "也" untuk menghidupkan proyektor.
- 5. Lepas kabel daya dari stopkontak dan proyektor.
- Catatan: (\*) Aksesori opsional dapat berbeda menurut model, spesifikasi, dan wilayah. Sebaiknya jangan langsung hidupkan proyektor setelah mematikannya.

## Memilih sumber input

Hidupkan sumber tersambung yang akan ditampilkan di layar (komputer, notebook, pemutar video, dsb.). Proyektor akan mendeteksi sumber secara otomatis. Jika beberapa sumber tersambung, tekan tombol sumber pada keypad proyektor atau remote control untuk memilih input yang diinginkan.

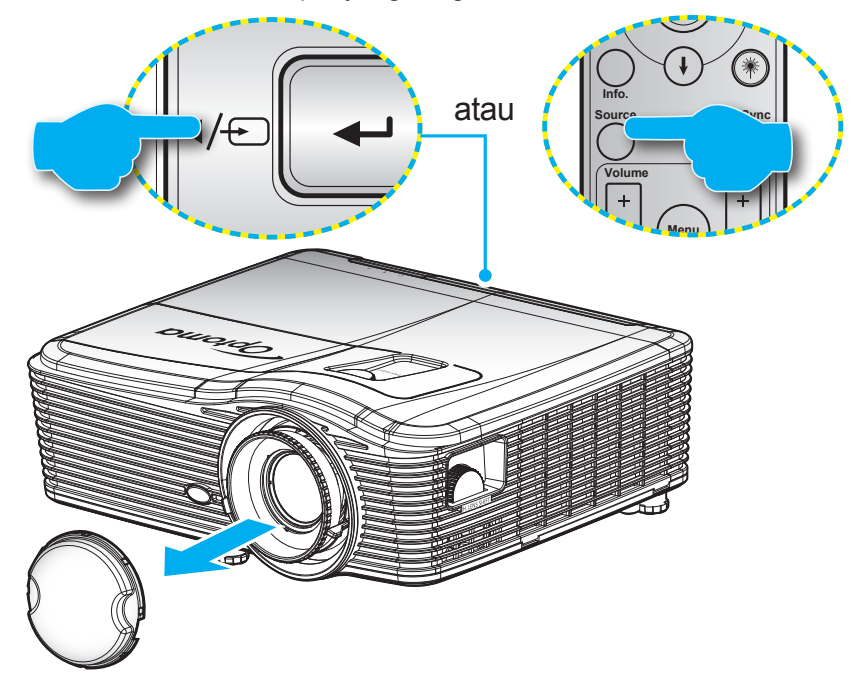

<sup>22</sup> Indonesia

## Fitur dan navigasi menu

Proyektor memiliki menu Tampilan di Layar multibahasa yang memungkinkan Anda membuat pengaturan gambar dan mengubah berbagai pengaturan. Proyektor akan mendeteksi sumber secara otomatis.

- 1. Untuk membuka menu OSD, tekan "Menu" di Remote Control atau Keypad.
- Saat OSD ditampilkan, gunakan tombol ◄► untuk memilih item apa pun dalam menu utama. Sewaktu menentukan pilihan pada halaman tertentu, tekan tombol ▼ atau "Enter" untuk membuka submenu.
- 3. Gunakan tombol ▲ ▼ untuk memilih item yang diinginkan dalam submenu, lalu tekan tombol ► atau "Enter" untuk menampilkan pengaturan lebih lanjut. Sesuaikan pengaturan dengan tombol ◄ ►.
- 4. Pilih item yang akan diatur berikutnya di submenu dan sesuaikan seperti langkah di atas.
- 5. Tekan "Enter" atau "Menu" untuk mengkonfirmasi, dan layar akan kembali ke menu utama.
- 6. Untuk keluar, tekan kembali "Menu". Menu OSD akan tertutup dan proyektor akan secara otomatis menyimpan pengaturan baru.

| Menu Utama —— |   | <b>3</b>      | X    | · 8 <b>2</b> |   |            |
|---------------|---|---------------|------|--------------|---|------------|
|               |   | GAN           | IBAR |              |   |            |
|               | ☆ | Mode Tampilan |      | Presentasi   | • |            |
| Sub Menu ——   | ₽ | Kecemerlangan |      | 50           | ۲ |            |
|               | 0 | Kontras       | 50   | ۲            |   |            |
|               | Δ | Ketajaman     |      | 15           | ۲ | Pengaturan |
|               |   | Warna         |      | 50           | ۲ |            |
|               |   | Corak Warna   |      | 50           | ۲ |            |
|               | ⊕ | Lanjutan      |      |              | • |            |

## Pohon Menu OSD

| Menu Utama | Sub Menu      | Menu Lanjutan        | Menu Satu Item         | Nilai                          |
|------------|---------------|----------------------|------------------------|--------------------------------|
|            |               |                      | Presentasi             |                                |
|            |               |                      | Pencahayaan            | Awal [Presentasi]              |
|            |               |                      | Bioskop                | Cotaton Cation made denot      |
|            | Modo Tompilon |                      | sRGB                   | disosuaikan dan disimpan dalam |
|            |               |                      | Papan Hitam            | masing-masing mode             |
|            |               |                      | DICOM SIM.             |                                |
|            |               |                      | Pengguna               |                                |
|            |               |                      | 3D                     |                                |
|            | Kecemerlangan |                      |                        | -50~50                         |
|            | Kontras       |                      |                        | -50~50                         |
|            | Ketajaman     |                      |                        | 1 ~15                          |
|            | Warna         |                      |                        | -50~50                         |
|            | Corak Warna   |                      |                        | -50~50                         |
|            |               | BrilliantColor™      |                        | 1~10                           |
|            |               |                      | Film                   |                                |
|            | Lanjutan      | Gamma                | Grafik                 |                                |
|            |               |                      | 1.8                    |                                |
|            |               |                      | 2.0                    |                                |
|            |               |                      | 2.2                    |                                |
| GAMBAR     |               |                      | 2.6                    |                                |
|            |               |                      | Papan Hitam            |                                |
|            |               |                      | DICOM                  |                                |
|            |               |                      | Hangat                 |                                |
|            |               | Temperatur Warna     | Standar                |                                |
|            |               |                      | Sejuk                  |                                |
|            |               |                      | Dingin                 |                                |
|            |               |                      | Selain Masukan HDMI:   |                                |
|            |               |                      | Otomatis / RGB / YUV   |                                |
|            |               | Ruang Warna          | Masukan HDMI:          |                                |
|            |               |                      | Otomatis/ RGB(0~255) / |                                |
|            |               |                      | RGB(16~235)/ YUV       |                                |
|            |               |                      | Penguatan Warna Merah  | -50~50                         |
|            |               |                      | Penguatan Warna Hijau  | -50~50                         |
|            |               |                      | Penguatan warna Biru   | -50~50                         |
|            |               | Penguatan / Bias RGB |                        |                                |
|            |               | -                    | Bias Warna Biru        | -50~50                         |
|            |               |                      | Seting Illang          | -50 50                         |
|            |               |                      | Koluar                 |                                |
|            |               |                      | reiuar                 |                                |

| Menu Utama | Sub Menu             | Menu Lanjutan     | Menu Satu Item                 | Nilai                                      |
|------------|----------------------|-------------------|--------------------------------|--------------------------------------------|
|            |                      |                   | Merah                          | Corak Warna/Saturasi/Penguatan<br>[-50~50] |
|            |                      |                   | 11::                           | Corak Warna/Saturasi/Penguatan             |
|            |                      |                   | Hijau                          | [-50~50]                                   |
|            |                      |                   |                                | Corak Warna/Saturasi/Penguatan             |
|            |                      |                   | Biru                           | [-50~50]                                   |
|            |                      |                   |                                | Corak Warna/Saturasi/Penguatan             |
|            |                      | Warna Matching    | Biru Muda                      | -50~501                                    |
|            |                      |                   |                                | Corak Warna/Saturasi/Penguatan             |
|            |                      |                   | Ungi                           | [ 50~50]                                   |
|            |                      |                   |                                | Corak Warna/Saturasi/Penguatan             |
|            |                      |                   | Kuning                         |                                            |
|            |                      |                   | Putib                          | [-50~50]<br>Merah/Hiiau/Biru               |
| GAMBAR     | Lanjutan             |                   | Seting Ulang                   |                                            |
|            |                      |                   | Keluar                         |                                            |
|            |                      |                   |                                | Hidup                                      |
|            |                      |                   | Otomatis                       | Mati                                       |
|            |                      |                   | Fase                           | 0~31                                       |
|            |                      | Sinyal (RGB)      | Frekuensi                      | -10~10                                     |
|            |                      |                   | Posisi Horisontal              | -5~5                                       |
|            |                      |                   | Posisi Vertikal                | -5~5                                       |
|            |                      |                   | Keluar<br>Tis shat Dutib       | 0.01                                       |
|            |                      | Sinyal (Video)    | Tingkat Putin                  | 0~31                                       |
|            |                      |                   | IRF                            | 0/7 5 (banya NTSC)                         |
|            |                      |                   | Keluar                         |                                            |
|            |                      | Keluar            |                                |                                            |
|            | Seting Ulang         |                   |                                |                                            |
|            |                      |                   | XGA: 4:3, 16:9 Asal,,          |                                            |
|            |                      |                   | Otomatis                       |                                            |
|            | Format               |                   | <b>1080p</b> : 4:3, 16:9, LBX, |                                            |
|            |                      |                   | Asal, Otomatis                 |                                            |
|            |                      |                   | 16:10 Asal Otomatis            |                                            |
|            | Zoom                 |                   |                                | -5~25                                      |
|            | Sembunyikan tepi     |                   |                                | 0~10                                       |
|            | ,r                   | u                 | Kanan/Kiri (ikon di            | 100-100                                    |
| TAMPILAN   | Image Shift          |                   | bagian tengah)                 | -100~100                                   |
|            |                      | V                 | Atas/Bawah (ikon di            | -100 ~ 100                                 |
|            |                      |                   | bagian tengah)                 | 20 - 20                                    |
|            |                      | Sudut Vertikal    |                                | -30 ~ 30                                   |
|            |                      | Kovotopo Vertikal | Hidup                          |                                            |
|            | Geometric Correction | Otomatis          | Mati                           | Awal [Mati]                                |
|            |                      |                   | Kiri Atas                      |                                            |
|            |                      | Four Corners      | Kanan Atas                     |                                            |
|            |                      |                   | Kiri Bawah                     |                                            |
|            | <u> </u>             | <u> </u>          |                                | I                                          |

| Menu Utama | Sub Menu             | Menu Lanjutan   | Menu Satu Item     | Nilai |
|------------|----------------------|-----------------|--------------------|-------|
|            | Coomotrio Correction | Four Corners    | Kanan Bawah (ICON) |       |
|            | Geometric Correction | Seting Ulang    |                    |       |
|            |                      |                 | DLP-Link           |       |
|            |                      | Mode 3D         | VESA 3D            |       |
|            |                      |                 | Mati               |       |
|            |                      |                 | 3D                 |       |
|            |                      | 3D->2D          | L                  |       |
| TAMPILAN   |                      |                 | R                  |       |
|            | 3D                   |                 | Otomatis           |       |
|            |                      | E               | SBS                |       |
|            |                      | Format 3D       | Top and Bottom     |       |
|            |                      |                 | Frame Sequential   |       |
|            |                      |                 | Hidup              |       |
|            |                      | 3D Sync. Invert | Mati               |       |
|            |                      | Keluar          |                    |       |
|            |                      |                 | English            |       |
|            |                      |                 | Deutsch            |       |
|            |                      |                 | Français           |       |
|            |                      |                 | Italiano           |       |
|            |                      |                 | Español            |       |
|            |                      |                 | Português          |       |
|            |                      |                 | Svenska            |       |
|            |                      |                 | Nederlands         |       |
|            |                      |                 | Norsk/Dansk        |       |
|            |                      |                 | Polski             |       |
|            | Bahasa               |                 | Русский            |       |
|            |                      |                 | Suomi              |       |
|            |                      |                 | Ελληνικά           |       |
|            |                      |                 | Magyar             |       |
| PENGATURAN |                      |                 | Čeština            |       |
|            |                      |                 | عريي               |       |
|            |                      |                 | 繁體中文               |       |
|            |                      |                 | 簡体中文               |       |
|            |                      |                 | 日本語                |       |
|            |                      |                 | 한국어                |       |
|            |                      |                 | ไทย                |       |
|            |                      |                 | Türkçe             |       |
|            |                      |                 | Farsi              |       |
|            |                      |                 | Tiếng Việt         |       |
|            |                      |                 | Română             |       |
|            |                      |                 | Bahasa Indonesia   |       |
|            |                      |                 | Slovakian          |       |

| Menu Utama | Sub Menu                    | Menu Lanjutan           | Menu Satu Item         | Nilai                       |
|------------|-----------------------------|-------------------------|------------------------|-----------------------------|
|            |                             |                         | Front 🚛                |                             |
|            |                             |                         | Rear 🔽                 |                             |
|            | Proyeksi                    |                         | Langit-langit Depan    |                             |
|            |                             |                         |                        |                             |
|            |                             |                         | Langit-langit Belakang |                             |
|            |                             |                         | <u>م</u> >             |                             |
|            |                             |                         | 16:10                  |                             |
|            | Tipe Layar                  |                         | 16:9                   |                             |
|            |                             |                         | WXGA                   |                             |
|            |                             |                         | WUXGA                  |                             |
|            |                             |                         | Kiri Atas              |                             |
|            | Lakasi Manu                 |                         |                        |                             |
|            |                             |                         |                        |                             |
|            |                             |                         | Kanan Bawah            |                             |
|            |                             |                         | Hidup                  |                             |
|            |                             | Keamanan                | Mati                   |                             |
|            |                             |                         | Bulan                  |                             |
|            | Keamanan                    | Pengaturan Waktu        | Hari                   |                             |
|            |                             |                         | Jam                    |                             |
|            |                             | Ganti Password          |                        |                             |
|            |                             | Keluar                  |                        |                             |
|            | Tanda Pengenal<br>Proyektor |                         |                        | 00~99                       |
| PENGATURAN |                             | Pengeras Suara Internal | Hidup                  |                             |
|            |                             |                         | Mati                   |                             |
|            |                             | Mati                    | Mati                   |                             |
|            |                             |                         | Audio                  | 0~10                        |
|            |                             | Volume                  | Mikrofon               | 0~10                        |
|            |                             |                         | Awal                   | - Audio 3 -> Ki/Ka          |
|            |                             |                         | Audio1                 | - Audio 1, 2 -> soket mini  |
|            | Pengaturan Audio            |                         | Audioz                 | Awal                        |
|            |                             | Masukan Audio           |                        |                             |
|            |                             |                         | Audio3                 |                             |
|            |                             |                         |                        | - VGA2 -> Audio 2           |
|            |                             |                         |                        | - Video, S-video -> Audio 3 |
|            |                             | Audio Out(Standby)      | Hidup<br>Mati          | Awal [Mati]                 |
|            |                             | Keluar                  |                        |                             |
|            |                             |                         | Awal                   |                             |
|            |                             | Logo                    | Netral                 |                             |
|            |                             | Penangkan Logo          | Генууша                |                             |
|            |                             |                         | Mati                   |                             |
|            | Lanjutan                    | Closed Captioning       | CC1                    |                             |
|            |                             |                         | CC2                    |                             |
|            |                             | Nirkabel                | Hidup                  | Hanya mendukung model non-  |
|            |                             |                         | Mati                   | HDBaseT melalui VGA2        |
|            |                             | Keluar                  |                        |                             |

| Menu Utama   | Sub Menu                   | Menu Lanjutan    | Menu Satu Item       | Nilai                         |
|--------------|----------------------------|------------------|----------------------|-------------------------------|
|              |                            | Ethernet         | Hidup                | - Awal [Mati]                 |
| Model dengan | HDBaseT Control            |                  | Mati                 |                               |
| HDBaseT      |                            | RS232            | Hidup                | Awal [Mati]                   |
|              |                            |                  | Mati                 |                               |
|              |                            |                  | Status Jaringan      | Sambungkan /                  |
|              |                            |                  |                      | Lepas sambungan(Hanya Baca)   |
|              |                            |                  | DHCP                 | Mati [Awal Mati]              |
|              |                            |                  | Alamat IP            |                               |
|              |                            | LAN Settings     | Subnet Mask          | Awal [255 255 255 0]          |
|              |                            |                  | Pintu Gerbang        | Awal [192 168 0 254]          |
|              |                            |                  | DNS                  | Awal [192,168,0,1]            |
|              |                            |                  | Alamat MAC           | Hanva Baca                    |
| PENGATURAN   | Jaringan                   |                  | Keluar               |                               |
|              |                            |                  | Crestron             | Hidup / Mati (port: 41794)    |
|              |                            |                  | Extron               | Hidup / Mati (port: 2023)     |
|              |                            |                  | PJ Link              | Hidup / Mati (port: 4352)     |
|              |                            | Control Settings | AMX Device Discovery | Hidup / Mati (port: 9131)     |
|              |                            |                  | Telnet               | Hidup / Mati (port: 23)       |
|              |                            |                  | HTTP                 | Hidup / Mati (port: 80)       |
|              |                            |                  | Keluar               |                               |
|              |                            | Seting Ulang     |                      |                               |
|              | Sumber Masukan             |                  | VGA1                 |                               |
|              |                            |                  | VGA2                 |                               |
|              |                            |                  | Video                |                               |
|              |                            |                  | S-Video              | Catatan Pilihan HDBaseT hanva |
|              |                            |                  | HDMI1                | tersedia untuk model dengan   |
|              |                            |                  | HDMI2                | HDBaseT.                      |
|              |                            |                  | Displayport          | -                             |
|              |                            |                  | HDBaseT              | 7                             |
|              |                            |                  | Keluar               | 1                             |
|              |                            |                  | Hidup                | [Default On] HDMI1/HDMI2/     |
|              | Mengunci Sumber            |                  | Mati                 | VGA1/VGA2/Video/S-Video/      |
|              |                            |                  |                      | DisplayPort/HDBase I          |
| PILIHAN      | Ketinggian                 |                  | Mati                 | [Awal Mati]                   |
|              |                            |                  |                      |                               |
|              |                            |                  | наар                 |                               |
|              | Meyembungikan<br>Informasi |                  | Mati                 | Catatan Pesan Peringatan      |
|              |                            |                  |                      | disembunvikan                 |
|              |                            |                  | Hidup                |                               |
|              | Mengunci Tombol            |                  | Mati                 | [Awal Mati]                   |
|              |                            |                  | Hidup                |                               |
|              | Display Mode Lock          |                  | Mati                 | [Awal Mati]                   |
|              |                            |                  | Nihil                |                               |
|              | Test pattern               |                  | Jaring               |                               |
|              |                            |                  | Putih                |                               |
| L            |                            |                  | p dan                |                               |

| Menu Utama | Sub Menu                            | Menu Lanjutan                | Menu Satu Item | Nilai                                                                           |  |
|------------|-------------------------------------|------------------------------|----------------|---------------------------------------------------------------------------------|--|
|            | Warna Latar Belakang                |                              | Hitam          |                                                                                 |  |
|            |                                     |                              | Merah          |                                                                                 |  |
|            |                                     |                              | Biru           | [Default Blue]                                                                  |  |
|            |                                     |                              | Hijau          |                                                                                 |  |
|            |                                     |                              | Putih          | 1                                                                               |  |
|            |                                     |                              | Mati           |                                                                                 |  |
|            |                                     |                              | Light Yellow   |                                                                                 |  |
|            |                                     |                              | Light Green    |                                                                                 |  |
|            | Wall Color                          |                              | Light Blue     |                                                                                 |  |
|            |                                     |                              | Pink           |                                                                                 |  |
|            |                                     |                              | Kelabu         |                                                                                 |  |
|            |                                     |                              | HDMI2          |                                                                                 |  |
|            |                                     |                              | DP             |                                                                                 |  |
|            |                                     |                              | VGA2           | [Awal "Test pattern"]                                                           |  |
|            |                                     |                              | S-Video        | Untuk model dengan HDBaseT                                                      |  |
|            |                                     | F1                           | Tost pattorn   | nilai default adalah "HDBaseT".                                                 |  |
|            |                                     |                              |                | -                                                                               |  |
|            |                                     |                              | Info           | -                                                                               |  |
|            |                                     |                              | Format         | -                                                                               |  |
|            | Pengaturan<br>Pengendali Jarak Jauh |                              |                |                                                                                 |  |
|            |                                     |                              | DP             | -                                                                               |  |
|            |                                     |                              | VGA2           |                                                                                 |  |
|            |                                     | F2                           | S-Video        | [Awal "Zoom"]<br>Untuk model dengan HDBaseT,<br>nilai default adalah "HDBaseT". |  |
| PILITAN    |                                     |                              | Test pattern   |                                                                                 |  |
|            |                                     |                              | Zoom           |                                                                                 |  |
|            |                                     |                              | Info           |                                                                                 |  |
|            |                                     |                              | Format         |                                                                                 |  |
|            |                                     | F3                           | HDMI2          |                                                                                 |  |
|            |                                     |                              | DP             | 1                                                                               |  |
|            |                                     |                              | VGA2           | [Awal "Info"]                                                                   |  |
|            |                                     |                              | S-Video        | Untuk model dengan HDBaseT,<br>nilai default adalah "HDBaseT".                  |  |
|            |                                     |                              | Test pattern   |                                                                                 |  |
|            |                                     |                              | Zoom           |                                                                                 |  |
|            |                                     |                              | Info           |                                                                                 |  |
|            |                                     |                              | Format         |                                                                                 |  |
|            |                                     |                              | Hidup          |                                                                                 |  |
|            |                                     | Fungsi IR                    | Front          |                                                                                 |  |
|            |                                     |                              | Atas           |                                                                                 |  |
|            |                                     |                              | Mati           |                                                                                 |  |
|            |                                     | Kode Pengendal Jarak<br>Jauh | 00~99          | [Awal 00]                                                                       |  |
|            |                                     | Keluar                       |                |                                                                                 |  |
|            | 12V Trigger                         |                              | Hidup          |                                                                                 |  |
|            |                                     |                              | Mati           | [Default On]                                                                    |  |
|            | Веер                                |                              | Hidup          |                                                                                 |  |
|            |                                     |                              | Mati           | [Default On]                                                                    |  |

| Menu Utama | Sub Menu                 | Menu Lanjutan              | Menu Satu Item | Nilai                              |  |
|------------|--------------------------|----------------------------|----------------|------------------------------------|--|
|            |                          | Menghidupkan Langsung      | Hidup          |                                    |  |
|            |                          |                            | Mati           |                                    |  |
|            |                          | Sinyal Daya Menyala*       | Hidup          | -[Awal Mati]                       |  |
|            |                          |                            | Mati           |                                    |  |
|            |                          | Mematikan Otomatis (mnt)   |                | 0-180 (satu langkah: 5 mnt)        |  |
|            | Lanjutan                 | Pengatur Waktu Tidur (mnt) |                | 0-990 (satu langkah: 10 mnt)       |  |
|            |                          |                            |                | Selalu Hidup [gaya kotak           |  |
|            |                          |                            |                | centang, default tidak dicentang.] |  |
|            |                          | Mode Daya (bersiap)        | Aktif          |                                    |  |
|            |                          |                            | Eco.           |                                    |  |
|            |                          | Keluar                     |                |                                    |  |
|            |                          | Umur Lampu                 |                |                                    |  |
|            |                          | Peringatan Lampu           | Hidup          | [Awal Mati]                        |  |
|            |                          |                            | Mati           |                                    |  |
|            |                          |                            | Pencahayaan    |                                    |  |
|            |                          | Mode Lampu                 | Eco.           |                                    |  |
|            |                          |                            | Power          |                                    |  |
|            | Pengaturan Lampu         |                            | 100%           |                                    |  |
|            | r engaturan Lampu        |                            | 95%            |                                    |  |
| PILIHAN    |                          | Power                      | 90%            |                                    |  |
|            |                          |                            | 85%            |                                    |  |
|            |                          |                            | 80%            |                                    |  |
|            |                          | Seting Ulang Lampu         | Ya             |                                    |  |
|            |                          |                            | Tidak          |                                    |  |
|            |                          | Keluar                     |                |                                    |  |
|            | Optional Filter Settings | Filter Tambahan            |                | Ya                                 |  |
|            |                          | Terpasang                  |                | Tidak                              |  |
|            |                          | Filter Usage Hours         |                | Hanya Baca [Rentang 0~9999]        |  |
|            |                          | Filter Reminder            |                | Mati                               |  |
|            |                          |                            |                | 300 hr                             |  |
|            |                          |                            |                | 500 hr [Awal]                      |  |
|            |                          |                            |                | 800 hr                             |  |
|            |                          |                            |                | 1000 hr                            |  |
|            |                          | Filter Reset               |                | Ya                                 |  |
|            |                          |                            |                | Tidak                              |  |
|            |                          | Keluar                     |                |                                    |  |
|            | Informasi                |                            |                |                                    |  |
|            | Seting Ulang             |                            | Ya             |                                    |  |
|            |                          |                            | Tidak          |                                    |  |

Catatan: (\*) Ketersediaan fitur opsional tergantung pada model dan wilayah.

## Menu gambar

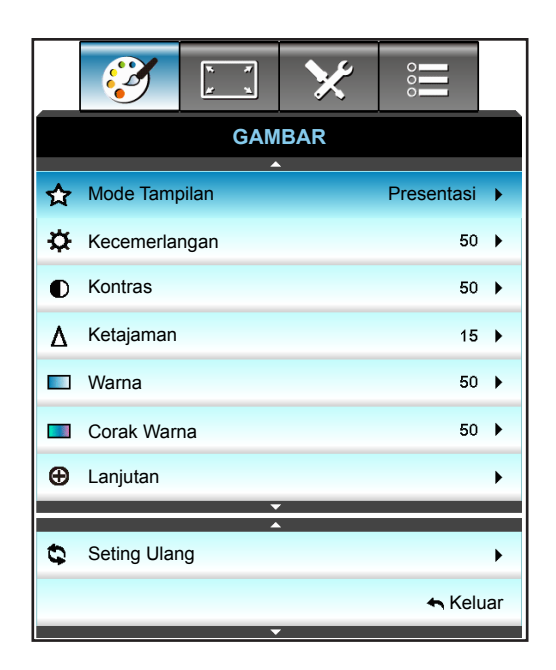

### Mode Tampilan

Tersedia banyak prasetel pabrik yang dioptimalkan untuk berbagai jenis gambar.

- Presentasi: Mode ini sesuai untuk penampilan di depan publik dalam koneksi ke PC.
- Pencahayaan: Kecerahan maksimal untuk input PC.
- **Bioskop**: Mode ini sesuai untuk menonton video.
- **sRGB**: Warna akurat yang distandardisasi.
- **Papan Hitam**: Mode ini harus dipilih untuk mendapatkan pengaturan warna optimum apabila diproyeksikan ke papan tulis (hijau).
- **DICOM SIM.**: Mode ini dapat memproyeksikan citra medis monokrom seperti radiografi sinar X, MRI, dll.
- **Pengguna**: Menyimpan pengaturan pengguna.
- **3D**: Untuk menikmati pengalaman efek 3D, Anda harus memiliki kacamata 3D. Pastikan PC/perangkat portabel Anda memiliki kartu grafis buffer quad keluaran sinyal 120 Hz dan memasang Pemutar 3D.

### Kecemerlangan

Menyesuaikan kecemerlangan gambar.

- Tekan tombol **>** untuk mencerahkan gambar.

#### Kontras

Kontras mengontrol derajat perbedaan antara bagian paling gelap dan paling terang dari gambar.

- Tekan tombol ► untuk menambah kontras.

### <u>Ketajaman</u>

Untuk menyesuaikan ketajaman foto.

- Tekan tombol ◀ untuk mengurangi ketajaman.
- Tekan tombol ► untuk menambah ketajaman.

### <u>Warna</u>

Mengatur gambar video dari hitam-putih ke warna yang benar-benar jenuh.

- Tekan tombol 🕨 untuk menambah jumlah saturasi pada gambar.

### Corak Warna

Mengatur keseimbangan warna merah dan biru.

- Tekan tombol ► untuk menambah jumlah warna merah pada gambar.

### Seting Ulang

Pilih "Ya" untuk kembali ke pengaturan default pabrik untuk "GAMBAR".

### Menu Gambar Lanjutan

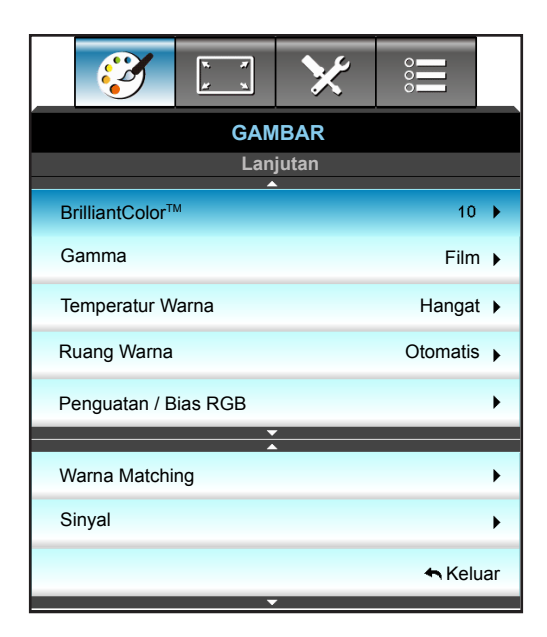

### <u>BrilliantColor</u>™

Item yang dapat diatur ini menggunakan algoritma pemrosesan warna baru dan penyempurnaan untuk memberikan kecemerlangan yang lebih tinggi sekaligus warna gambar yang nyata dan lebih hidup.

- Tekan ► untuk menurunkan penyempurnaan gambar.

### <u>Gamma</u>

Pilihan ini memungkinkan Anda mengkonfigurasi jenis kurva gamma. Setelah konfigurasi awal dan penyempurnaan selesai, gunakan langkah-langkah Pengaturan Gamma untuk mengomptimalkan output gambar Anda.

- Film: untuk home theater.
- Grafik: untuk sumber PC/Foto.
- 1.8 / 2.0 / 2.2 / 2.6: untuk sumber PC/Foto tertentu.
- Papan Hitam: Mode ini harus dipilih untuk mendapatkan pengaturan warna optimum apabila diproyeksikan ke papan tulis (hijau).
- DICOM: Mode ini dapat memproyeksikan citra medis monokrom seperti radiografi sinar X, MRI, dll.
- Tekan ◀ atau ► untuk memilih mode.

### **Temperatur Warna**

Tekan ◀ atau ► untuk memilih suhu warna dari Hangat, Standar, Sejuk, dan Dingin.

### Ruang Warna

Tekan ◀ atau ► untuk memilih jenis matriks warna yang sesuai dari pilihan berikut:

- Input Non-HDMI: Otomatis, RGB atau YUV
- Masukan HDMI: Otomatis, RGB(0-255), RGB(16-235), atau YUV

### Penguatan / Bias RGB

Pengaturan ini memungkinkan Anda mengkonfigurasi kecemerlangan (penguatan) dan kontras (bias) gambar.

- Tekan ◀ untuk mengurangi penambahan dan bias warna yang dipilih.
- Tekan ► untuk meningkatkan penambahan dan bias warna yang dipilih.

| Penguatan / Bias RGB  |  | Q        |
|-----------------------|--|----------|
| Penguatan Warna Merah |  | 50       |
| Penguatan Warna Hijau |  | 50       |
| Penguatan Warna Biru  |  | 50       |
| Bias Warna Merah      |  | 50       |
| Bias Warna Hijau      |  | 50       |
| Bias Warna Biru       |  | 50       |
| 🗘 Seting Ulang 🔸 K    |  | 🛧 Keluar |

### Warna Matching

Tekan  $\blacktriangleright$  ke menu berikutnya, lalu gunakan  $\blacktriangle$ ,  $\triangledown$ ,  $\triangleleft$ , atau  $\triangleright$  untuk memilih item.

| Warna Matching | Ø            |  |
|----------------|--------------|--|
| Merah          | Biru Muda    |  |
| Hijau          | Ungi         |  |
| Biru           | Kuning       |  |
| Putih          | Seting Ulang |  |
|                | 🛧 Keluar     |  |

• Merah/Hijau/Biru/Biru Muda/Ungi/Kuning: Gunakan ◀ atau ► untuk memilih Corak Warna, Saturasi Warna, dan Penguatan Warna.

| Merah          | Q          |
|----------------|------------|
| Corak Warna    | <b>5</b> 0 |
| Saturasi Warna | <b></b> 50 |
| Penguatan      | 50         |
|                | 🛧 Keluar   |

• Putih: Gunakan ◀ atau ► untuk memilih warna Merah, Hijau, dan Biru.

| r     |            |
|-------|------------|
| Putih | Ð          |
| Merah | <b>5</b> 0 |
| Hijau | <b>5</b> 0 |
| Biru  | 50         |
|       | 🛧 Keluar   |

 Seting Ulang: Pilih "Seting Ulang" untuk kembali ke pengaturan awal pabrik agar dapat melakukan penyesuaian warna.

### <u>Keluar</u>

Pilih "Keluar" untuk keluar dari menu.

## Menu sinyal lanjutan gambar (RGB)

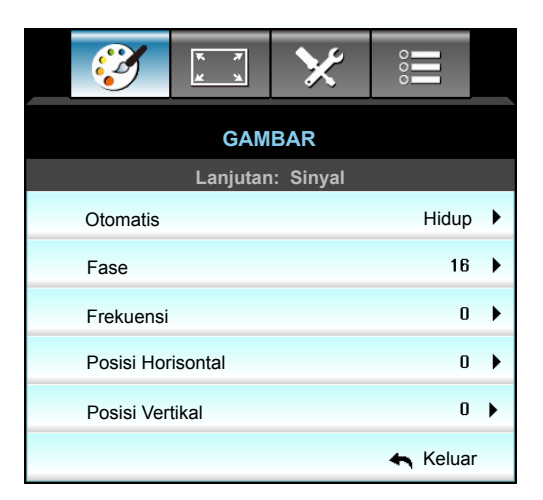

### Catatan:

- "Sinyal" hanya didukung dalam sinyal Analog VGA (RGB).
- Jika "Sinyal" otomatis, maka item frekuensi dan fase akan berubah abu-abu. Jika "Sinyal" tidak otomatis, maka item frekuensi dan fase akan ditampilkan agar pengguna dapat menyesuaikannya secara manual, lalu menyimpannya dalam pengaturan pada waktu berikutnya proyektor dimatikan dan dihidupkan kembali.

### Otomatis

Memilih sinyal secara otomatis. Jika fungsi ini digunakan, maka Fase dan item frekuensi akan berwarna abu-abu, dan jika Sinyal tidak otomatis, fase dan item frekuensi akan ditampilkan untuk pengguna agar dapat disesuaikan secara manual, lalu disimpan dalam pengaturan untuk digunakan pada waktu berikutnya proyektor dimatikan dan dihidupkan kembali.

### <u>Fase</u>

Mensinkronisasikan waktu sinyal tampilan dengan kartu grafis. Apabila gambar menjadi tidak stabil atau berkelip, gunakan fungsi ini untuk mengoreksinya.

### <u>Frekuensi</u>

Ubah frekuensi data tampilan untuk mencocokkan frekuensi kartu grafis komputer. Gunakan fungsi ini hanya jika gambar terlihat berkedip secara vertikal.

### Posisi Horisontal

- Tekan tombol ► untuk menggeser gambar ke kanan.

### Posisi Vertikal

•

- Tekan tombol ► untuk menggeser gambar ke atas.

### <u>Keluar</u>

Pilih "Keluar" untuk keluar dari menu.

## Menu sinyal lanjutan gambar (video)

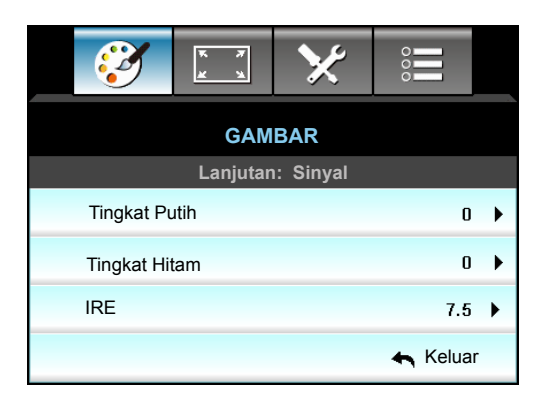

### Tingkat Putih

Memungkinkan pengguna mengatur Tingkat Putih saat memasukkan sinyal Video.

### Tingkat Hitam

Memungkinkan pengguna mengatur Tingkat Hitam saat memasukkan sinyal Video. **IRE** 

Memungkinkan pengguna menyesuaikan nilai IRE saat memasukkan sinyal Video. **Catatan:** *IRE hanya tersedia dalam format video NTSC.* 

- Tekan tombol **>** untuk menambah jumlah warna pada gambar.

## Menu Layar

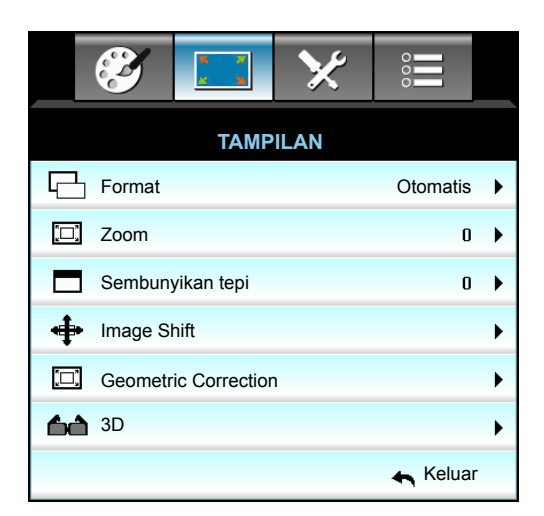

### **Format**

Tekan ◀ atau ► untuk memilih rasio aspek yang diinginkan di antara pilihan berikut ini:

- XGA: 4:3, 16:9, Asal, Otomatis
- 1080p: 4:3, 16:9, LBX, Asal, Otomatis
- WUXGA: 4:3, 16:9 atau 16:10, LBX, Asal, Otomatis

### Tentang format:

- 4:3: Format ini ditujukan untuk sumber masukan 4:3.
- 16:9: Format ini untuk sumber masukan 16:9, seperti HDTV dan DVD yang disempurnakan untuk TV Layar lebar.
- 16:10: Format ini ditujukan untuk sumber masukan 16:10, seperti laptop layar lebar.
- LBX: Format ini ditujukan untuk sumber letterbox selain 16x9 dan bagi pengguna yang menggunakan lensa 16x9 eksternal untuk menampilkan rasio aspek 2,35:1 menggunakan resolusi penuh.
- Asal: Format ini menampilkan gambar asli tanpa penskalaan apa pun.
- Otomatis: Secara otomatis memilih format tampilan yang sesuai.

Catatan: Info rinci tentang mode LBX:

- DVD Format Letter-Box tertentu tidak disempurnakan untuk TV 16x9. Bila demikian, gambar tidak akan terlihat dengan semestinya saat ditampilkan dalam mode 16:9. Untuk mengatasinya, gunakan mode 4:3 untuk menonton DVD. Jika konten bukan 4:3, maka akan terlihat bilah hitam di sekitar gambar pada tampilan 16:9. Untuk jenis konten ini, Anda dapat menggunakan mode LBX agar gambar memenuhi layar pada tampilan 16:9.
- Jika Anda menggunakan lensa anamorfi eksternal, maka mode LBX ini juga memungkinkan Anda menonton konten 2,35:1 (termasuk sumber DVD Anamorfi dan Film HDTV) yang mendukung lebar anamorfi yang disempurnakan untuk Tampilan 16x9 pada gambar lebar 2,35:1. Bila demikian, bilah hitam tidak akan muncul di layar. Daya lampu dan resolusi vertikal akan sepenuhnya digunakan.

### Tabel penskalaan WUXGA (tipe layar 16x10):

- Tipe layar yang didukung 16:10 (1920 x 1200), 16:9 (1920 x 1080).
- Bila tipe layar adalah 16:9, maka format 16 x 10 tidak tersedia.
- Bila tipe layar adalah 16:10, maka format 16 x 9 tidak tersedia.
- Jika pengguna mengubah ke otomatis, mode tampilan juga akan berubah secara otomatis.

| 16 : layar 10 | 480i/p                                                                                    | 576i/p              | 1080i/p             | 720p              | PC                |
|---------------|-------------------------------------------------------------------------------------------|---------------------|---------------------|-------------------|-------------------|
| 4x3           | Skalakan ke 1600x1200.                                                                    |                     |                     |                   |                   |
| 16x9          | Skalakan ke 1920x                                                                         | 1080.               |                     |                   |                   |
| 16x10         | Skalakan ke 1920x1200.                                                                    |                     |                     |                   |                   |
| LBX           | Skalakan ke 1920x1440, lalu atur tengah gambar 1920x1200 untuk ditampilkan.               |                     |                     |                   |                   |
| Mode Native   | 1:1 pemetaan di tengah.                                                                   |                     |                     |                   |                   |
|               | Tidak ada penskalaan yang dilakukan, resolusi proyektor tergantung pada sumber input.     |                     |                     |                   |                   |
| Otomatis      | Jika format ini dipilih, tipe layar akan secara otomatis menjadi 16:10 (1920x1200).       |                     |                     |                   |                   |
|               | - Jika sumber 4:3, maka ukuran tipe layar akan secara otomatis diubah menjadi 1600x1200.  |                     |                     |                   |                   |
|               | - Jika sumber 16:9, maka ukuran tipe layar akan secara otomatis diubah menjadi 1920x1080. |                     |                     |                   |                   |
|               | - Jika sumber 16:1                                                                        | 0, maka ukuran tipe | e layar akan secara | otomatis diubah m | enjadi 1920x1200. |
| <b>O</b> ( and a) | Resolusi input |            | Otomat | is/Skala |
|-------------------|----------------|------------|--------|----------|
| Otomatis          | Resolusi H     | Resolusi V | 1920   | 1200     |
|                   | 640            | 480        | 1600   | 1200     |
|                   | 800            | 600        | 1600   | 1200     |
| 4.2               | 1024           | 768        | 1600   | 1200     |
| 4.5               | 1280           | 1024       | 1600   | 1200     |
|                   | 1400           | 1050       | 1600   | 1200     |
|                   | 1600           | 1200       | 1600   | 1200     |
|                   | 1280           | 720        | 1920   | 1080     |
| Laptop Lebar      | 1280           | 768        | 1920   | 1152     |
|                   | 1280           | 800        | 1920   | 1200     |
| ODTV              | 720            | 576        | 1350   | 1080     |
| 5017              | 720            | 480        | 1620   | 1080     |
|                   | 1280           | 720        | 1920   | 1080     |
|                   | 1920           | 1080       | 1920   | 1080     |

### Aturan pemetaan otomatis WUXGA (tipe layar 16x10):

### Tabel penskalaan WUXGA (tipe layar 16x9):

| 16 : layar 9 | 480i/p                                                                                    | 576i/p                                   | 1080i/p                             | 720p                 | PC               |
|--------------|-------------------------------------------------------------------------------------------|------------------------------------------|-------------------------------------|----------------------|------------------|
| 4x3          | Skalakan ke 1440x                                                                         | 1080.                                    |                                     |                      |                  |
| 16x9         | Skalakan ke 1920x                                                                         | 1080.                                    |                                     |                      |                  |
| LBX          | Skalakan ke 1920x                                                                         | 1440, lalu tengahk                       | an gambar 1920x1                    | 080 di layar.        |                  |
| Mode Native  | 1:1 pemetaan di tengah.                                                                   |                                          |                                     |                      |                  |
|              | lidak ada penskalaan yang dilakukan, resolusi proyektor tergantung pada sumber input.     |                                          |                                     |                      |                  |
| Otomatis     | Jika format ini dipilih, tipe layar akan secara otomatis menjadi 16:9 (1920x1080).        |                                          |                                     |                      |                  |
|              | - Jika sumber 4:3, maka ukuran tipe layar akan secara otomatis diubah menjadi 1440x1080.  |                                          |                                     |                      |                  |
|              | - Jika sumber 16:9, maka ukuran tipe layar akan secara otomatis diubah menjadi 1920x1080. |                                          |                                     |                      |                  |
|              | - Jika sumber 16:1<br>dan memotong are                                                    | 0, maka ukuran tipe<br>a 1920x1080 untuk | e layar akan secara<br>ditampilkan. | a otomatis diubah me | enjadi 1920x1200 |

| <b>O</b> (1) | Resolusi input |            | Otomat | is/Skala |
|--------------|----------------|------------|--------|----------|
| Otomatis     | Resolusi H     | Resolusi V | 1920   | 1080     |
|              | 640            | 480        | 1440   | 1080     |
|              | 800            | 600        | 1440   | 1080     |
| 4.2          | 1024           | 768        | 1440   | 1080     |
| 4:3          | 1280           | 1024       | 1440   | 1080     |
|              | 1400           | 1050       | 1440   | 1080     |
|              | 1600           | 1200       | 1440   | 1080     |
|              | 1280           | 720        | 1920   | 1080     |
| Laptop Lebar | 1280           | 768        | 1800   | 1080     |
|              | 1280           | 800        | 1728   | 1080     |
| ODTV         | 720            | 576        | 1350   | 1080     |
| 5010         | 720            | 480        | 1620   | 1080     |
|              | 1280           | 720        | 1920   | 1080     |
|              | 1920           | 1080       | 1920   | 1080     |

### Aturan pemetaan otomatis WUXGA (tipe layar 16x9):

#### Tabel penskalaan 1080P (tipe layar 16:9)

| 16 : layar 9 | 480i/p                                                                                    | 576i/p                                   | 1080i/p                               | 720p               | PC               |
|--------------|-------------------------------------------------------------------------------------------|------------------------------------------|---------------------------------------|--------------------|------------------|
| 4x3          | Skalakan ke 1440x                                                                         | 1080.                                    |                                       |                    |                  |
| 16x9         | Skalakan ke 1920x                                                                         | 1080.                                    |                                       |                    |                  |
| LBX          | Skalakan ke 1920x                                                                         | 1440, lalu tengahk                       | an gambar 1920x10                     | 080 di layar.      |                  |
| Mode Native  | 1:1 pemetaan di te                                                                        | ngah.                                    |                                       |                    |                  |
|              | Tidak ada penskalaan yang dilakukan, resolusi proyektor tergantung pada sumber input.     |                                          |                                       |                    |                  |
| Otomatis     | Jika format ini dipilih, tipe layar akan secara otomatis menjadi 16:9 (1920x1080).        |                                          |                                       |                    |                  |
|              | - Jika sumber 4:3, maka ukuran tipe layar akan secara otomatis diubah menjadi 1440x1080.  |                                          |                                       |                    |                  |
|              | - Jika sumber 16:9, maka ukuran tipe layar akan secara otomatis diubah menjadi 1920x1080. |                                          |                                       |                    |                  |
|              | - Jika sumber 16:1<br>dan memotong are                                                    | 0, maka ukuran tipe<br>a 1920x1080 untuk | e layar akan secara<br>k ditampilkan. | otomatis diubah me | enjadi 1920x1200 |

### Aturan pemetaan otomatis 1080P (tipe layar 16x9):

| 01           | Resolusi input |            | Otomat | is/Skala |
|--------------|----------------|------------|--------|----------|
| Otomatis     | Resolusi H     | Resolusi V | 1920   | 1080     |
|              | 640            | 480        | 1440   | 1080     |
|              | 800            | 600        | 1440   | 1080     |
| 4.2          | 1024           | 768        | 1440   | 1080     |
| 4:3          | 1280           | 1024       | 1440   | 1080     |
|              | 1400           | 1050       | 1440   | 1080     |
|              | 1600           | 1200       | 1440   | 1080     |
|              | 1280           | 720        | 1920   | 1080     |
| Laptop Lebar | 1280           | 768        | 1800   | 1080     |
|              | 1280           | 800        | 1728   | 1080     |
|              | 720            | 576        | 1350   | 1080     |
| SDIV         | 720            | 480        | 1620   | 1080     |
| ЦОТУ         | 1280           | 720        | 1920   | 1080     |
|              | 1920           | 1080       | 1920   | 1080     |

#### Tabel penskalaan XGA (tipe layar 16x9)

| 16 : layar 9 | 480i/p                                                                                   | 576i/p             | 1080i/p             | 720p                              |  |
|--------------|------------------------------------------------------------------------------------------|--------------------|---------------------|-----------------------------------|--|
| 4x3          | Skalakan ke 1024>                                                                        | 768.               |                     |                                   |  |
| 16x9         | Skalakan ke 1024>                                                                        | :576.              |                     |                                   |  |
| Mode Native  | Tidak ada penskalaan yang dilakukan, resolusi proyektor tergantung pada sumber input.    |                    |                     |                                   |  |
| Otomatis     | - Jika sumber 4:3, maka ukuran tipe layar akan secara otomatis diubah menjadi 1024x768.  |                    |                     |                                   |  |
|              | - Jika sumber 16:9, maka ukuran tipe layar akan secara otomatis diubah menjadi 1024x576. |                    |                     |                                   |  |
|              | - Jika sumber 15:9, maka ukuran tipe layar akan secara otomatis diubah menjadi 1024x614. |                    |                     |                                   |  |
|              | - Jika sumber 16:1                                                                       | 0, maka ukuran tip | e layar akan secara | otomatis diubah menjadi 1024x640. |  |

#### Aturan pemetaan otomatis XGA (tipe layar 16x9):

|              | Resolusi input |            | Otomatis/Skala |     |
|--------------|----------------|------------|----------------|-----|
| Otomatis     | Resolusi H     | Resolusi V | 1280           | 768 |
|              | 640            | 480        | 1024           | 768 |
| 4.2          | 800            | 600        | 1024           | 768 |
| 4:3          | 1024           | 768        | 1024           | 768 |
|              | 1600           | 1200       | 1024           | 768 |
|              | 1280           | 720        | 1024           | 576 |
| Laptop Lebar | 1280           | 768        | 1024           | 614 |
|              | 1280           | 800        | 1024           | 640 |
| ODTV         | 720            | 576        | 1024           | 576 |
| 5017         | 720            | 480        | 1024           | 576 |
|              | 1280           | 720        | 1024           | 576 |
|              | 1920           | 1080       | 1024           | 576 |

#### <u>Zoom</u>

- Tekan tombol untuk memperkecil ukuran gambar.
  - Tekan tombol ▶ untuk memperbesar gambar pada layar proyeksi.

#### Sembunyikan tepi

•

Sembunyikan tepi gambar untuk menghilangkan noise pengkodean video pada tepi sumber video.

#### Catatan:

- Setiap I/O memiliki pengaturan "Sembunyikan tepi" yang berbeda.
- Sembunyikan tepi" dan "Zoom" tidak dapat digunakan bersamaan.

#### Image Shift

Tekan tombol ▶ ke menu berikutnya seperti di bawah ini, lalu gunakan ▲, ▼, ◀, atau ▶ untuk memilih item.

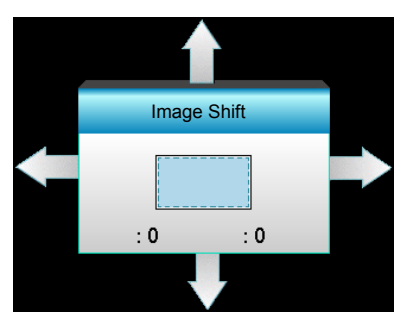

- H: Tekan **\** untuk menggeser posisi gambar yang diproyeksikan secara horizontal.
- V: Tekan tombol ▲ ▼ untuk menggeser posisi gambar yang diproyeksikan secara vertikal.

#### **Geometric Correction**

- Sudut H (Keystone Horizontal): Tekan **I** untuk memperbaiki distorsi keystone horizontal.
- Sudut Vertikal (Keystone Vertikal): Tekan ▲ ▼ untuk memperbaiki distorsi keystone vertikal.
- Keystone Vertikal Otomatis: Memperbaiki kesalahan keystone vertikal secara otomatis.
- Four Corners: Mengkompensasi distorsi gambar dengan menyesuaikan satu sudut pada satu waktu.

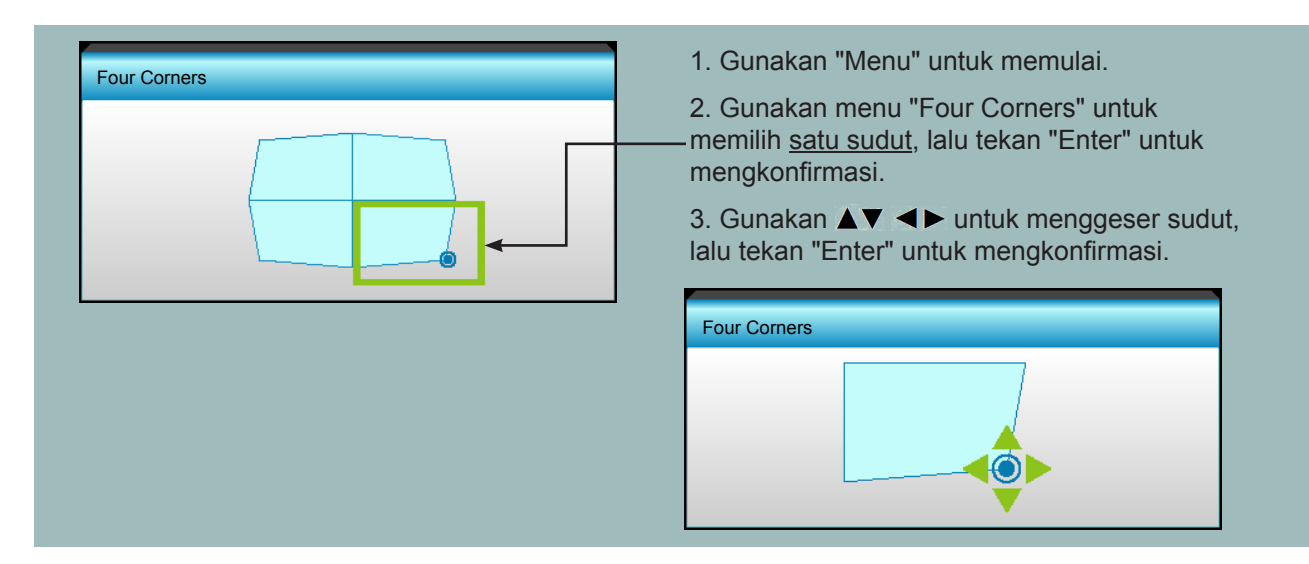

#### Seting Ulang

Pilih "Ya" untuk kembali ke pengaturan awal pabrik untuk "GAMBAR".

### Menu Layar 3D

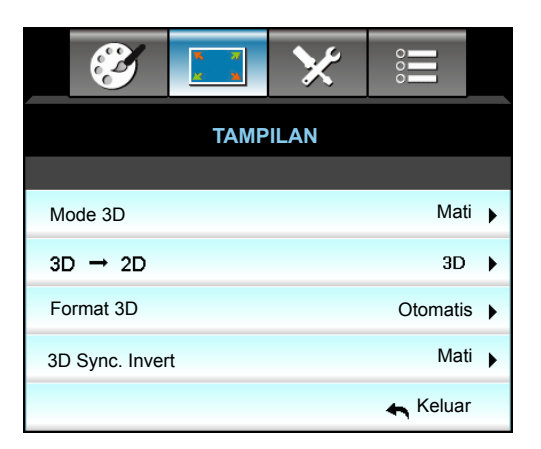

#### Mode 3D

- DLP-Link: Pilih "DLP-Link" agar dapat menggunakan pengaturan yang dioptimalkan untuk Kacamata 3D DLP Link.
- VESA 3D: Pilih "VESA 3D" agar dapat menggunakan pengaturan yang dioptimalkan untuk Kacamata 3D VESA.
- Mati: Pilih "Mati" untuk menonaktifkan mode 3D.

#### <u>3D->2D</u>

3D: Menampilkan sinyal 3D.

- L (Kiri): Menampilkan bingkai kiri pada konten 3D.
- R (Kanan): Menampilkan bingkai kanan pada konten 3D.

#### Format 3D

- Otomatis: Bila sinyal identifikasi 3D terdeteksi, format 3D akan dipilih secara otomatis.
- SBS: Menampilkan sinyal 3D dalam format "Berdampingan".
- Top and Bottom: Menampilkan sinyal 3D dalam format "Top and Bottom".
- Frame Sequential: Menampilkan sinyal 3D dalam format "Frame Sequential".

#### Catatan:

- "Format 3D" hanya didukung untuk Waktu 3D pada halaman 68.
- "Format 3D" hanya didukung pada waktu 3D non-HDMI 1.4a.

#### 3D Sync. Invert

- Tekan "Hidup" untuk menginversi konten bingkai kiri dan kanan.
- Tekan "Mati" untuk konten bingkai default.

#### <u>Keluar</u>

Pilih "Keluar" untuk keluar dari menu.

### Menu konfigurasi

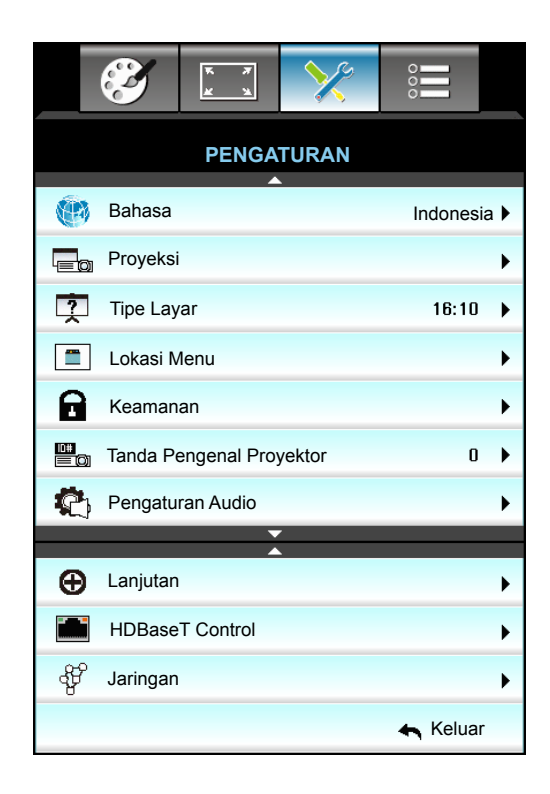

#### <u>Bahasa</u>

Pilih menu OSD multibahasa. Tekan tombol ► ke submenu, lalu gunakan tombol ▲, ▼, ◀, atau ► untuk memilih bahasa yang diinginkan. Tekan "Enter" untuk menyelesaikan pilihan.

| 🛞 Bahasa  |             |         |            |
|-----------|-------------|---------|------------|
| English   | Nederlands  | Čeština | Türkçe     |
| Deutsch   | Norsk/Dansk | عربي    | فارسى      |
| Français  | Polski      | 繁體中文    | Vietnamese |
| Italiano  | Русский     | 简体中文    | Romanian   |
| Español   | Suomi       | 日本語     | Indonesian |
| Português | ελληνικά    | 한국어     | Slovakian  |
| Svenska   | Magyar      | ไทย     | 🛧 Keluar   |

#### <u>Proyeksi</u>

- Front
   Ini adalah pilihan default. Gambar diproyeksikan secara langsung di layar.
- Rear Bila dipilih, gambar akan ditampilkan secara berlawanan.
- Plafon Depan
   Bila dipilih, gambar akan ditampilkan secara terbalik atas-bawah.
- Image: Plafon Belakang

Apabila dipilih, gambar akan ditampilkan secara berlawanan kiri-kanan secara terbalik dalam posisi atas-bawah.

Catatan: Desktop Belakang dan Plafon Belakang digunakan dengan layar tembus cahaya.

#### <u>Tipe Layar</u>

Pilih tipe layar antara 16:10 atau 16:9 (WXGA/WUXGA).

Catatan: "Tipe Layar" hanya untuk WXGA/WUXGA.

#### Lokasi Menu

Pilih lokasi menu di layar tampilan.

#### Tanda Pengenal Proyektor

Definisi ID dapat diatur melalui menu (kisaran 0-99) dan memungkinkan pengguna mengontrol satu proyektor dengan RS232.

#### HDBaseT Control

Proyektor dapat secara otomatis mendeteksi sinyal Ethernet atau RS232 dari pemancar HDBaseT yang diberikan. Untuk deteksi otomatis, pastikan masing-masing sinyal diaktifkan.

#### <u>Keluar</u>

Pilih "Keluar" untuk keluar dari menu.

### Menu Keamanan Konfigurasi

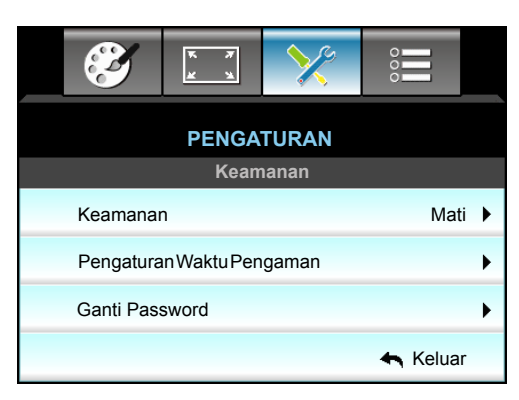

#### <u>Keamanan</u>

- Hidup: Pilih "Hidup" untuk menggunakan verifikasi keamanan saat menghidupkan proyektor.
- Mati: Pilih "Mati" agar dapat menghidupkan proyektor tanpa verifikasi sandi.

#### Pengaturan Waktu Pengaman

Gunakan fungsi ini untuk menetapkan durasi penggunaan proyektor (Bulan/Hari/Jam). Setelah waktu terlampaui, Anda akan diminta memasukkan sandi kembali.

| Pengaturan Waktu P | engaman  |
|--------------------|----------|
| Bulan              | 6        |
| buan               |          |
| Hari               | 15       |
| Jam                | 12       |
|                    | 🖛 Keluar |

#### Ganti Password

- <u>Pertama kali</u>:
- 1. Tekan tombol "Enter" untuk mengatur password.
- 2. Sandi harus berisi 4 digit.
- 3. Gunakan tombol angka pada pengendali jarak jauh atau keypad angka di layar untuk memasukkan password baru, lalu tekan tombol "Enter" untuk mengkonfirmasi password Anda.

#### Ganti Password:

(Jika remote tidak memiliki keypad angka, gunakan tombol panah atas/bawah untuk mengubah digit sandi, lalu tekan enter untuk mengkonfirmasi)

- 1. Tekan "Enter" untuk memasukkan sandi lama.
- 2. Gunakan tombol angka atau keypad angka di layar untuk memasukkan password saat ini, lalu tekan "Enter" untuk mengkonfirmasi.
- Masukkan sandi baru (panjang 4 digit) menggunakan tombol angka pada remote, lalu tekan "Enter" untuk mengkonfirmasi.
- 4. Masukkan lagi password baru, lalu tekan "Enter" untuk mengkonfirmasi.

Jika salah memasukkan sandi sebanyak 3 kali, proyektor akan mati secara otomatis.

Jika Anda lupa sandi, hubungi cabang setempat untuk mendapatkan dukungan.

Catatan: Nilai default sandi adalah "1234" (saat pertama kali).

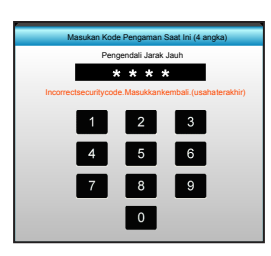

#### <u>Keluar</u>

Pilih "Keluar" untuk keluar dari menu.

### Menu Pengaturan Audio Konfigurasi

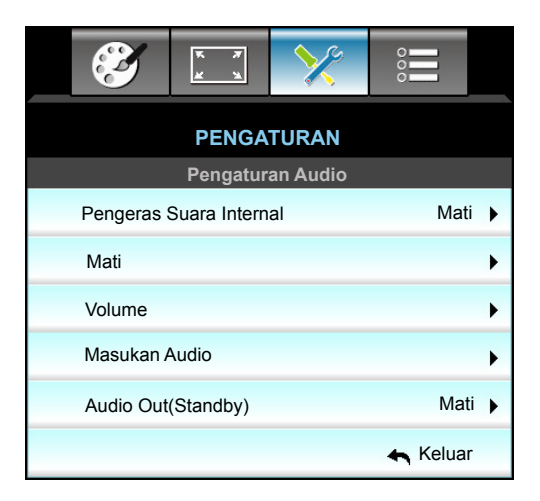

#### Pengeras Suara Internal

Pilih "Hidup" atau "Mati" untuk mengaktifkan atau menonaktifkan speaker internal.

#### <u>Mati</u>

- Pilih "Hidup" untuk menonaktifkan suara.
- Pilih "Mati" untuk mengaktifkan suara.

Catatan: Fungsi "Mati" akan mempengaruhi volume suara speaker internal dan eksternal.

#### <u>Volume</u>

- Tekan  $\blacktriangleleft$  untuk memperkecil volume audio atau mikrofon.
- Tekan ► untuk memperbesar volume audio atau mikrofon.

#### Masukan Audio

Pengaturan audio awal terdapat pada panel belakang proyektor. Gunakan pilihan ini untuk menetapkan ulang salah satu Masukan Audio (1, 2 atau 3) untuk sumber gambar saat ini. Setiap masukan Audio dapat ditetapkan ke lebih dari satu sumber video.

- Awal: VGA 1 -> Audio 1; VGA 2 -> Audio 2
- Audio 1/2: Sambungan soket mini.
- Audio 3: Ki/Ka.

#### Audio Out(Standby)

Pilih "Hidup" atau "Mati" untuk mengaktifkan atau menonaktifkan output audio.

#### <u>Keluar</u>

Pilih "Keluar" untuk keluar dari menu.

### Menu konfigurasi lanjutan

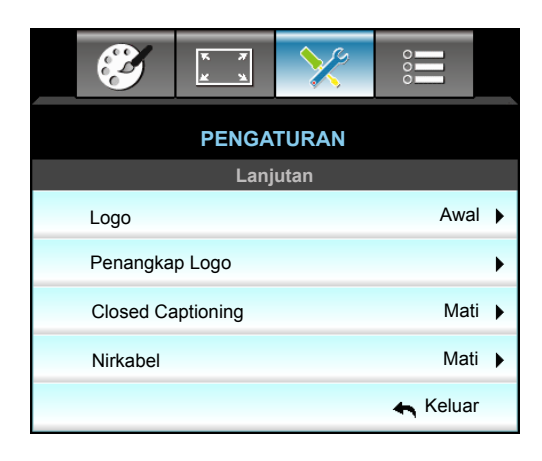

#### <u>Logo</u>

Gunakan fungsi ini untuk menetapkan layar awal yang diinginkan. Jika terdapat perubahan, perubahan akan ditampilkan saat berikutnya proyektor dihidupkan.

- Awal: Layar awal asli.
- Netral: Logo tidak ditampilkan pada layar awal.
- Pengguna: Gunakan gambar tersimpan dari fungsi "Penangkap Logo".

#### Penangkap Logo

Gunakan untuk mengambil gambar yang sedang ditampilkan di layar.

#### Catatan:

• Agar pengambilan gambar logo berhasil, pastikan gambar di layar tidak melampaui resolusi asli proyektor.

Jika pengambilan gambar logo masih gagal, coba gunakan gambar yang tidak terlalu rinci.

• Fitur ini khusus untuk pengambilan gambar logo, bukan untuk pengambilan gambar berskala besar.

#### **Closed Captioning**

Closed Captioning adalah versi teks dari suara program atau informasi lainnya yang ditampilkan di layar. Jika sinyal masukan berisi closed caption, Anda dapat menghidupkan fitur tersebut dan menonton saluran. Tekan ◀ atau ▶ untuk memilih Mati, CCI, atau CC2.

#### <u>Nirkabel</u>

Pilih "Hidup" atau "Mati" untuk mengaktifkan atau menonaktifkan fungsi nirkabel.

#### <u>Keluar</u>

Pilih "Keluar" untuk keluar dari menu.

### Menu pengaturan LAN jaringan konfigurasi

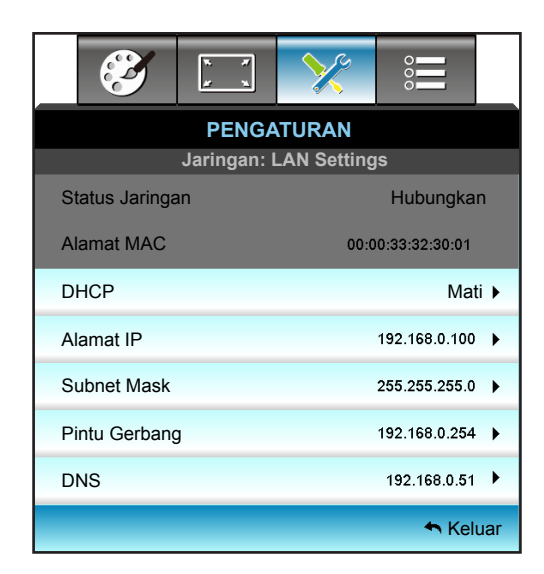

#### Status Jaringan

Menampilkan status koneksi jaringan (hanya baca).

#### Alamat MAC

Menampilkan alamat MAC (hanya baca).

#### **DHCP**

- Hidup: Proyektor akan memperoleh Alamat IP secara otomatis dari jaringan Anda.
- Mati: Untuk menetapkan IP, Subnet Mask, Pintu Gerbang, dan konfigurasi DNS secara manual.

Catatan: Keluar dari OSD akan secara otomatis menerapkan nilai yang dimasukkan.

#### Alamat IP

Menampilkan alamat IP.

#### Subnet Mask

Menampilkan nomor subnet mask.

#### Pintu Gerbang

Menampilkan pintu gerbang awal dari jaringan yang terhubung ke proyektor.

#### <u>DNS</u>

Menampilkan nomor DNS.

#### <u>Keluar</u>

Pilih "Keluar" untuk keluar dari menu.

#### Seting Ulang

Pilih "Ya" untuk kembali ke pengaturan awal pabrik untuk "Jaringan".

#### Cara menggunakan browser web untuk mengontrol proyektor

- 1. Aktifkan "Hidup" pilihan DHCP pada proyektor agar server DHCP dapat secara otomatis menetapkan alamat IP.
- 2. Buka browser web pada PC, lalu ketik alamat IP proyektor ("Jaringan: LAN Settings > Alamat IP").
- Masukkan nama pengguna dan sandi, lalu klik "Enter". Antarmuka web konfigurasi proyektor akan terbuka.

#### Catatan:

- Nama pengguna dan sandi default adalah "admin".
- Langkah pada bagian ini didasarkan pada sistem operasi Windows 7.

### Membuat koneksi langsung dari komputer ke poyektor\*

- 1. Atur pilihan DHCP ke "Mati" pada proyektor.
- 2. Konfigurasikan Alamat IP, Subnet Mask, Pintu Gerbang, dan DNS pada proyektor ("Network: LAN Settings").

| Alamat IP     | 192.168.0.100 | × |
|---------------|---------------|---|
| Subnet Mask   | 255.255.255.0 | ۲ |
| Pintu Gerbang | 192.168.0.254 | Þ |
| DNS           | 192.168.0.51  | Þ |

3. Buka halaman Pusat Jaringan dan Berbagi pada PC, lalu tetapkan parameter jaringan yang sama pada PC seperti yang ditetapkan pada proyektor. Klik "OK" untuk menyimpan parameter.

| Local Area Connection 2 Properties                                                                                     | ×                                                                                                    |                                    |
|----------------------------------------------------------------------------------------------------|----------------------------------------------------------------------------------------------------|------------------------------------|
| Networking                                                                                                    |                                                                                                    |                                    |
| Connect using:                                                                                                    | Internet Protocol Version 4 (TCP/IPv4) Properties                                                                                                    | ? ×                                |
| Atheros AR8151 PCI-E Gigabit Ethemet Controller (NDIS 6                                                                | General                                                                                                    |                                    |
| This connection uses the following items:                                                                              | You can get IP settings assigned automatically if your n<br>this capability. Otherwise, you need to ask your networ<br>for the appropriate IP settings. | etwork supports<br>k administrator |
| Client for Microsoft Networks                                                                                          | O Obtain an IP address automatically                                                                                                    |                                    |
| QoS Packet Scheduler                                                                                                   | O Use the following IP address:                                                                                                    |                                    |
| ✓ Bile and Printer Sharing for Microsoft Networks ✓ A Internet Protocol Version 6 (TCP/IPv6)                           | IP address: 192.168.0                                                                                                    | ) . 100                            |
| ✓ Internet Protocol Version 4 (TCP/IPv4)                                                                               | Subnet mask: 255 . 255 . 25                                                                                                    | 55.0                               |
| Link-Layer Topology Discovery Mapper I/O Driver     Link-Layer Topology Discovery Responder                            | Default gateway: 192 . 168 . 0                                                                                                    | ) . 251                            |
|                                                                                                    | C Obtain DNS server address automatically                                                                                                    |                                    |
| Install Uninstall Properties                                                                                           | • Use the following DNS server addresses:                                                                                                    |                                    |
|                                                                                                    | Preferred DNS server: 192.168.0                                                                                                    | ) . 251                            |
| Transmission Control Protocol/Internet Protocol. The default<br>wide area network protocol that provides communication | Alternate DNS server: 1 . 0 . 0                                                                                                    | . 0                                |
| across diverse interconnected networks.                                                                                | Validate settings upon exit                                                                                                    | Ad <u>v</u> anced                  |
| OK Cancel                                                                                                    | OK                                                                                                    | Cancel                             |

4. Buka browser web pada PC, lalu masukkan alamat IP dalam bidang URL, yang ditetapkan pada langkah 3. Setelah itu, tekan tombol "Enter".

### Menu pengaturan kontrol jaringan konfigurasi

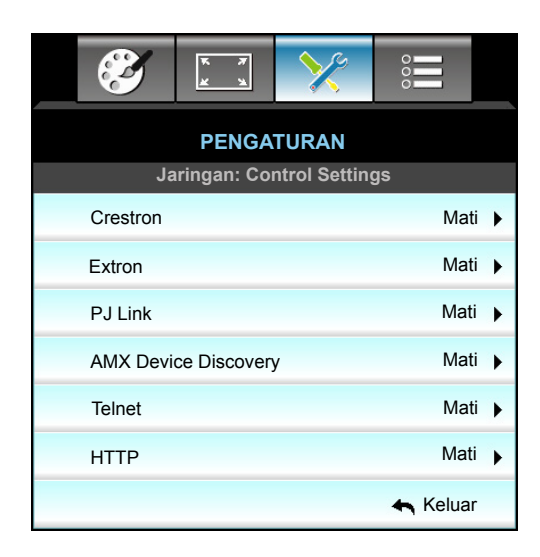

#### **Crestron**

Gunakan fungsi ini untuk memilih fungsi jaringan (port: 41794).

Untuk informasi selengkapnya, kunjungi http://www.crestron.com dan www.crestron.com/getroomview.

#### Extron

Gunakan fungsi ini untuk memilih fungsi jaringan (port: 2023).

#### <u>PJ Link</u>

Gunakan fungsi ini untuk memilih fungsi jaringan (port: 4352).

#### AMX Device Discovery

Gunakan fungsi ini untuk memilih fungsi jaringan (port: 9131).

#### <u>Telnet</u>

Gunakan fungsi ini untuk memilih fungsi jaringan (port: 23).

#### <u>HTTP</u>

Gunakan fungsi ini untuk memilih fungsi jaringan (port: 80).

#### <u>Keluar</u>

Pilih "Keluar" untuk keluar dari menu.

### Menu pengaturan kontrol jaringan konfigurasi

#### Fungsi LAN\_RJ45

Untuk pengoperasian mudah dan praktis, proyektor W320UST menyediakan berbagai fitur jaringan dan manajemen jauh. Fungsi LAN/RJ45 proyektor melalui jaringan, misalnya pengelolaan dari jauh: Pengaturan Pengaktifan/Penonaktifan, Kecerahan, dan Kontras. Selain itu, informasi status proyektor, misalnya: Sumber Video, Penonaktifan Suara, dsb.

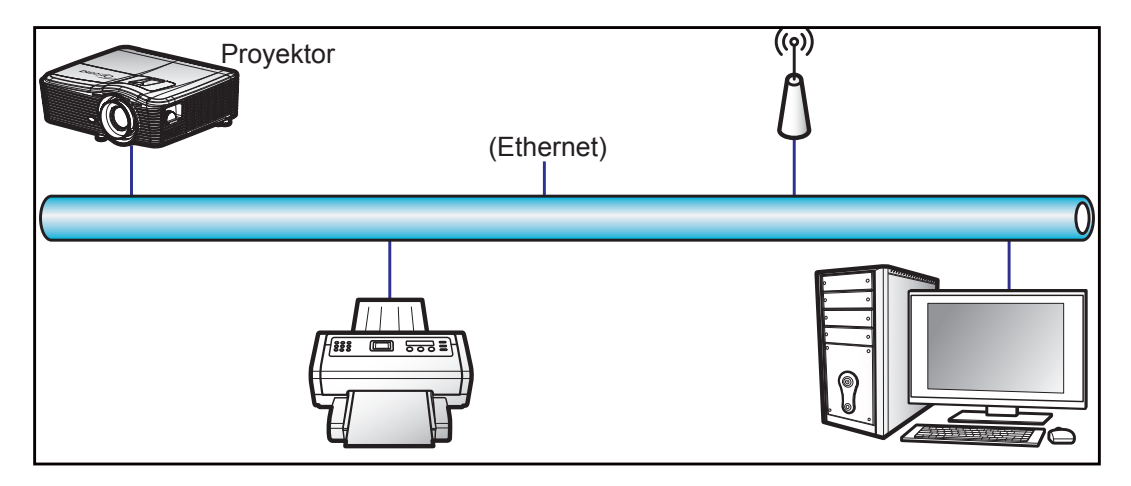

#### Fungsi terminal LAN berkabel

Proyektor ini dapat dikontrol menggunakan PC (laptop) atau perangkat eksternal lainnya melalui port LAN/RJ45 dan kompatibel dengan Crestron/Extron/AMX (Device Discovery)/PJLink.

- Crestron adalah merek dagang terdaftar dari Crestron Electronics, Inc. di Amerika Serikat.
- Extron adalah merek dagang terdaftar dari Extron Electronics, Inc. di Amerika Serikat.
- AMX adalah merek dagang terdaftar dari AMX LLC di Amerika Serikat.
- PJLink mengajukan pendaftaran merek dagang dan logo di Jepang, Amerika Serikat, dan berbagai negara lainnya melalui JBMIA.

Proyektor ini didukung oleh perintah tertentu dari pengontrol Crestron Electronics dan perangkat lunak terkait, misalnya RoomView<sup>®</sup>.

http://www.crestron.com/

Proyektor ini kompatibel dengan perangkat Extron pendukung sebagai referensi.

http://www.extron.com/

Proyektor ini didukung oleh AMX (Device Discovery).

http://www.amx.com/

Proyektor ini mendukung semua perintah PJLink Kelas 1 (Versi 1.00).

http://pjlink.jbmia.or.jp/english/

Untuk informasi lebih rinci tentang berbagai jenis perangkat eksternal yang dapat disambungkan ke port LAN/RJ45 dan remore control proyek, serta perintah yang didukung untuk perangkat eksternal tersebut, hubungi langsung Layanan Dukungan.

#### LAN RJ45

1. Sambungkan kabel RJ45 ke port RJ45 pada proyektor dan PC (laptop).

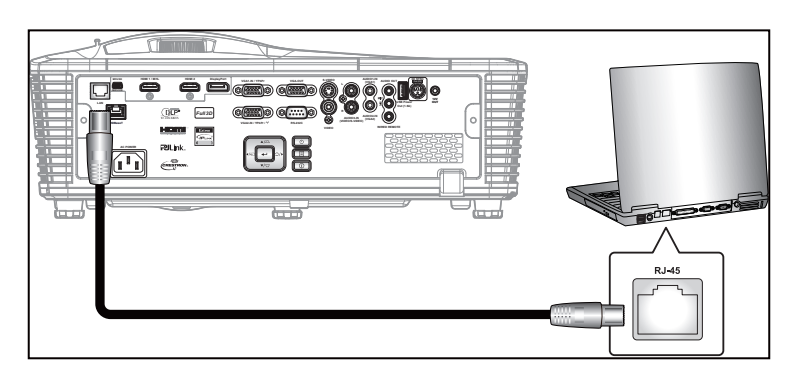

2. Pada PC (Laptop), pilih Start (Mulai) > Control Panel (Panel Kontrol) > Network Connections (Sambungan Jaringan).

| Administrator                         |                                 |
|---------------------------------------|---------------------------------|
| <b>Internet</b><br>Internet Explorer  | My Documents                    |
| C E-mail                              | My Recent Documents 🔸           |
| Utlook Express                        | 🤌 My Pictures                   |
| Windows Media Player                  | 赺 My Music                      |
| X Windows Messenger                   | 😼 My Computer                   |
| Tour Windows XP                       | Control Panel                   |
| Windows Movie Maker                   | Connect To                      |
| Files and Settings Transfer<br>Wizard | Printers and Faxes              |
|                                       | Help and Support                |
|                                       | Search                          |
| All Programs 🕨                        | 707 Run                         |
|                                       | 🔎 Log Off 🛛 💽 Turn Off Computer |
| 💐 Start 🥭 🔀 🞯                         |                                 |

3. Klik kanan Local Area Connection (Sambungan Area Lokal), lalu pilih Property (Properti).

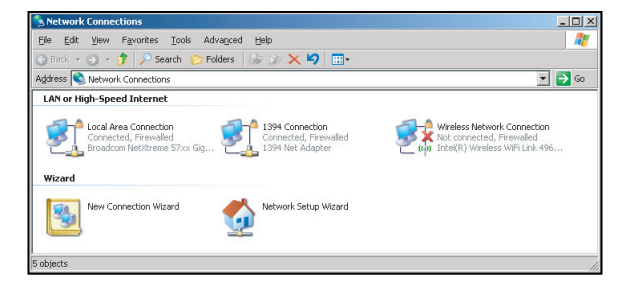

4. Pada jendela Properties (Properti), pilih tab General (Umum), lalu pilih Internet Protocol (Protokol Internet) (TCP/IP).

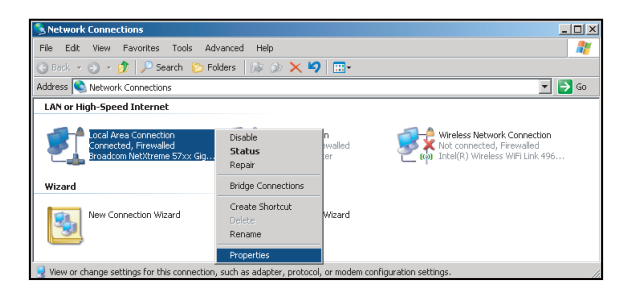

5. Klik "Properties (Properti)".

| onnect using:                                          |                                                                                          | _                                 |
|--------------------------------------------------------|------------------------------------------------------------------------------------------|-----------------------------------|
| Broadcom N                                             | let⊠treme 57xx Gigabit Cc                                                                | <u>C</u> onfigure                 |
| his c <u>o</u> nnection u                              | ses the following items:                                                                 |                                   |
| 🗹 📇 QoS Pac                                            | ket Scheduler                                                                            | 4                                 |
| Internet F                                             | rotocol (TCP/IP)                                                                         |                                   |
| •                                                      |                                                                                          | •                                 |
| l <u>n</u> stall                                       | Uninstall                                                                                | Properties                        |
| Description                                            |                                                                                          |                                   |
| Transmission Ci<br>wide area netwo<br>across diverse i | introl Protocol/Internet Prot<br>ork protocol that provides c<br>nterconnected networks. | ocol. The default<br>ommunication |
|                                                        |                                                                                          |                                   |
| Z Show icon in r                                       | otification area when conne                                                              | ected                             |

6. Masukkan alamat IP dan Subnet Mask, lalu tekan "OK".

| ernet Protocol (TCP/IP) Prop                                                                            | erties ?                                                                          |
|----------------------------------------------------------------------------------------------------|-----------------------------------------------------------------------------------|
| ieneral                                                                                                 |                                                                                   |
| You can get IP settings assigned<br>this capability. Otherwise, you nee<br>the appropriate IP settings. | automatically if your network supports<br>d to ask your network administrator for |
| C Obtain an IP address autom                                                                            | atically                                                                          |
| Use the following IP addres:                                                                            | £                                                                                 |
| IP address:                                                                                             | 10 . 10 . 10 . 99                                                                 |
| Sybnet mask:                                                                                            | 255 . 255 . 255 . 0                                                               |
| Default gateway:                                                                                        |                                                                                   |
| C Obtain DNS server address                                                                             |                                                                                   |
| Use the following DNS service                                                                           | er addresses:                                                                     |
| Preferred DNS server:                                                                                   |                                                                                   |
| Alternate DNS server:                                                                                   |                                                                                   |
|                                                                                                    | Advanced                                                                          |
|                                                                                                    | OK Cancel                                                                         |

- 7. Tekan tombol "Menu" pada proyektor.
- 8. Gunakan tombol **◄** untuk memilih PENGATURAN > Jaringan > LAN Settings.
- 9. Setelah membuka Pengaturan LAN, masukkan parameter sambungan berikut:
  - DHCP: Mati
  - Alamat IP: 10.10.10.10
  - Subnet Mask: 255.255.255.255
  - Pintu Gerbang: 0.0.0.0
  - DNS: 0.0.0.0
- 10. Tekan "Enter" untuk mengkonfirmasi pengaturan.
- 11. Buka browser web, misalnya Microsoft Internet Explorer dengan Adobe Flash Player 9.0 atau versi lebih tinggi yang terinstal.
- 12. Pada panel Alamat, masukkan alamat IP proyektor: 10.10.10.10.

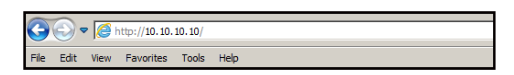

13. Tekan "Enter".

Proyektor dikonfigurasikan untuk manajemen dari jauh. Fungsi LAN/RJ45 akan ditampilkan sebagai berikut:

|                | Halan                 | nan informas       | Sİ          |          |      |
|----------------|-----------------------|--------------------|-------------|----------|------|
| odel: Optoma   |                       | Logout             | Taols       | Info     | Help |
| 0              | otoma                 |                    |             |          |      |
|                | Projector Information |                    | Projecto    | r Status |      |
| Projector Name | EX810STi              | Power Status       | On          |          |      |
| Location       | Room                  | Source             | HDMI        |          |      |
|                |                       | Preset Mode        | Presentatio | n        |      |
| Firmware       | B02 2011-09-21        | Projector Position | Front Table | 1        |      |
| Mac Address    | 00:50:41:77:31:24     | ]                  |             |          |      |
| Resolution     | 0 x 0 0Hz             | ]                  |             |          |      |
| Lamp Hours     | 10                    | Lamp Mode          | STD         |          |      |
| Assigned To    | Sir.                  | Error Status       | _           |          |      |
|                |                       | exit               |             |          |      |

Halaman utama

| Opto       | ma       |      | Tools | Info   | Help        |
|------------|----------|------|-------|--------|-------------|
| Power      | Vol -    | Mute | Vol + |        | _           |
| SourceList |          |      |       |        | Interface : |
| VGA1       | <b>^</b> |      | _     |        |             |
| VGA2       |          |      | Me    | enu 🔺  | Auto        |
|            |          |      |       | • ок   |             |
|            |          |      | AV    | Mute 🗸 | Source      |
|            |          |      |       |        |             |
|            | *        |      |       |        |             |
|            |          |      |       | olor   |             |

Halaman Alat Bantu

| Model: Opto | oma              |                 | Logout        | Tools        | Info     | Help   |
|-------------|------------------|-----------------|---------------|--------------|----------|--------|
|             |                  |                 |               |              |          |        |
|             | Ontomo           |                 |               |              |          |        |
|             | opioina          |                 |               |              |          |        |
|             |                  |                 |               |              |          |        |
|             | Crestron Control |                 | Projector     |              | User Pas | sword  |
| IP Address  | 192.168.0.2      | Projector Name  | EX610STi      | ]            | Enabled  |        |
| IP ID       | 5                | Location        | Room          | New Password | i        |        |
| Port        | 41794            | Name            | Sir.          | Confirm      | 1        |        |
|             | Send             |                 | Send          | j            |          | Send   |
|             |                  | DHCP            | DHCP Enabled  |              |          |        |
|             | Default Language | IP Address      | 192.168.0.100 | ]            | Admin Pa | ssword |
| Automatic   | -                | Subnet Mask     | 255.255.255.0 | ]            | Enabled  |        |
|             | Send             | Default Gateway | 192.168.0.254 | New Password | i 👘      |        |
|             |                  | DNS Server      | 192.168.0.51  | Confirm      | 1        |        |
|             |                  | Host Name       |               | 1            |          | Send   |
|             |                  |                 | Send          | ]            |          |        |
|             |                  |                 | exit          |              |          |        |

#### Hubungi bantuan TI

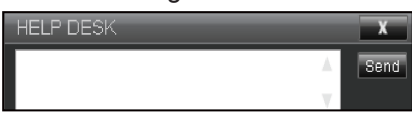

#### **RS232 oleh Telnet Function**

Tersedia jalur kontrol perintah RS232 alternatif, pada proyektor disebut "RS232 by TELNET" untuk interface LAN/ RJ45.

#### Panduan Ringkas untuk "RS232 by Telnet"

- Periksa dan dapatkan alamat IP pada OSD proyektor.
- Pastikan PC/laptop dapat mengakses halaman web proyektor.
- Pastikan pengaturan "Firewall Windows" telah dinonaktifkan agar fungsi "TELNET" tidak diblokir oleh PC/laptop.

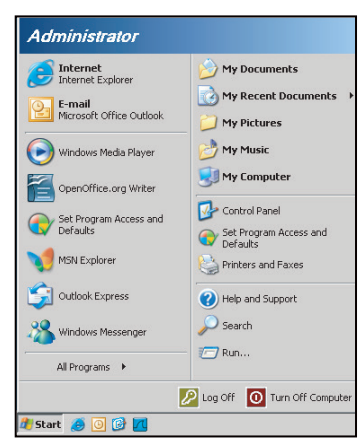

1. Start (Mulai) > All Programs (Semua Program) > Accessories (Aksesori) > Command Prompt (Perintah).

| •        | Set Program Access and Defaults |   |             |                |
|----------|---------------------------------|---|-------------|----------------|
| 12       | Windows Catalog                 |   |             |                |
| ٩        | Windows Update                  |   |             |                |
| 1        | New Office Document             |   |             |                |
| 6        | Open Office Document            |   |             |                |
| <b>5</b> | Program Updates                 |   |             |                |
| 6        | Accessories                     | Þ |             | Accessibility  |
|          | Games                           | + |             | Entertainment  |
|          | Startup                         | • |             | System Tools   |
| 9        | Internet Explorer               |   | 1           | Address Book   |
| 1        | MSN Explorer                    |   |             | Calculator     |
| 3        | Outlook Express                 |   | <b>C</b> 10 | Command Prompt |
| 3        | Remote Assistance               |   |             | Notepad        |
| Θ        | Windows Media Player            |   | W           | Paint          |
| 100      |                                 |   | -           |                |

- 2. Masukkan format perintah sebagai berikut:
  - telnet ttt.xxx.yyy.zzz 23 (tombol "Enter" ditekan)
  - (ttt.xxx.yyy.zzz: Alamat IP proyektor)
- 3. Setelah Sambungan Telnet siap dan pengguna dapat memperoleh masukan perintah RS232, lalu tombol "Enter" ditekan, perintah RS232 dapat digunakan.

#### Spesifikasi untuk "RS232 by TELNET":

- 1. Telnet: TCP.
- 2. Port Telnet: 23 (untuk informasi lebih rinci, hubungi agen atau tim layanan).
- 3. Utilitas Telnet: Windows "TELNET.exe" (mode konsol).
- 4. Pemutusan sambungan untuk kontrol RS232 oleh Telnet secara normal: Tutup
- 5. Utilitas Windows Telnet secara langsung setelah sambungan TELNET siap.
  - Batasan 1 untuk Kontrol Telnet:terdapat kurang dari 50 byte agar muatan jaringan berhasil untuk aplikasi Kontrol Telnet.
  - Batasan 2 untuk Kontrol Telnet:terdapat kurang dari 26 byte agar satu perintah RS232 berhasil untuk Kontrol Telnet.
  - Batasan 3 untuk Kontrol Telnet: Penundaan minimum untuk perintah RS232 berikutnya harus lebih dari 200 (ms).

### Menu pilihan

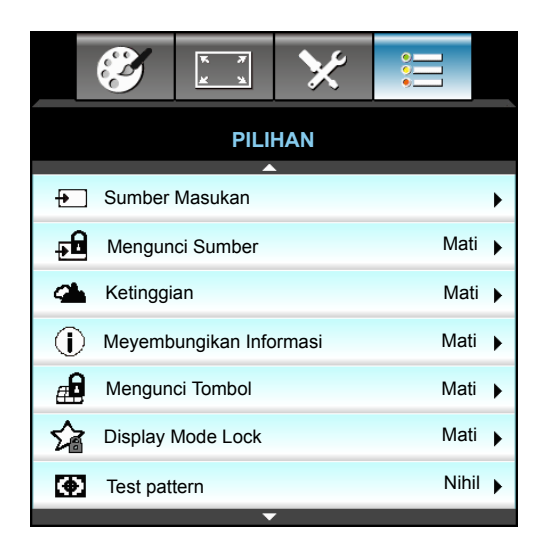

#### Sumber Masukan

Gunakan pilihan ini untuk mengaktifkan/menonaktifkan sumber input. Tekan ► untuk memasukkan submenu, lalu pilih sumber yang diperlukan. Tekan "Enter" untuk mengakhiri pilihan. Proyektor hanya akan mencari input yang diaktifkan.

#### Mengunci Sumber

- Hidup: Proyektor hanya akan mencari sambungan masukan saat ini.
- Mati: Proyektor akan mencari sinyal lainnya apabila sinyal masukan saat ini hilang.

#### <u>Ketinggian</u>

Bila "Hidup" dipilih, maka kipas akan berputar lebih cepat. Fitur ini bermanfaat di area yang tinggi dengan sedikit udara.

#### Meyembungikan Informasi

- Hidup: Pilih "Hidup" untuk menyembunyikan pesan info.
- Mati: Pilih "Mati" untuk menampilkan pesan "Mencari".

#### Mengunci Tombol

Bila fungsi kunci tombol dalam kondisi "Hidup", maka Keypad akan terkunci, namun proyektor dapat dioperasikan melalui remote control. Dengan memilih "Mati", Anda dapat menggunakan kembali Keypad.

#### **Display Mode Lock**

- Hidup: Kunci penyesuaian pengaturan mode layar.
- Mati: Buka kunci penyesuaian pengaturan mode layar.

#### <u>Test pattern</u>

Tampilkan pola uji. Terdapat Jaring, Putih, Hitam dan Nihil.

### Menu pilihan (lanjutan)

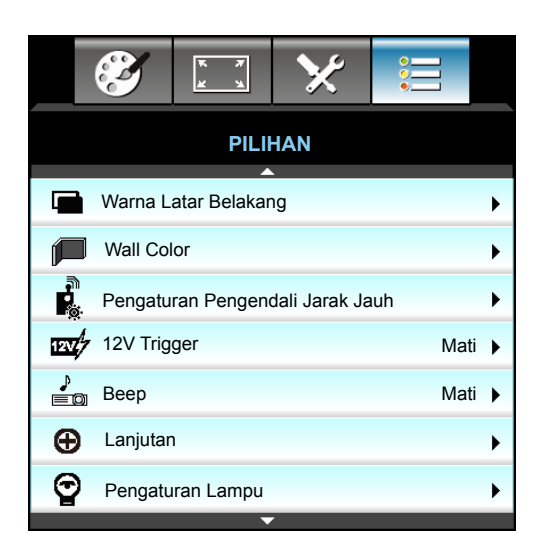

#### Warna Latar Belakang

Gunakan fitur ini untuk menampilkan layar "Hitam", "Merah", "Biru", "Hijau", atau "Putih" bila tidak ada sinyal.

#### Wall Color

Gunakan fungsi ini untuk memperoleh gambar layar yang dioptimalkan sesuai warna dinding. Pilihan yang tersedia: "Light Yellow", "Light Green", "Light Blue", "Pink", dan "Kelabu". Pilih "Mati" untuk menonaktifkan fungsi ini.

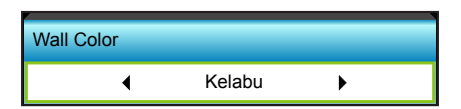

#### 12V Trigger

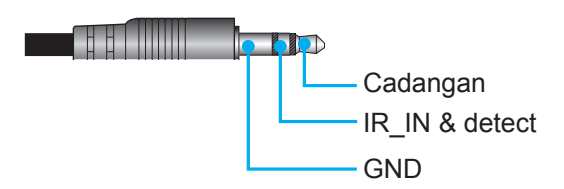

- Mati: Pilih "Mati" untuk menonaktifkan pemicu.
- Hidup: Pilih "On" untuk mengaktifkan pemicu.

#### <u>Beep</u>

• Mati: Tidak terdengar suara bip saat tombol ditekan atau saat terjadi kesalahan.

Hidup: Terdengar suara bip saat tombol ditekan atau saat terjadi kesalahan.

### Menu pengaturan remote pilihan

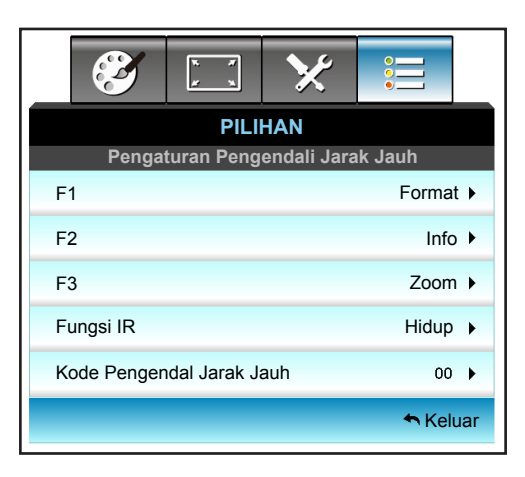

### <u>F1</u>

F1

Tekan ► untuk membuka menu berikutnya, lalu gunakan ◄ atau ► untuk memilih item "HDMI2", "DP", "VGA2", "S-Video", "Test pattern", "Zoom", "Info", atau "Format".

Catatan: Untuk model dengan HDBaseT, nilai default "F1" adalah "HDBaseT".

#### <u>F2</u>

Nilai default adalah "Zoom".

Nilai default adalah "Test pattern".

| F2 |   |      |   |
|----|---|------|---|
|    | • | Zoom | • |

• Tekan ► untuk membuka menu berikutnya, lalu gunakan ◀ atau ► untuk memilih item "HDMI2", "DP", "VGA2", "S-Video", "Test pattern", "Zoom", "Info", atau "Format".

Catatan: Untuk model dengan HDBaseT, nilai default "F2" adalah "HDBaseT".

### <u>F3</u>

Nilai default adalah "Info.".

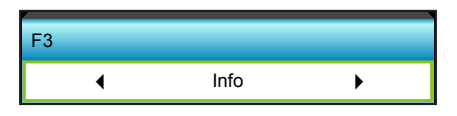

• Tekan ► untuk membuka menu berikutnya, lalu gunakan ◀ atau ► untuk memilih item "HDMI2", "DP", "VGA2", "S-Video", "Test pattern", "Zoom", "Info", atau "Format".

Catatan: Untuk model dengan HDBaseT, nilai default "F1" adalah "HDBaseT".

#### Fungsi IR

- Hidup: Pilih "Hidup", proyektor akan dapat dioperasikan dengan remote control dari unit penerima IR bagian depan atau atas.
- Front: Pilih "Front", proyektor dapat dioperasikan dengan remote control dari unit penerima IR bagian depan.
- Atas: Pilih "Atas", proyektor dapat dioperasikan dengan remote control dari unit penerima IR bagian atas.
- Mati: Pilih "Mati", proyektor tidak akan dapat dioperasikan melalui remote control dari unit penerima

IR bagian depan atau atas. Dengan memilih "Mati", Anda akan dapat menggunakan kembali tombol Keypad.

#### Catatan:

- Front" dan "Atas" tidak dapat dipilih dalam mode bersiap.
- Mode IR akan dialihkan ke mode "NVIDIA 3D Vision" setelah diterapkan dan diverifikasi oleh NVIDIA.

#### Kode Pengendal Jarak Jauh

• Tekan ▶ untuk menetapkan kode kustom Remote, lalu tekan "Enter" untuk mengubah pengaturan.

#### <u>Keluar</u>

Pilih "Keluar" untuk keluar dari menu.

### Menu pilihan lanjutan

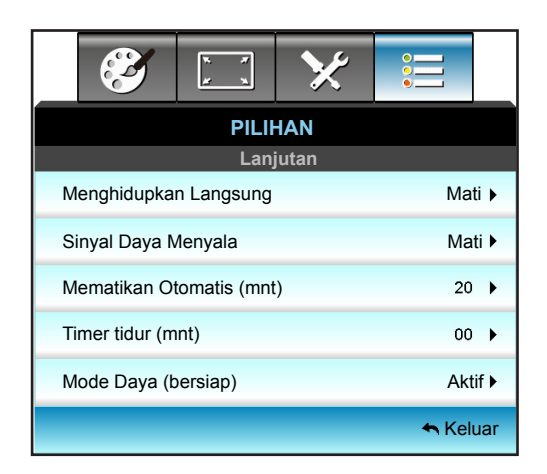

#### Menghidupkan Langsung

Pilih "Hidup" untuk mengaktifkan mode Hidup Langsung. Proyektor akan secara otomatis hidup bila terdapat sumber AC, tanpa menekan tombol "**U**" di Panel Kontrol proyektor atau remote control.

#### Sinyal Daya Menyala

Pilih "Hidup" untuk mengaktifkan mode Daya Sinyal. Proyektor akan secara otomatis hidup bila sinyal terdeteksi, tanpa menekan tombol "**U**" pada Panel Kontrol proyektor atau remote control.

#### Mematikan Otomatis (mnt)

Menetapkan interval waktu hitung mundur. Waktu hitung mundur akan dimulai, bila tidak ada sinyal yang dikirim ke proyektor. Proyektor akan mati secara otomatis setelah hitung mundur selesai (dalam menit).

- Tekan ► untuk menambah interval timer.

#### Catatan:

- Nilai pengatur timer tidur akan di-reset ke nol setelah proyektor mati.
- Proyektor akan mati secara otomatis setelah hitung mundur selesai.

#### Timer tidur (mnt)

Menetapkan interval waktu hitung mundur. Waktu hitung mundur akan dimulai, dengan atau tanpa sinyal yang dikirim ke proyektor. Proyektor akan mati secara otomatis setelah hitung mundur selesai (dalam menit).

- Tekan ► untuk menambah interval timer.

#### Catatan:

• Centang pilihan "Always On" untuk menonaktifkan daya mati otomatis.

#### Mode Daya (bersiap)

- Aktif: Pilih "Aktif" untuk kembali ke siaga normal.
- Eco.: Pilih "Eco." untuk menghemat penggunaan daya sebesar < 0,5 W.

#### <u>Keluar</u>

Pilih "Keluar" untuk keluar dari menu.

**Catatan:** "Sinyal Daya Menyala" dan "Mode Daya (bersiap)" adalah fitur opsional yang tersedia tergantung pada model dan wilayah.

### Menu pengaturan lampu pilihan

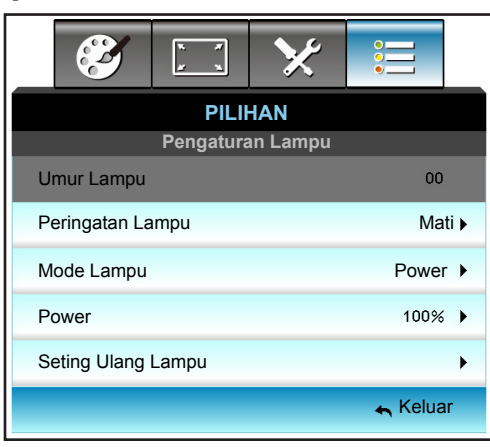

### <u>Umur Lampu</u>

Menampilkan waktu proyeksi.

#### Peringatan Lampu

Pilih fungsi ini untuk menampilkan atau menyembunyikan pesan peringatan saat pesan mengganti lampu ditampilkan.

Pesan akan ditampilkan 30 jam sebelum disarankan untuk mengganti lampu.

#### Mode Lampu

- Pencahayaan: Pilih "Pencahayaan" untuk menambah kecerahan.
- Eco.: Pilih "Eco." untuk meredupkan lampu proyektor yang akan mengurangi konsumsi daya dan memperpanjang umur pemakaian lampu.
- Power: Gunakan pilihan ini jika Anda ingin menetapkan pengaturan daya proyektor secara manual.

#### Catatan:

- Bila suhu lingkungan operasional lebih dari 40°C, maka proyektor akan beralih ke Eco secara otomatis.
- "Mode Lampu" dapat diatur secara independen untuk 2D dan 3D.

#### <u>Power</u>

Tetapkan daya proyektor secara manual. Pilihan yang tersedia termasuk 100%, 95%, 90%, 85%, dan 80%.

#### Seting Ulang Lampu

Penghitung umur lampu akan diatur ulang setelah lampu diganti.

#### <u>Keluar</u>

Pilih "Keluar" untuk keluar dari menu.

### Menu pilihan

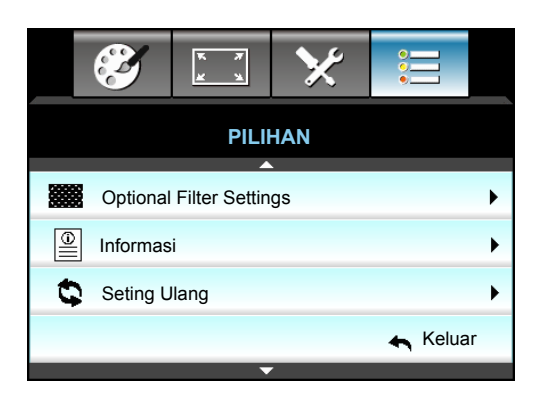

### <u>Informasi</u>

Menampilkan informasi proyektor.

| Informasi                         |                           |           |          |  |
|-----------------------------------|---------------------------|-----------|----------|--|
| Nomor S/N                         |                           | ****      |          |  |
| Versi Firmware                    | Utama                     | C01       |          |  |
|                                   | MCU                       | C01       |          |  |
|                                   | LAN                       | C01       |          |  |
| Current Input So                  | ource                     | VGA 1     |          |  |
| Resolusi                          | Resolusi                  |           |          |  |
| Refresh Rate                      |                           | 60.00 Hz  |          |  |
| Umur Lampu                        |                           |           |          |  |
|                                   | Pencahayaan               | 0 H       |          |  |
|                                   | Eco.                      | 0 H       |          |  |
|                                   | Power                     | 0 H       |          |  |
| Jam Filter                        |                           | 0 H       |          |  |
| Tanda Pengena                     | l Proyektor               | 0         |          |  |
| Kode Pengenda                     | Kode Pengendal Jarak Jauh |           |          |  |
| Kode Pengendal Jarak Jauh (Aktif) |                           | 0         |          |  |
| Alamat IP                         | Alamat IP                 |           |          |  |
| Status Jaringan                   |                           | Hubungkan |          |  |
|                                   |                           |           | 📥 Keluar |  |

#### <u>Keluar</u>

Pilih "Keluar" untuk keluar dari menu.

#### Seting Ulang

Pilih "Ya" untuk kembali ke pengaturan awal pabrik untuk "OPTIONAL FILTER".

### Menu pengaturan filter opsional pilihan

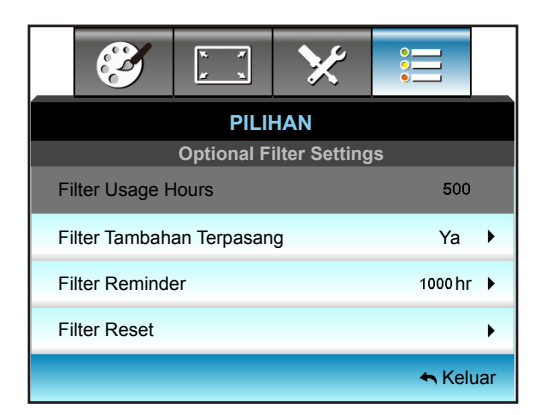

#### Filter Tambahan Terpasang

- Ya: Menampilkan pesan peringatan setelah 500 jam penggunaan.
- Tidak: Nonaktifkan pesan peringatan.

**Catatan:** "Filter Usage Hours/Filter Reminder/Filter Reset" hanya akan ditampilkan bila "Optional Filter Installed" ditetapkan ke "Tidak".

#### Filter Usage Hours

Menampilkan waktu filter.

#### Filter Reminder

Pilih fungsi ini untuk menampilkan atau menyembunyikan pesan peringatan saat pesan penggantian filter ditampilkan. (Pengaturan default pabrik: 500 jam).

#### Filter Reset

Penghitung filter debu akan diatur ulang setelah filter debu diganti atau dibersihkan.

#### <u>Keluar</u>

Pilih "Exit" untuk keluar dari menu.

### Pengaturan 3D

- 1. Menghidupkan proyektor.
- 2. Sambungkan sumber 3D. Misalnya, Blu ray 3D, Konsol game, PC, Set top box, dsb.
- 3. Pastikan Anda telah memasukkan konten 3D atau memilih saluran 3D.
- 4. Untuk mengaktifkan kacamata 3D. Baca panduan pengguna kacamata 3D tentang cara mengoperasikan kacamata 3D.
- 5. Proyektor ini akan secara otomatis menampilkan 3D dari Blu-ray 3D. Untuk 3D melalui set top box atau PC, Anda akan diminta menyesuaikan pengaturan dalam menu 3D.

#### Untuk 3D melalui Blu ray

3D akan ditampilkan secara otomatis. Tergantung pada kacamata 3D yang dimiliki, Anda harus memilih DLP Link atau VESA dalam menu tersebut. Kacamata VESA disertakan bersama pemancar yang harus disambungkan ke port 3D Sync proyektor. Lihat halaman *41*.

- Menu > "TAMPILAN" > "3D" > "Mode 3D" > "DLP-Link"
- Menu > "TAMPILAN" > "3D" > "Mode 3D" > "VESA 3D"

#### Untuk 3D melalui PC atau Set top box

3D tidak akan ditampilkan secara otomatis. Tergantung pada konten 3D, gambar akan ditampilkan secara berdampingan atau atas-bawah. Lihat tabel berikut ini.

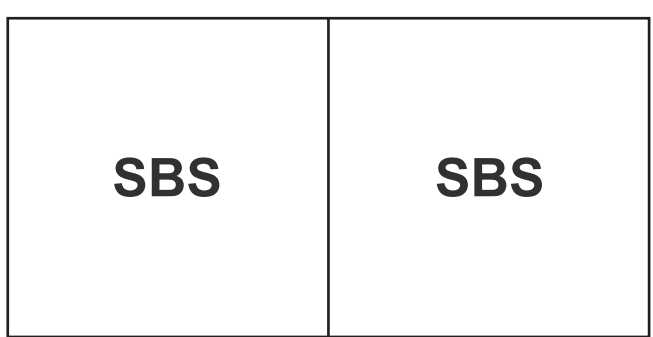

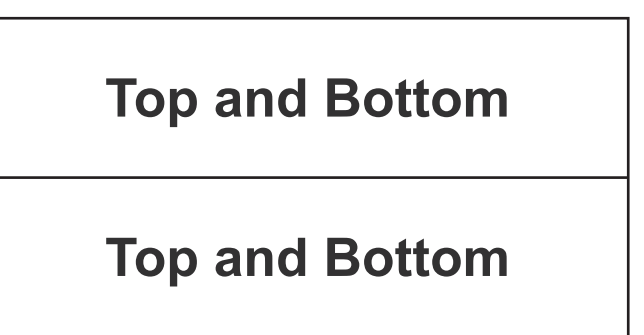

- Untuk gambar berdampingan, pilih "SBS" dalam menu. Menu > "TAMPILAN" > "3D" > "Format 3D" > "SBS".
- Untuk gambar atas-bawah, pilih "top and bottom" dalam menu. Menu > "TAMPILAN" > "3D" > "Format 3D" > "Top and Bottom".

Jika gambar 3D tidak ditampilkan dengan benar, Anda mungkin juga akan diminta untuk menyesuaikan 3D Sync. Invert. Aktifkan pilihan ini jika gambar terlihat aneh. Menu > "TAMPILAN" > "3D" > "3D Sync. Invert" > "Hidup".

**Catatan:** Jika video input adalah 2D normal, tekan "Format 3D", lalu alihkan ke "Otomatis". Jika mode "SBS" aktif, konten video 2D tidak akan ditampilkan dengan benar. Ubah kembali ke "Otomatis" bila 3D melalui PC hanya berfungsi pada resolusi tertentu. Lihat kompatibilitas pada halaman 68.

### Mengganti lampu

Proyektor mendeteksi masa pakai lampu secara otomatis. Bila masa pakai lampu akan segera berakhir, Anda akan menerima pesan peringatan.

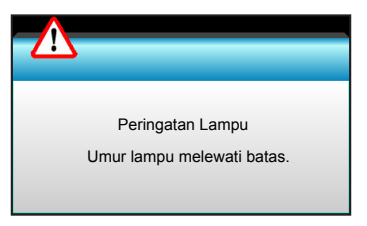

Bila Anda melihat pesan tersebut, hubungi dealer atau pusat servis setempat untuk segera mengganti lampu. Pastikan proyektor telah didinginkan minimal selama 30 menit sebelum mengganti lampu.

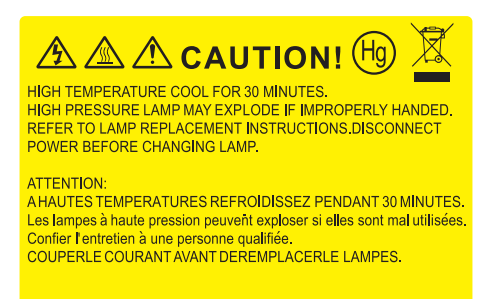

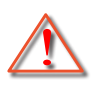

Peringatan: Jika dipasang di plafon, hati-hati saat membuka panel akses lampu. Sebaiknya kenakan kacamata pelindung saat mengganti lampu yang dipasang di plafon. "Berhati-hatilah untuk mencegah bagian yang longgar terjatuh dari proyektor."

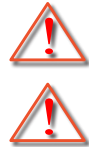

Peringatan: Tempat lampu panas! Biarkan dingin sebelum mengganti lampu!

Peringatan: Untuk mengurangi risiko cedera fisik, jangan jatuhkan modul lampu atau jangan sentuh bohlam lampu. Bohlam lampu dapat pecah dan mengakibatkan cedera jika terjatuh.

### Mengganti lampu (lanjutan)

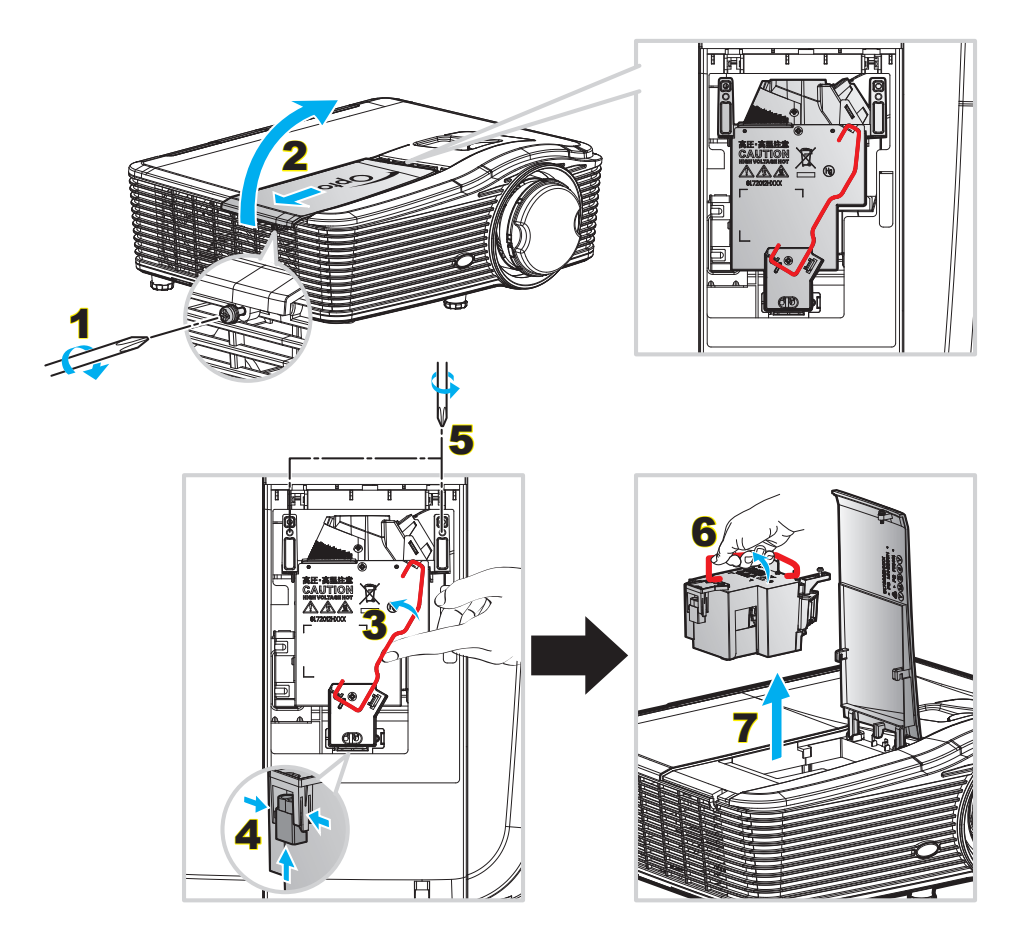

#### Prosedur:

- 1. Matikan proyektor dengan menekan tombol "**U**" pada pengendali jarak jauh atau pada Keypad proyektor.
- 2. Biarkan proyektor dingin minimal selama 30 menit.
- 3. Lepas kabel daya.
- 4. Lepas satu baut pada penutup. 1
- 5. Buka penutup. 2
- 6. Angkat pegangan lampu. 3
- 7. Tekan kedua sisi, angkat, lalu lepas kabel lampu. 4
- 8. Lepas satu baut pada modul lampu. 5
- 9. Angkat pegangan lampu 6, lalu lepas modul lampu secara perlahan dan hati-hati. 7
- 10. Untuk mengganti modul lampu, lakukan langkah-langkah sebelumnya dengan urutan terbalik.
- 11. Hidupkan proyektor, lalu reset timer lampu.
- 12. Seting Ulang Lampu: (i) Tekan "Menu" → (ii) Pilih "PILIHAN" → (iii) Pilih "Pengaturan Lampu" → (iv) Pilih "Seting Ulang Lampu" → (v) Pilih "Ya".

#### Catatan:

- Sekrup pada tutup lampu dan lampu tidak dapat dilepas.
- Proyektor tidak akan dapat dihidupkan apabila tutup lampu tidak dipasang kembali ke proyektor.
- Jangan sentuh bidang kaca pada lampu. Tangan yang berminyak dapat menyebabkan lampu pecah. Jika tidak sengaja menyentuhnya, gunakan kain kering untuk membersihkan modul lampu tersebut.

### Membersihkan Penyaring Debu

#### Lepas penutup penyaring debu

#### Prosedur:

**PERHATIAN**: Untuk menghindari kerusakan, Anda harus memegang penutup penyaring debu dengan kedua tangan saat melepasnya.

- 1. Letakkan ujung telunjuk di bawah tepi bawah penutup penyaring debu.
- 2. Menggunakan telunjuk dan ibu jari kedua tangan, pegang penutup penyaring debu dengan kuat.
- 3. Geser perlahan penutup penyaring debu ke kiri dan kanan untuk melepasnya dari kait pada rangka, lalu lepaskan.

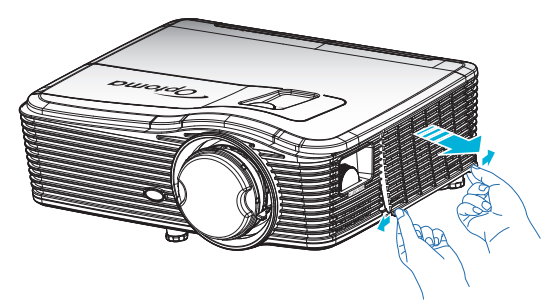

#### Memasang Penyaring Debu

#### Prosedur:

- 1. Pasang lubang pemandu pada penyaring debu ke pin pemandu pada penutup penyaring debu.
- 2. Pasang unit penutup penyaring debu ke rangka.

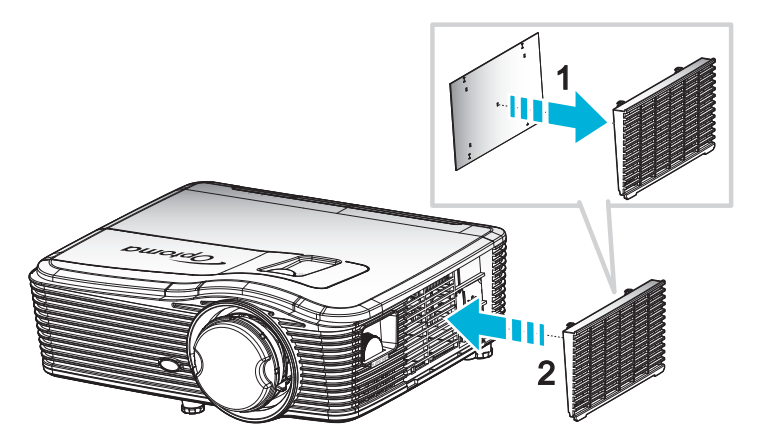

Catatan: Penyaring debu hanya diperlukan/disediakan di wilayah tertentu yang sangat berdebu.

#### Membersihkan Penyaring Debu

Sebaiknya bersihkan penyaring debu tiga kali sebulan, bersihkan lebih sering jika proyektor digunakan di lingkungan berdebu.

Prosedur:

- 1. Matikan proyektor dengan menekan tombol ""U" pada pengendali jarak jauh atau pada Keypad proyektor.
- 2. Lepas kabel daya.
- 3. Keluarkan penyering debu secara perlahan dan hati-hati.
- 4. Bersihkan atau ganti penyaring debu.
- 5. Untuk memasang kembali penyaring debu, lakukan langkah sebelumnya dengan urutan terbalik.

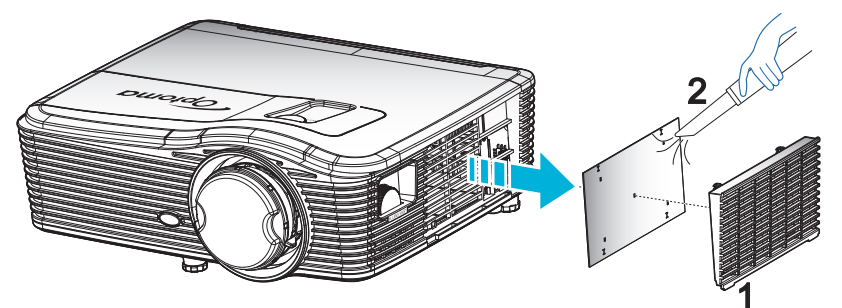

### Resolusi kompatibel

#### Kompatibilitas dengan HDMI

| Waktu B0/Dibuat | Waktu B0/Standar | Waktu B0/Rinci                 | Mode B1/Video            | Waktu B1/Rinci          |
|-----------------|------------------|--------------------------------|--------------------------|-------------------------|
| 720x400@70Hz    | XGA:             | Waktu asli:                    | 640x480p@60Hz            | 1366x768@60Hz           |
| 640x480@60Hz    | 1440x900@60Hz    | XGA: 1024x768@60Hz             | 720x480p@60Hz            | 1920x1080@60Hz          |
| 640x480@67Hz    | 1024x768@120Hz   | 1080P: 1920x1080@60Hz          | 1280x720p@60Hz           | 1920x1200 @<br>60Hz(RB) |
| 640x480@72Hz    | 1280x800@60Hz    | WUXGA: 1920x1200 @<br>60Hz(RB) | 1920x1080i@60Hz          |                         |
| 640x480@75Hz    | 1280x1024@60Hz   |                                | 720(1440)x480i @<br>60Hz |                         |
| 800x600@56Hz    | 1680x1050@60Hz   |                                | 1920x1080p@60Hz          |                         |
| 800x600@60Hz    | 1280x720@60Hz    |                                | 720x576p@50Hz            |                         |
| 800x600@72Hz    | 1280x720@120Hz   |                                | 1280x720p@50Hz           |                         |
| 800x600@75Hz    | 1600x1200@60Hz   |                                | 1920x1080i@50Hz          |                         |
| 832x624@75Hz    | 1080P/WUXGA:     |                                | 720(1440)x576i @<br>50Hz |                         |
| 1024x768@60Hz   | 1280x720@60Hz    |                                | 1920x1080p@50Hz          |                         |
| 1024x768@70Hz   | 1280x800@60Hz    |                                | 1920x1080p@24Hz          |                         |
| 1024x768@75Hz   | 1280 x1024@60Hz  |                                | 1920x1080p@30Hz          |                         |
| 1280x1024@75Hz  | 1400x1050@60Hz   |                                |                          |                         |
| 1152x870@75Hz   | 1600x1200@60Hz   |                                |                          |                         |
|                 | 1440x900@60Hz    |                                |                          |                         |
|                 | 1280x720@120Hz   |                                |                          |                         |
|                 | 1024x768@120Hz   |                                |                          |                         |

### Kompatibilitas analog VGA

| Waktu B0/Dibuat | Waktu B0/Standar | Waktu B0/Rinci                 | Mode B1/Video | Waktu B1/Rinci         |
|-----------------|------------------|--------------------------------|---------------|------------------------|
| 720x400@70Hz    | XGA:             | Waktu asli:                    |               | 1366x768@60Hz          |
| 640x480@60Hz    | 1440x900@60Hz    | XGA: 1024x768@60Hz             |               | 1920x1080@60Hz         |
| 640x480@67Hz    | 1024x768@120Hz   | 1080P: 1920x1080@60Hz          |               | 1920x1200@60Hz<br>(RB) |
| 640x480@72Hz    | 1280x800@60Hz    | WUXGA: 1920x1200 @<br>60Hz(RB) |               |                        |
| 640x480@75Hz    | 1280x1024@60Hz   |                                |               |                        |
| 800x600@56Hz    | 1680x1050@60Hz   |                                |               |                        |
| 800x600@60Hz    | 1280x720@60Hz    |                                |               |                        |
| 800x600@72Hz    | 1280x720@120Hz   |                                |               |                        |
| 800x600@75Hz    | 1600x1200@60Hz   |                                |               |                        |
| 832x624@75Hz    | 1080P/WUXGA:     |                                |               |                        |
| 1024x768@60Hz   | 1280x720@60Hz    |                                |               |                        |
| 1024x768@70Hz   | 1280x800@60Hz    |                                |               |                        |
| 1024x768@75Hz   | 1280x1024@60Hz   |                                |               |                        |
| 1280x1024@75Hz  | 1400x1050@60Hz   |                                |               |                        |
| 1152x870@75Hz   | 1600x1200@60Hz   |                                |               |                        |
|                 | 1440x900@60Hz    |                                |               |                        |
|                 | 1280x720@120Hz   |                                |               |                        |
|                 | 1024x768@120Hz   |                                |               |                        |

### Kompatibilitas digital port layar

| Waktu B0/Dibuat | Waktu B0/Standar | Waktu B0/Rinci                 | Mode B1/Video            | Waktu B1/Rinci |
|-----------------|------------------|--------------------------------|--------------------------|----------------|
| 720x400@70Hz    | XGA:             | Waktu asli:                    | 640x480p@60Hz            | 1366x768@60Hz  |
| 640x480@60Hz    | 1440x900@60Hz    | XGA: 1024x768@60Hz             | 720x480p@60Hz            | 1920x1080@60Hz |
| 640x480@67Hz    | 1024x768@120Hz   | 1080P: 1920x1080@60Hz          | 1280x720p@60Hz           | 1920x1200@60Hz |
| 640x480@72Hz    | 1280x800@60Hz    | WUXGA: 1920x1200 @<br>60Hz(RB) | 1920x1080i@60Hz          |                |
| 640x480@75Hz    | 1280x1024@60Hz   |                                | 720(1440)x480i @<br>60Hz |                |
| 800x600@56Hz    | 1680x1050@60Hz   |                                | 1920x1080p@60Hz          |                |
| 800x600@60Hz    | 1280x720@60Hz    |                                | 720x576p@50Hz            |                |
| 800x600@72Hz    | 1280x720@120Hz   |                                | 1280x720p@50Hz           |                |
| 800x600@75Hz    | 1600x1200@60Hz   |                                | 1920x1080i@50Hz          |                |
| 832x624@75Hz    | 1080P/WUXGA:     |                                | 720(1440)x576i @<br>50Hz |                |
| 1024x768@60Hz   | 1280x720@60Hz    |                                | 1920x1080p@50Hz          |                |
| 1024x768@70Hz   | 1280x800@60Hz    |                                | 1920x1080p@24Hz          |                |
| 1024x768@75Hz   | 1280x1024@60Hz   |                                | 1920x1080p@30Hz          |                |
| 1280x1024@75Hz  | 1400x1050@60Hz   |                                |                          |                |
| 1152x870@75Hz   | 1600x1200@60Hz   |                                |                          |                |
|                 | 1440x900@60Hz    |                                |                          |                |
|                 | 1280x720@120Hz   |                                |                          |                |
|                 | 1024x768@120Hz   |                                |                          |                |

Kompatibilitas video 3D nyata

|                |                         | Waktu Masukan    |                        |                                 |
|----------------|-------------------------|------------------|------------------------|---------------------------------|
|                |                         | 1280x720P@50Hz   | Atas dan Bawah         |                                 |
|                |                         | 1280x720P@60Hz   | Atas dan Bawah         |                                 |
|                |                         | 1280x720P@50Hz   | Paket bingkai          |                                 |
|                | Masukan 3D<br>HDMI 1 4a | 1280x720P@60Hz   | Paket bingkai          |                                 |
| 1              |                         | 1920x1080i@50 Hz | Berdampingan (Separuh) |                                 |
|                |                         | 1920x1080i@60 Hz | Berdampingan (Separuh) |                                 |
|                |                         | 1920x1080P@24 Hz | Atas dan Bawah         |                                 |
| Resolusi input |                         | 1920x1080P@24 Hz | Paket bingkai          |                                 |
|                |                         | 1920x1080i@50Hz  |                        |                                 |
|                |                         | 1920x1080i@60Hz  | Berdampingan           | Mode SBS aktif                  |
|                |                         | 1280x720P@50Hz   | (Separuh)              | Node SDS anti                   |
|                |                         | 1280x720P@60Hz   |                        |                                 |
|                | HDMI 1.3                | 1920x1080i@50Hz  |                        |                                 |
|                |                         | 1920x1080i@60Hz  | Atas dan Rawah         | Modo TAR aktif                  |
|                |                         | 1280x720P@50Hz   | Alas uan Dawan         | NOUE TAB akti                   |
|                |                         | 1280x720P@60Hz   |                        |                                 |
|                |                         | 480i             | HQFS                   | Format 3D sesuai Urutan bingkai |

### Ukuran gambar dan jarak proyeksi

### (WUXGA)

| Ukuran Gambar yang Diinginkan |       |       |        |        |       |       | Jarak Proyeksi (C) |      |       |  |
|-------------------------------|-------|-------|--------|--------|-------|-------|--------------------|------|-------|--|
| Diag                          | jonal | Lebar |        | Tinggi |       | Lebar |                    | Jauh |       |  |
| m                             | inci  | m     | inci   | m      | inci  | m     | kaki               | m    | kaki  |  |
| 0,76                          | 30    | 0,65  | 25,44  | 0,4    | 15,9  | ١     | ١                  | 1,4  | 4,59  |  |
| 0,91                          | 36    | 0,78  | 30,53  | 0,48   | 19,08 | ١     | ١                  | 1,7  | 5,58  |  |
| 1,02                          | 40    | 0,86  | 33,92  | 0,54   | 21,2  | 1,0   | 3,28               | 1,8  | 5,91  |  |
| 1,27                          | 50    | 1,08  | 42,4   | 0,67   | 26,5  | 1,3   | 4,27               | 2,3  | 7,55  |  |
| 1,52                          | 60    | 1,29  | 50,88  | 0,81   | 31,8  | 1,5   | 4,92               | 2,8  | 9,19  |  |
| 1,78                          | 70    | 1,51  | 59,36  | 0,94   | 37,1  | 1,8   | 5,91               | 3,2  | 10,50 |  |
| 2,03                          | 80    | 1,72  | 67,84  | 1,08   | 42,4  | 2,1   | 6,89               | 3,7  | 12,14 |  |
| 2,29                          | 90    | 1,94  | 76,32  | 1,21   | 47,7  | 2,3   | 7,55               | 4,1  | 13,45 |  |
| 2,54                          | 100   | 2,15  | 84,8   | 1,35   | 53    | 2,6   | 8,53               | 4,6  | 15,09 |  |
| 3,05                          | 120   | 2,58  | 101,76 | 1,62   | 63,6  | 3,1   | 10,17              | 5,5  | 18,04 |  |
| 3,81                          | 150   | 3,23  | 127,2  | 2,02   | 79,5  | 3,9   | 12,80              | 6,9  | 22,64 |  |
| 4,57                          | 180   | 3,88  | 152,64 | 2,42   | 95,4  | 4,6   | 15,09              | 8,3  | 27,23 |  |
| 5,08                          | 200   | 4,31  | 169,6  | 2,69   | 106   | 5,2   | 17,06              | 9,2  | 30,18 |  |
| 6,35                          | 250   | 5,38  | 212    | 3,37   | 132,5 | 6,4   | 21,00              | 11,5 | 37,73 |  |
| 7,62                          | 300   | 6,46  | 254,4  | 4,04   | 159   | 7,7   | 25,26              | 13,8 | 45,28 |  |

| Kisaran Penggeseran Lensa |                          |                                                                               |                                                   |                         |                        |  |  |  |  |
|---------------------------|--------------------------|-------------------------------------------------------------------------------|---------------------------------------------------|-------------------------|------------------------|--|--|--|--|
|                           | Pusat lensa PJ hi        |                                                                               | Kisaran Pergeseran Gambar                         |                         |                        |  |  |  |  |
| Vertikal +<br>(Maks.) (A) | Vertikal -<br>(Min.) (B) | Kisaran vertikal<br>pada pusat<br>Pergeseran<br>horizontal<br>(D) = (A) - (B) | Kisaran vertikal<br>pada posisi<br>Horizontal 1 % | Horizontal +<br>(Kanan) | Horizontal -<br>(Kiri) |  |  |  |  |
| 48,5                      | 40,4                     | 8,1                                                                           | 7,2                                               | 6,5                     | 6,5                    |  |  |  |  |
| 58,2                      | 48,5                     | 9,7                                                                           | 8,6                                               | 7,8                     | 7,8                    |  |  |  |  |
| 64,6                      | 53,9                     | 10,8                                                                          | 9,7                                               | 8,6                     | 8,6                    |  |  |  |  |
| 80,8                      | 67,3                     | 13,5                                                                          | 12,1                                              | 10,8                    | 10,8                   |  |  |  |  |
| 96,9                      | 80,8                     | 16,2                                                                          | 14,6                                              | 12,9                    | 12,9                   |  |  |  |  |
| 113,1                     | 94,2                     | 18,9                                                                          | 16,9                                              | 15,1                    | 15,1                   |  |  |  |  |
| 129,2                     | 107,7                    | 21,5                                                                          | 19,4                                              | 17,2                    | 17,2                   |  |  |  |  |
| 145,4                     | 121,2                    | 24,2                                                                          | 21,8                                              | 19,4                    | 19,4                   |  |  |  |  |
| 161,5                     | 134,6                    | 26,9                                                                          | 24,3                                              | 21,5                    | 21,5                   |  |  |  |  |
| 193,9                     | 161,5                    | 32,3                                                                          | 29,2                                              | 25,9                    | 25,9                   |  |  |  |  |
| 242,3                     | 201,9                    | 40,4                                                                          | 36,4                                              | 32,3                    | 32,3                   |  |  |  |  |
| 290,8                     | 242,3                    | 48,5                                                                          | 43,6                                              | 38,8                    | 38,8                   |  |  |  |  |
| 323,1                     | 269,2                    | 53,9                                                                          | 48,4                                              | 43,1                    | 43,1                   |  |  |  |  |
| 403,9                     | 336,6                    | 67,3                                                                          | 60,7                                              | 53,9                    | 53,9                   |  |  |  |  |
| 484,6                     | 403,9                    | 80,8                                                                          | 72,7                                              | 64,6                    | 64,6                   |  |  |  |  |

#### Catatan:

- Nilai Geser Lensa Vertikal akan selalu dihitung dari Tengah Lensa Proyeksi. Karenanya jarak 5,2 cm (2,05 inci) dari Dasar ke Tengah Lensa Proyeksi harus ditambahkan ke setiap nilai Geser Lensa Vertikal.
- Rasio zoom adalah 1,8x.

#### (1080P)

| Ukuran Gambar yang Diinginkan |       |      |          |      |            |     | Jarak Proyeksi (C) |         |       |  |  |
|-------------------------------|-------|------|----------|------|------------|-----|--------------------|---------|-------|--|--|
| Diag                          | jonal | Lel  | ebar Tir |      | Tinggi Let |     | bar                | bar Jay |       |  |  |
| m                             | inci  | m    | inci     | m    | inci       | m   | kaki               | m       | kaki  |  |  |
| 0,76                          | 30    | 0,66 | 26,15    | 0,37 | 14,71      | ١   | ١                  | 1,4     | 4,59  |  |  |
| 0,91                          | 36    | 0,80 | 31,38    | 0,45 | 17,65      | 1,0 | 3,28               | 1,7     | 5,58  |  |  |
| 1,02                          | 40    | 0,89 | 34,86    | 0,5  | 19,6       | 1,1 | 3,61               | 1,9     | 6,23  |  |  |
| 1,27                          | 50    | 1,11 | 43,58    | 0,62 | 24,5       | 1,3 | 4,27               | 2,4     | 7,87  |  |  |
| 1,52                          | 60    | 1,33 | 52,29    | 0,75 | 29,4       | 1,6 | 5,25               | 2,8     | 9,19  |  |  |
| 1,78                          | 70    | 1,55 | 61,01    | 0,87 | 34,3       | 1,9 | 6,23               | 3,3     | 10,83 |  |  |
| 2,03                          | 80    | 1,77 | 69,73    | 1    | 39,2       | 2,1 | 6,89               | 3,8     | 12,47 |  |  |
| 2,29                          | 90    | 1,99 | 78,44    | 1,12 | 44,1       | 2,4 | 7,87               | 4,2     | 13,78 |  |  |
| 2,54                          | 100   | 2,21 | 87,16    | 1,25 | 49         | 2,6 | 8,53               | 4,7     | 15,42 |  |  |
| 3,05                          | 120   | 2,66 | 104,59   | 1,49 | 58,8       | 3,2 | 10,50              | 5,7     | 18,70 |  |  |
| 3,81                          | 150   | 3,32 | 130,74   | 1,87 | 73,5       | 4,0 | 13,12              | 7,1     | 23,29 |  |  |
| 4,57                          | 180   | 3,98 | 156,88   | 2,24 | 88,2       | 4,8 | 15,75              | 8,5     | 27,89 |  |  |
| 5,08                          | 200   | 4,43 | 174,32   | 2,49 | 98,1       | 5,3 | 17,39              | 9,4     | 30,84 |  |  |
| 6,35                          | 250   | 5,53 | 217,89   | 3,11 | 122,6      | 6,6 | 21,65              | 11,8    | 38,71 |  |  |
| 7,62                          | 300   | 6,64 | 261,47   | 3,74 | 147,1      | 7,9 | 25,92              | 14,1    | 46,26 |  |  |

| Kisaran Penggeseran Lensa |                          |                                                                               |                                                   |                         |                        |  |  |  |
|---------------------------|--------------------------|-------------------------------------------------------------------------------|---------------------------------------------------|-------------------------|------------------------|--|--|--|
|                           | Pusat lensa PJ hi        | Kisaran Pergeseran Gambar                                                     |                                                   |                         |                        |  |  |  |
| Vertikal +<br>(Maks.) (A) | Vertikal -<br>(Min.) (B) | Kisaran vertikal<br>pada pusat<br>Pergeseran<br>horizontal<br>(D) = (A) - (B) | Kisaran vertikal<br>pada posisi<br>Horizontal 1 % | Horizontal +<br>(Kanan) | Horizontal -<br>(Kiri) |  |  |  |
| 48,6                      | 39,2                     | 9,3                                                                           | 8,3                                               | 6,6                     | 6,6                    |  |  |  |
| 58,3                      | 47,1                     | 11,2                                                                          | 10,1                                              | 8,0                     | 8,0                    |  |  |  |
| 64,8                      | 52,3                     | 12,5                                                                          | 11,3                                              | 8,9                     | 8,9                    |  |  |  |
| 80,9                      | 65,4                     | 15,6                                                                          | 14,0                                              | 11,1                    | 11,1                   |  |  |  |
| 97,1                      | 78,5                     | 18,7                                                                          | 16,9                                              | 13,3                    | 13,3                   |  |  |  |
| 113,3                     | 91,5                     | 21,8                                                                          | 19,6                                              | 15,5                    | 15,5                   |  |  |  |
| 129,5                     | 104,6                    | 24,9                                                                          | 22,5                                              | 17,7                    | 17,7                   |  |  |  |
| 145,7                     | 117,7                    | 28,0                                                                          | 25,2                                              | 19,9                    | 19,9                   |  |  |  |
| 161,9                     | 130,8                    | 31,1                                                                          | 28,1                                              | 22,1                    | 22,1                   |  |  |  |
| 194,3                     | 156,9                    | 37,4                                                                          | 33,5                                              | 26,6                    | 26,6                   |  |  |  |
| 242,8                     | 196,1                    | 46,7                                                                          | 42,1                                              | 33,2                    | 33,2                   |  |  |  |
| 291,4                     | 235,4                    | 56,0                                                                          | 50,4                                              | 39,9                    | 39,9                   |  |  |  |
| 323,8                     | 261,5                    | 62,3                                                                          | 56,0                                              | 44,3                    | 44,3                   |  |  |  |
| 404,7                     | 326,9                    | 77,8                                                                          | 70,0                                              | 55,4                    | 55,4                   |  |  |  |
| 485,7                     | 392,3                    | 93,4                                                                          | 84,2                                              | 66,4                    | 66,4                   |  |  |  |

#### Catatan:

- Nilai Geser Lensa Vertikal akan selalu dihitung dari Tengah Lensa Proyeksi. Karenanya jarak 5,2 cm (2,05 inci) dari Dasar ke Tengah Lensa Proyeksi harus ditambahkan ke setiap nilai Geser Lensa Vertikal.
  - Rasio zoom adalah 1,8x.

(WXGA)

| Ukuran Gambar yang Diinginkan |       |       |        |        |       |       | Jarak Proyeksi (C) |      |       |  |  |
|-------------------------------|-------|-------|--------|--------|-------|-------|--------------------|------|-------|--|--|
| Diag                          | jonal | Lebar |        | Tinggi |       | Lebar |                    | Jauh |       |  |  |
| m                             | inci  | m     | inci   | m      | inci  | m     | kaki               | m    | kaki  |  |  |
| 0,76                          | 30    | 0,65  | 25,44  | 0,4    | 15,9  | /     | /                  | 1,4  | 4,59  |  |  |
| 0,91                          | 36    | 0,78  | 30,53  | 0,48   | 19,08 | 1,0   | 3,28               | 1,7  | 5,58  |  |  |
| 1,02                          | 40    | 0,86  | 33,92  | 0,54   | 21,2  | 1,1   | 3,61               | 1,9  | 6,23  |  |  |
| 1,27                          | 50    | 1,08  | 42,4   | 0,67   | 26,5  | 1,4   | 4,59               | 2,4  | 7,87  |  |  |
| 1,52                          | 60    | 1,29  | 50,88  | 0,81   | 31,8  | 1,6   | 5,25               | 2,9  | 9,51  |  |  |
| 1,78                          | 70    | 1,51  | 59,36  | 0,94   | 37,1  | 1,9   | 6,23               | 3,4  | 11,15 |  |  |
| 2,03                          | 80    | 1,72  | 67,84  | 1,08   | 42,4  | 2,2   | 7,22               | 3,9  | 12,80 |  |  |
| 2,29                          | 90    | 1,94  | 76,32  | 1,21   | 47,7  | 2,4   | 7,87               | 4,3  | 14,11 |  |  |
| 2,54                          | 100   | 2,15  | 84,8   | 1,35   | 53    | 2,7   | 8,86               | 4,8  | 15,75 |  |  |
| 3,05                          | 120   | 2,58  | 101,76 | 1,62   | 63,6  | 3,2   | 10,50              | 5,8  | 19,03 |  |  |
| 3,81                          | 150   | 3,23  | 127,2  | 2,02   | 79,5  | 4,1   | 13,45              | 7,2  | 23,62 |  |  |
| 4,57                          | 180   | 3,88  | 152,64 | 2,42   | 95,4  | 4,9   | 16,08              | 8,7  | 28,54 |  |  |
| 5,08                          | 200   | 4,31  | 169,6  | 2,69   | 106   | 5,4   | 17,72              | 9,6  | 31,50 |  |  |
| 6,35                          | 250   | 5,38  | 212    | 3,37   | 132,5 | 6,8   | 22,31              | 12,0 | 39,37 |  |  |
| 7.62                          | 300   | 6.46  | 254.4  | 4.04   | 159   | 8.1   | 26.57              | 14.4 | 47.24 |  |  |

| Kisaran Penggeseran Lensa |                          |                                                                               |                                                   |                         |                        |  |  |  |
|---------------------------|--------------------------|-------------------------------------------------------------------------------|---------------------------------------------------|-------------------------|------------------------|--|--|--|
|                           | Pusat lensa PJ hi        | Kisaran Pergeseran Gambar                                                     |                                                   |                         |                        |  |  |  |
| Vertikal +<br>(Maks.) (A) | Vertikal -<br>(Min.) (B) | Kisaran vertikal<br>pada pusat<br>Pergeseran<br>horizontal<br>(D) = (A) - (B) | Kisaran vertikal<br>pada posisi<br>Horizontal 1 % | Horizontal +<br>(Kanan) | Horizontal -<br>(Kiri) |  |  |  |
| 50,5                      | 42,4                     | 8,1                                                                           | 7,2                                               | 6,5                     | 6,5                    |  |  |  |
| 60,6                      | 50,9                     | 9,7                                                                           | 8,6                                               | 7,8                     | 7,8                    |  |  |  |
| 67,3                      | 56,5                     | 10,8                                                                          | 9,7                                               | 8,6                     | 8,6                    |  |  |  |
| 84,1                      | 70,7                     | 13,5                                                                          | 12,1                                              | 10,8                    | 10,8                   |  |  |  |
| 101,0                     | 84,8                     | 16,2                                                                          | 14,6                                              | 12,9                    | 12,9                   |  |  |  |
| 117,8                     | 99,0                     | 18,8                                                                          | 16,9                                              | 15,1                    | 15,1                   |  |  |  |
| 134,6                     | 113,1                    | 21,5                                                                          | 19,4                                              | 17,2                    | 17,2                   |  |  |  |
| 151,5                     | 127,2                    | 24,2                                                                          | 21,8                                              | 19,4                    | 19,4                   |  |  |  |
| 168,3                     | 141,4                    | 26,9                                                                          | 24,3                                              | 21,5                    | 21,5                   |  |  |  |
| 201,9                     | 169,6                    | 32,3                                                                          | 29,2                                              | 25,9                    | 25,9                   |  |  |  |
| 252,4                     | 212,0                    | 40,4                                                                          | 36,4                                              | 32,3                    | 32,3                   |  |  |  |
| 302,9                     | 254,4                    | 48,5                                                                          | 43,6                                              | 38,8                    | 38,8                   |  |  |  |
| 336,6                     | 282,7                    | 53,9                                                                          | 48,4                                              | 43,1                    | 43,1                   |  |  |  |
| 420,7                     | 353,4                    | 67,3                                                                          | 60,7                                              | 53,9                    | 53,9                   |  |  |  |
| 504,8                     | 424,1                    | 80,8                                                                          | 72,7                                              | 64,6                    | 64,6                   |  |  |  |

#### Catatan:

- Nilai Geser Lensa Vertikal akan selalu dihitung dari Tengah Lensa Proyeksi. Karenanya jarak 5,2 cm (2,05 inci) dari Dasar ke Tengah Lensa Proyeksi harus ditambahkan ke setiap nilai Geser Lensa Vertikal.
- Rasio zoom adalah 1,8x.

(XGA)

|      | ıran Gambar    | yang Diingin | Jarak Proyeksi (C) |        |      |       |       |      |       |
|------|----------------|--------------|--------------------|--------|------|-------|-------|------|-------|
| Diag | Diagonal Lebar |              | bar                | Tinggi |      | Lebar |       | Jauh |       |
| m    | inci           | m            | inci               | m      | inci | m     | kaki  | m    | kaki  |
| 0,76 | 30             | 0,61         | 24                 | 0,46   | 18   | ١     | ١     | 1,3  | 4,27  |
| 1,02 | 40             | 0,81         | 32                 | 0,61   | 24   | 1,0   | 3,28  | 1,8  | 5,91  |
| 1,27 | 50             | 1,02         | 40                 | 0,76   | 30   | 1,3   | 4,27  | 2,2  | 7,22  |
| 1,52 | 60             | 1,22         | 48                 | 0,91   | 36   | 1,5   | 4,92  | 2,7  | 8,86  |
| 1,78 | 70             | 1,42         | 56                 | 1,07   | 42   | 1,8   | 5,91  | 3,1  | 10,17 |
| 2,03 | 80             | 1,63         | 64                 | 1,22   | 48   | 2,0   | 6,56  | 3,6  | 11,81 |
| 2,29 | 90             | 1,83         | 72                 | 1,37   | 54   | 2,3   | 7,55  | 4,0  | 13,12 |
| 2,54 | 100            | 2,03         | 80                 | 1,52   | 60   | 2,5   | 8,20  | 4,5  | 14,76 |
| 3,05 | 120            | 2,44         | 96                 | 1,83   | 72   | 3,0   | 9,84  | 5,4  | 17,72 |
| 3,81 | 150            | 3,05         | 120                | 2,29   | 90   | 3,8   | 12,47 | 6,7  | 21,98 |
| 4,57 | 180            | 3,66         | 144                | 2,74   | 108  | 4,5   | 14,76 | 8,1  | 26,57 |
| 5,08 | 200            | 4,06         | 160                | 3,05   | 120  | 5,0   | 16,40 | 9,0  | 29,53 |
| 6,35 | 250            | 5,08         | 200                | 3,81   | 150  | 6,3   | 20,67 | 11,2 | 36,75 |
| 7.62 | 300            | 6.10         | 240                | 4.57   | 180  | 7.6   | 24.93 | 13.5 | 44.29 |

| Kisaran Penggeseran Lensa |                          |                                                                               |                                                   |                         |                        |  |  |  |  |
|---------------------------|--------------------------|-------------------------------------------------------------------------------|---------------------------------------------------|-------------------------|------------------------|--|--|--|--|
|                           | Pusat lensa PJ hi        | Kisaran Pergeseran Gambar                                                     |                                                   |                         |                        |  |  |  |  |
| Vertikal +<br>(Maks.) (A) | Vertikal -<br>(Min.) (B) | Kisaran vertikal<br>pada pusat<br>Pergeseran<br>horizontal<br>(D) = (A) - (B) | Kisaran vertikal<br>pada posisi<br>Horizontal 1 % | Horizontal +<br>(Kanan) | Horizontal -<br>(Kiri) |  |  |  |  |
| 48,0                      | 43,4                     | 4,6                                                                           | 4,1                                               | 6,1                     | 6,1                    |  |  |  |  |
| 64,0                      | 57,9                     | 6,1                                                                           | 5,5                                               | 8,1                     | 8,1                    |  |  |  |  |
| 80,0                      | 72,4                     | 7,6                                                                           | 6,8                                               | 10,2                    | 10,2                   |  |  |  |  |
| 96,0                      | 86,9                     | 9,1                                                                           | 8,2                                               | 12,2                    | 12,2                   |  |  |  |  |
| 112,0                     | 101,4                    | 10,7                                                                          | 9,6                                               | 14,2                    | 14,2                   |  |  |  |  |
| 128,0                     | 115,8                    | 12,2                                                                          | 11,0                                              | 16,3                    | 16,3                   |  |  |  |  |
| 144,0                     | 130,3                    | 13,7                                                                          | 12,3                                              | 18,3                    | 18,3                   |  |  |  |  |
| 160,0                     | 144,8                    | 15,2                                                                          | 13,7                                              | 20,3                    | 20,3                   |  |  |  |  |
| 192,0                     | 173,7                    | 18,3                                                                          | 16,5                                              | 24,4                    | 24,4                   |  |  |  |  |
| 240,0                     | 217,2                    | 22,9                                                                          | 20,6                                              | 30,5                    | 30,5                   |  |  |  |  |
| 288,0                     | 260,6                    | 27,4                                                                          | 24,7                                              | 36,6                    | 36,6                   |  |  |  |  |
| 320,0                     | 289,6                    | 30,5                                                                          | 27,5                                              | 40,6                    | 40,6                   |  |  |  |  |
| 400,1                     | 362,0                    | 38,1                                                                          | 34,3                                              | 50,8                    | 50,8                   |  |  |  |  |
| 480,1                     | 434,3                    | 45,7                                                                          | 41,1                                              | 61,0                    | 61,0                   |  |  |  |  |

#### Catatan:

- Nilai Geser Lensa Vertikal akan selalu dihitung dari Tengah Lensa Proyeksi. Karenanya jarak 5,2 cm (2,05 inci) dari Dasar ke Tengah Lensa Proyeksi harus ditambahkan ke setiap nilai Geser Lensa Vertikal.
- Rasio zoom adalah 1,8x.

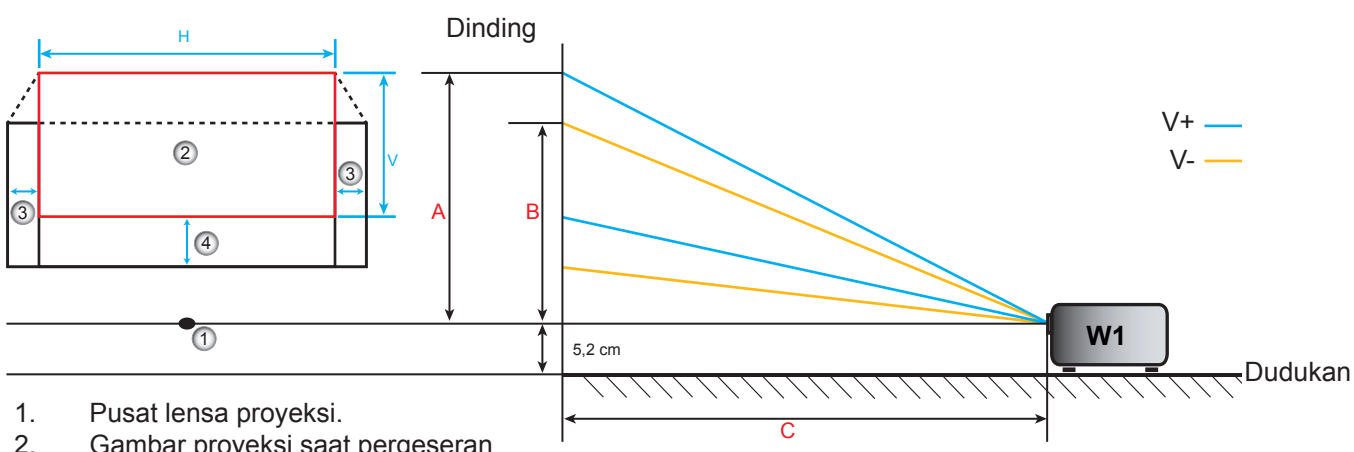

- 2. Gambar proyeksi saat pergeseran lensa pada posisi tertinggi.
- 3. Kisaran pergeseran horizontal: 10% H.
- 4. Kisaran geser vertikal: 20% V.
## Menentukan posisi pusat pergeseran lensa

### **Pusat Pergeseran Lensa Horizontal**

1. Sesuaikan Pergeseran Vertikal hingga gambar mencapai kisaran maksimum pada tepi bawah.

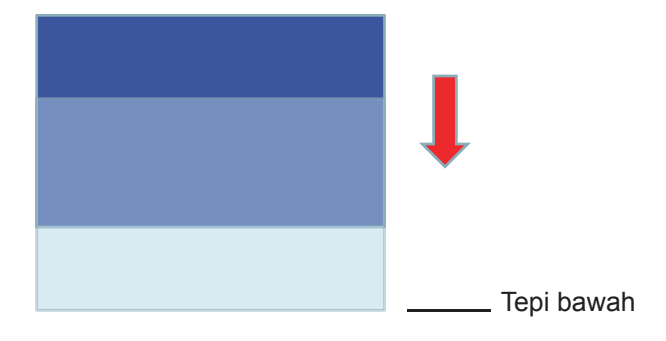

2. Sesuaikan Pergeseran Horizontal hingga gambar mencapai kisaran pergeseran maksimum ke arah kiri.

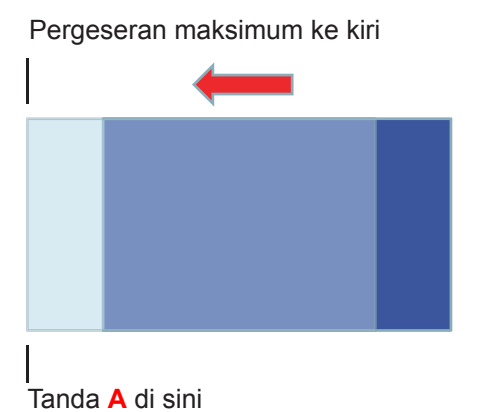

3. Sesuaikan Pergeseran Horizontal hingga gambar mencapai kisaran pergeseran maksimum ke arah kanan.

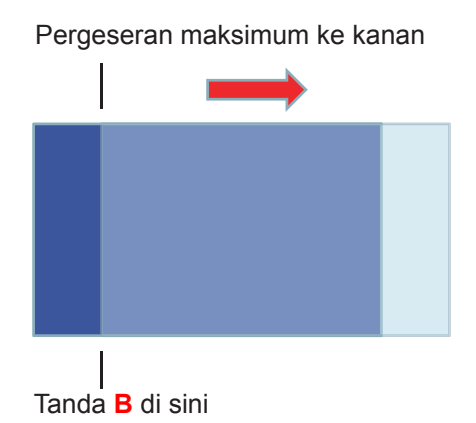

4. Ukur jarak antara Tanda A dan Tanda B, bagi 2, lalu atur posisi gambar kembali ke Tanda A/B di kiri.

Gambar akan berada di pusat pergeseran Horizontal.

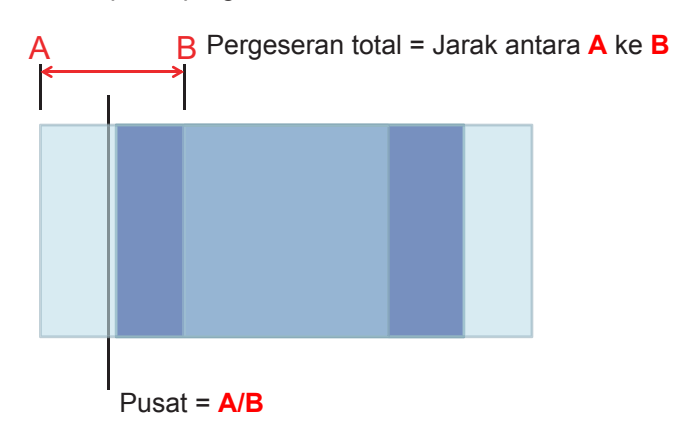

### Pusat Pergeseran Lensa Vertikal

1. Gambar harus berada di pusat Pergeseran Horizontal sebelum menyesuaikan gambar ke pusat Pergeseran Vertikal.

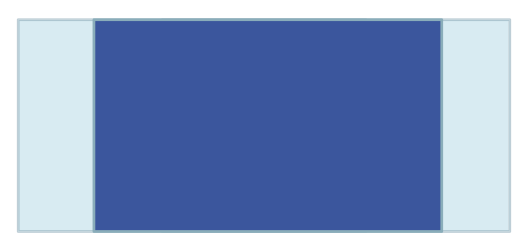

2. Sesuaikan Pergeseran Vertikal hingga gambar mencapai kisaran pergeseran maksimum ke arah bawah.

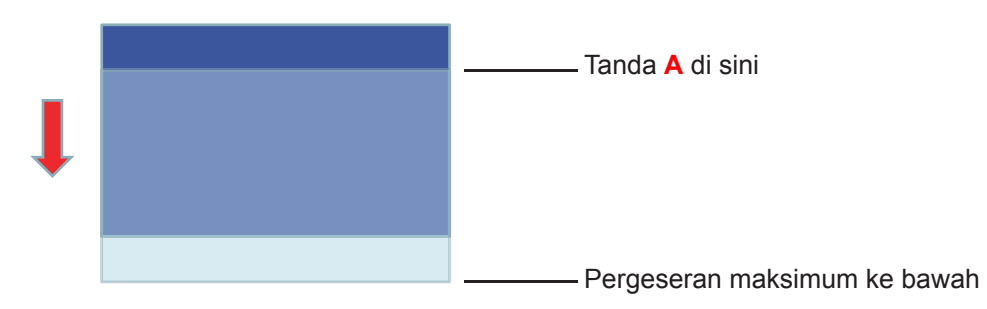

3. Sesuaikan Pergeseran Vertikal hingga gambar mencapai kisaran pergeseran maksimum ke arah atas.

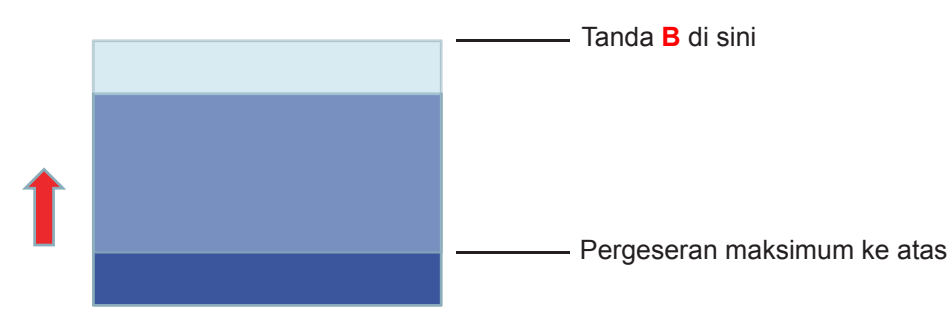

4. Ukur jarak antara Tanda A dan Tanda B, bagi 2, lalu atur posisi gambar kembali ke Tanda A/B di

bawah. Gambar akan berada di pusat Pergeseran Vertikal.

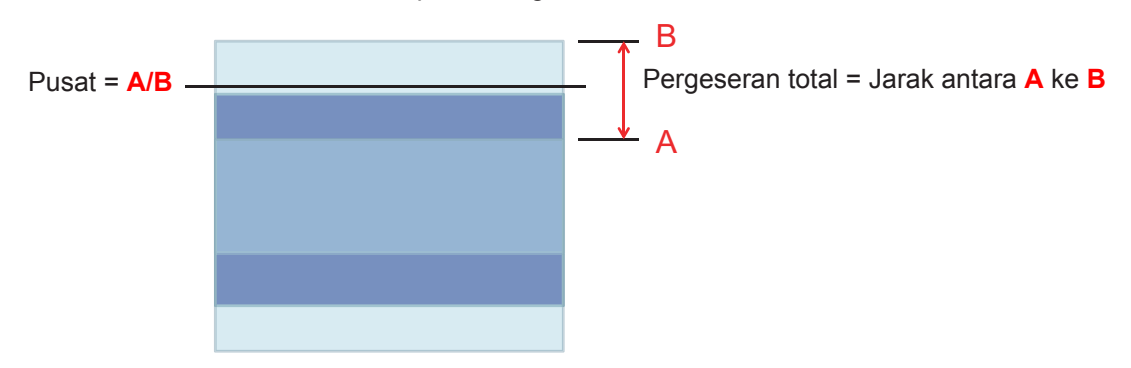

## Dimensi proyektor dan pemasangan pada plafon

- 1. Untuk mencegah kerusakan proyektor, gunakan dudukan plafon Optoma.
- 2. Jika Anda ingin menggunakan kit dudukan plafon dari pihak ketiga, pastikan baut yang digunakan untuk memasang dudukan proyektor memenuhi spesifikasi berikut ini:
- Tipe sekrup: M4\*3
- Panjang sekrup minimal: 10mm

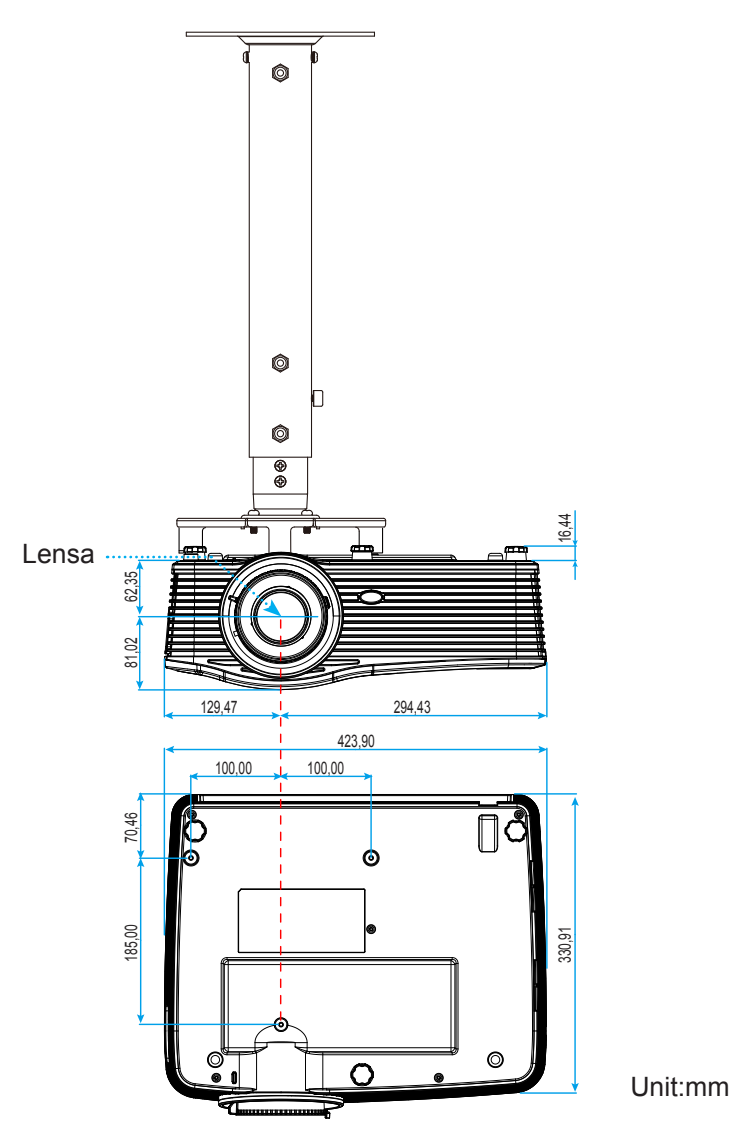

Catatan: Ingat, kerusakan karena kesalahan pemasangan tidak tercakup dalam pertanggungan garansi.

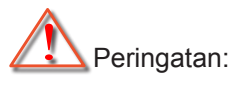

- Jika Anda membeli dudukan untuk di plafon dari perusahaan lain, pastikan untuk menggunakan ukuran baut yang benar. Ukuran baut dapat berbeda, tergantung pada ketebalan pelat dudukan.
- Pastikan untuk memberikan jarak minimal 10 cm antara plafon dan bagian bawah proyektor.
- Jangan pasang proyektor di dekat sumber panas.

## Daftar Fungsi Protokol RS232

Kecepatan Transfer: 9600 Bit Data: 8 Kode ASCII Paritas: Nihil Bit Stop: 1 Kontrol Alur: Nihil UART16550 FIFO: Nonaktif Projector Return (Berhasil): P Projector Return (Gagal): F

XX=01-99, ID proyektor, XX=00 adalah untuk semua proyektor

#### Catatan: Terdapat <CR> setelah semua perintah ASCII, 0D adalah kode HEX untuk <CR> dalam kode ASCII.

| SEND to pr        | ojector                    |                        |                                     |
|-------------------|----------------------------|------------------------|-------------------------------------|
| 232 ASCII<br>Code | HEX Code                   | Function               | Description                         |
| ~XX00 1           | 7E 30 30 30 30 20 31 0D    | Power ON               |                                     |
| ~XX00 0           | 7E 30 30 30 30 20 30 0D    | Power OFF              | (0/2 for backward compatible)       |
| ~XX00 1           | 7E 30 30 30 30 20 31 20    | Power ON with Password | ~nnnn = ~0000 (a=7E 30 30 30 30)    |
| ~nnnn             | a 0D                       |                        | ~9999 (a=7E 39 39 39 39)            |
| ~XX01 1           | 7E 30 30 30 31 20 31 0D    | Resync                 |                                     |
| ~XX02 1           | 7E 30 30 30 32 20 31 0D    | AV Mute                | On                                  |
| ~XX02 0           | 7E 30 30 30 32 20 30 0D    |                        | Off (0/2 for backward compatible)   |
| ~XX03 1           | 7E 30 30 30 33 20 31 0D    | Mute                   | On                                  |
| ~XX03 2           | 7E 30 30 30 33 20 30 0D    |                        | Off (0/2 for backward compatible)   |
| ~XX04 1           | 7E 30 30 30 34 20 31 0D    | Freeze                 |                                     |
| ~XX04 0           | 7E 30 30 30 34 20 30 0D    | Unfreeze               | (0/2 for backward compatible)       |
| ~XX05 1           | 7E 30 30 30 35 20 31 0D    | Zoom Plus              |                                     |
| ~XX06 1           | 7E 30 30 30 36 20 31 0D    | Zoom Minus             |                                     |
| ~XX12 1           | 7E 30 30 31 32 20 31 0D    | Direct Source Commands | HDMI1                               |
| ~XX12 15          | 7E 30 30 31 32 20 31 35 0D |                        | HDMI2                               |
| ~XX12 20          | 7E 30 30 31 32 20 32 30 0D |                        | Displayport                         |
| ~XX12 5           | 7E 30 30 31 32 20 35 0D    |                        | VGA1                                |
| ~XX12 8           | 7E 30 30 31 32 20 38 0D    |                        | VGA1 Component                      |
| ~XX12 6           | 7E 30 30 31 32 20 36 0D    |                        | VGA 2                               |
| ~XX12 13          | 7E 30 30 31 32 20 31 33 0D |                        | VGA2 Component                      |
| ~XX12 9           | 7E 30 30 31 32 20 39 0D    |                        | S-Video                             |
| ~XX12 10          | 7E 30 30 31 32 20 31 30 0D |                        | Video                               |
| ~XX12 21          | 7E 30 30 31 32 20 32 31 0D |                        | HDBaseT (only exists in "T" SKU)    |
| ~XX20 1           | 7E 30 30 32 30 20 31 0D    | Display Mode           | Presentation                        |
| ~XX20 2           | 7E 30 30 32 30 20 32 0D    |                        | Bright                              |
| ~XX20 3           | 7E 30 30 32 30 20 33 0D    |                        | Movie                               |
| ~XX20 4           | 7E 30 30 32 30 20 34 0D    |                        | sRGB                                |
| ~XX20 5           | 7E 30 30 32 30 20 35 0D    |                        | User                                |
| ~XX20 7           | 7E 30 30 32 30 20 37 0D    |                        | Blackboard                          |
| ~XX20 13          | 7E 30 30 32 30 20 31 33 0D |                        | DICOM SIM.                          |
| ~XX20 9           | 7E 30 30 32 30 20 39 0D    |                        | 3D                                  |
| ~XX21 n           | 7E 30 30 32 31 20 a 0D     | Brightness             | n = -50 (a=2D 35 30) ~ 50 (a=35 30) |
| ~XX22 n           | 7E 30 30 32 32 20 a 0D     | Contrast               | n = -50 (a=2D 35 30) ~ 50 (a=35 30) |
| ~XX23 n           | 7E 30 30 32 33 20 a 0D     | Sharpness              | n = 1 (a=31) ~ 15 (a=31 35)         |
| ~XX45 n           | 7E 30 30 34 34 20 a 0D     | Color (Saturation)     | n = -50 (a=2D 35 30) ~ 50 (a=35 30) |
| ~XX44 n           | 7E 30 30 34 35 20 a 0D     | Tint                   | n = -50 (a=2D 35 30) ~ 50 (a=35 30) |
| ~XX34 n           | 7E 30 30 33 34 20 a 0D     | BrilliantColor™        | n = 1 (a=31) ~ 10 (a=31 30)         |
| ~XX35 1           | 7E 30 30 33 35 20 31 0D    | Gamma                  | Film                                |
| ~XX35 3           | 7E 30 30 33 35 20 33 0D    |                        | Graphics                            |
| ~XX35 7           | 7E 30 30 33 35 20 37 0D    |                        | 2.2                                 |
| ~XX35 5           | 7E 30 30 33 35 20 35 0D    |                        | 1.8                                 |
| ~XX35 6           | 7E 30 30 33 35 20 36 0D    |                        | 2.0                                 |
| ~XX35 8           | 7E 30 30 33 35 20 38 0D    |                        | 2.6                                 |
| ~XX35 10          | 7E 30 30 33 35 20 31 30 0D |                        | Blackboard                          |
| ~XX35 11          | 7E 30 30 33 35 20 31 31 0D |                        | DICOM                               |

| SEND to pr | SEND to projector                |                      |                       |                                       |  |  |
|------------|----------------------------------|----------------------|-----------------------|---------------------------------------|--|--|
| 232 ASCII  | HEX Code                         | Function             | Description           |                                       |  |  |
| Code       |                                  |                      |                       |                                       |  |  |
| ~XX36 4    | 7E 30 30 33 36 20 34 0D          | Color Temp.          | Warm                  |                                       |  |  |
| ~XX36 1    | 7E 30 30 33 36 20 31 0D          |                      | Standard              |                                       |  |  |
| ~XX36 2    | 7E 30 30 33 36 20 32 0D          |                      | Cool                  |                                       |  |  |
| ~XX36 3    | 7E 30 30 33 36 20 33 0D          |                      | Cold                  |                                       |  |  |
| ~XX37 1    | 7E 30 30 33 37 20 31 0D          | Color Space          | Auto                  |                                       |  |  |
| ~XX37 2    | 7E 30 30 33 37 20 32 0D          |                      | RGB\ RGB(0-25         | 5)                                    |  |  |
| ~XX37 3    | 7E 30 30 33 37 20 33 0D          |                      | YUV                   |                                       |  |  |
| ~XX37 4    | 7E 30 30 33 37 20 34 0D          |                      | RGB(16 - 235)         |                                       |  |  |
| ~XX24 n    | 7E 30 30 32 34 20 a 0D           | RGB Gain/Bias        | Red Gain              | n = -50 (a=2D 35 30) ~ 50 (a=35 30)   |  |  |
| ~XX25 n    | 7E 30 30 32 35 20 a 0D           |                      | Green Gain            | n = -50 (a=2D 35 30) ~ 50 (a=35 30)   |  |  |
| ~XX26 n    | 7E 30 30 32 36 20 a 0D           |                      | Blue Gain             | n = -50 (a=2D 35 30) ~ 50 (a=35 30)   |  |  |
| ~XX27 n    | 7E 30 30 32 37 20 a 0D           |                      | Red Bias              | n = -50 (a=2D 35 30) ~ 50 (a=35 30)   |  |  |
| ~XX28 n    | 7E 30 30 32 38 20 a 0D           |                      | Green Bias            | n = -50 (a=2D 35 30) ~ 50 (a=35 30)   |  |  |
| ~XX29 n    | 7E 30 30 32 39 20 a 0D           |                      | Blue Bias             | n = -50 (a=2D 35 30) ~ 50 (a=35 30)   |  |  |
| ~XX517 1   | 7E 30 30 35 31 37 20 31 0D       | RGB Gain/Bias Reset  | Rese                  |                                       |  |  |
| ~XX509     | 7E 30 30 35 30 39 20 0D          | Image Settings Reset | Reset                 |                                       |  |  |
| ~XX327 n   | 7E 30 30 33 32 37 20 a 0D        | Color Matching       | Red Hue               | n = -50 (a=2D 35 30) ~ 50 (a=35 30)   |  |  |
| ~XX333 n   | 7E 30 30 33 33 33 20 a 0D        |                      | Red Saturation        | n = -50 (a=2D 35 30) ~ 50 (a=35 30)   |  |  |
| ~XX339 n   | 7E 30 30 33 33 39 20 a 0D        |                      | Red Gain              | n = -50 (a=2D 35 30) ~ 50 (a=35 30)   |  |  |
| ~XX328 n   | 7E 30 30 33 32 38 20 a 0D        |                      | Green Hue             | n = -50 (a=2D 35 30) ~ 50 (a=35 30)   |  |  |
| ~XX334 n   | 7E 30 30 33 33 34 20 a 0D        |                      | Green<br>Saturation   | n = -50 (a=2D 35 30) ~ 50 (a=35 30)   |  |  |
| ~XX340 n   | 7E 30 30 33 34 30 20 a 0D        |                      | Green Gain            | n = -50 (a=2D 35 30) ~ 50 (a=35 30)   |  |  |
| ~XX329 n   | 7E 30 30 33 32 39 20 a 0D        |                      | Blue Hue              | n = -50 (a=2D 35 30) ~ 50 (a=35 30)   |  |  |
| ~XX335 n   | 7E 30 30 33 33 35 20 a 0D        |                      | Blue Saturation       | n = -50 (a=2D 35 30) ~ 50 (a=35 30)   |  |  |
| ~XX341 n   | 7E 30 30 33 34 31 20 a 0D        |                      | Blue Gain             | n = -50 (a=2D 35 30) ~ 50 (a=35 30)   |  |  |
| ~XX330 n   | 7E 30 30 33 33 30 20 a 0D        |                      | Cyan Hue              | n = -50 (a=2D 35 30) ~ 50 (a=35 30)   |  |  |
| ~XX336 n   | 7E 30 30 33 33 36 20 a 0D        |                      | Cyan<br>Saturation    | n = -50 (a=2D 35 30) ~ 50 (a=35 30)   |  |  |
| ~XX342 n   | 7E 30 30 33 34 32 20 a 0D        |                      | Cyan Gain             | n = -50 (a=2D 35 30) ~ 50 (a=35 30)   |  |  |
| ~XX331 n   | 7E 30 30 33 33 31 20 a 0D        |                      | Yellow Hue            | n = -50 (a=2D 35 30) ~ 50 (a=35 30)   |  |  |
| ~XX337 n   | 7E 30 30 33 33 37 20 a 0D        |                      | Yellow<br>Saturation  | n = -50 (a=2D 35 30) ~ 50 (a=35 30)   |  |  |
| ~XX343 n   | 7E 30 30 33 34 33 20 a 0D        |                      | Yellow Gain           | n = -50 (a=2D 35 30) ~ 50 (a=35 30)   |  |  |
| ~XX332 n   | 7E 30 30 33 33 32 20 a 0D        |                      | Magenta Hue           | n = -50 (a=2D 35 30) ~ 50 (a=35 30)   |  |  |
| ~XX338 n   | 7E 30 30 33 33 38 20 a 0D        |                      | Magenta<br>Saturation | n = -50 (a=2D 35 30) ~ 50 (a=35 30)   |  |  |
| ~XX344 n   | 7E 30 30 33 34 34 20 a 0D        |                      | Magenta Gain          | n = -50 (a=2D 35 30) ~ 50 (a=35 30)   |  |  |
| ~XX345 n   | 7E 30 30 33 34 35 20 a 0D        | White                | Red                   | n = -50 (a=2D 35 30) ~ 50 (a=35 30)   |  |  |
| ~XX346 n   | 7E 30 30 33 34 36 20 a 0D        |                      | Green                 | n = -50 (a=2D 35 30) ~ 50 (a=35 30)   |  |  |
| ~XX347 n   | 7E 30 30 33 34 37 20 a 0D        |                      | Blue                  | n = -50 (a=2D 35 30) ~ 50 (a=35 30)   |  |  |
| ~XX215 1   | 7E 30 30 32 31 35 20 31 0D       | Reset                |                       |                                       |  |  |
| ~XX73 n    | 7E 30 30 37 33 20 a 0D           | Signal (RGB)         | Frequency             | n = -5 (a=2D 35) ~ 5 (a=35) By signal |  |  |
| ~XX91 1    | 7E 30 30 39 31 20 31 0D          |                      | Automatic             | On                                    |  |  |
| ~XX91 0    | 7E 30 30 39 31 20 30 0D          |                      |                       | Off (0/2 for backward compatible)     |  |  |
| ~XX74 n    | 7E 30 30 37 34 20 a 0D           |                      | Phase                 | n = 0 (a=30) ~ 31 (a=33 31) By signal |  |  |
| ~XX75 n    | 7E 30 30 37 35 20 a 0D           |                      | H. Position           | n = -5 (a=2D 35) ~ 5 (a=35) By timing |  |  |
| ~XX76 n    | 7E 30 30 37 36 20 a 0D           |                      | V. Position           | n = -5 (a=2D 35) ~ 5 (a=35) By timing |  |  |
| ~XX200 n   | 7E 30 30 32 30 30 20 a 0D        | Signal(Video)        | White Level           | n = 0 (a=30) ~ 31 (a=33 31)           |  |  |
| ~XX201 n   | 7E 30 30 32 30 31 20 a 0D        |                      | Black Level           | n = -5 (a=2D 35) ~ 5 (a=35)           |  |  |
| ~XX204 1   | 7E 30 30 32 30 30 24 20<br>31 0D |                      | 0 IRE                 |                                       |  |  |
| ~XX204 0   | 7E 30 30 32 30 30 24 20<br>30 0D |                      | 7.5 IRE               |                                       |  |  |
| ~XX60 1    | 7E 30 30 36 30 20 31 0D          | Format               | 4:3                   |                                       |  |  |
| ~XX60 2    | 7E 30 30 36 30 20 32 0D          |                      | 16:9                  |                                       |  |  |
| ~XX60 3    | 7E 30 30 36 30 20 33 0D          |                      | 16:10(WUXGA)          |                                       |  |  |

| SEND to pr                              | ojector                    |                         |             |                                             |
|-----------------------------------------|----------------------------|-------------------------|-------------|---------------------------------------------|
| 232 ASCII                               | HEX Code                   | Function                | Description |                                             |
| Code                                    |                            |                         |             |                                             |
| ~XX60 5                                 | 7E 30 30 36 30 20 35 0D    |                         | LBX         |                                             |
| ~XX60 6                                 | 7E 30 30 36 30 20 36 0D    |                         | Native      |                                             |
| ~XX60 7                                 | 7E 30 30 36 30 20 37 0D    |                         | Auto        |                                             |
| ~XX61 n                                 | 7E 30 30 36 31 20 a 0D     | Edge mask               |             | n = 0 (a=30) ~ 10 (a=31 30)                 |
| ~XX62 n                                 | 7E 30 30 36 32 20 a 0D     | Zoom                    |             | n = -5 (a=2D 35) ~ 25 (a=32 35)             |
| ~XX63 n                                 | 7E 30 30 36 33 20 a 0D     | H Image Shift           |             | n = -100 (a=2D 31 30 30) ~ 100 (a=31 30 30) |
| ~XX64 n                                 | 7E 30 30 36 34 20 a 0D     | V Image Shift           |             | n = -100 (a=2D 31 30 30) ~ 100 (a=31 30 30) |
| ~XX65 n                                 | 7E 30 30 36 35 20 a 0D     | H Keystone              |             | n = -30 (a=2D 33 30) ~ 30 (a=33 30)         |
| ~XX66 n                                 | 7E 30 30 36 36 20 a 0D     | V Keystone              |             | n = -30 (a=2D 33 30) ~ 30 (a=33 30)         |
| ~XX69 1                                 | 7E 30 30 36 39 20 31 0D    | Auto V.Keystone         |             | On                                          |
| ~XX69 0                                 | 7E 30 30 36 39 20 30 0D    | Auto V. Keystone        |             | Off                                         |
| ~XX59 1                                 | 7E 30 30 35 39 20 31 0D    | Four corners (Top-Left) |             | Right+                                      |
| ~XX59 2                                 | 7E 30 30 35 39 20 32 0D    |                         |             | Left+                                       |
| ~XX59 3                                 | 7E 30 30 35 39 20 33 0D    |                         |             | Up+                                         |
| ~XX59 4                                 | 7E 30 30 35 39 20 34 0D    |                         |             | Down+                                       |
| ~XX59 5                                 | 7E 30 30 35 39 20 35 0D    | (Top-Right)             |             | Right+                                      |
| ~XX59 6                                 | 7E 30 30 35 39 20 36 0D    |                         |             | Left+                                       |
| ~XX59 7                                 | 7E 30 30 35 39 20 37 0D    |                         |             | Up+                                         |
| ~XX59 8                                 | 7E 30 30 35 39 20 38 0D    |                         |             | Down+                                       |
| ~XX59 9                                 | 7E 30 30 35 39 20 39 0D    | (Bottom-Left)           |             | Right+                                      |
| ~XX59 10                                | 7E 30 30 35 39 20 31 30 0D |                         |             | Left+                                       |
| ~XX59 11                                | 7E 30 30 35 39 20 31 31 0D |                         |             | Up+                                         |
| ~XX59 12                                | 7E 30 30 35 39 20 31 32 0D |                         |             | Down+                                       |
| ~XX59 13                                | 7E 30 30 35 39 20 31 33 0D | (Bottom-Right)          |             | Right+                                      |
| ~XX59 14                                | 7E 30 30 35 39 20 31 34 0D |                         |             | Left+                                       |
| ~XX59 15                                | 7E 30 30 35 39 20 31 35 0D |                         |             | Up+                                         |
| ~XX59 16                                | 7E 30 30 35 39 20 31 36 0D |                         |             | Down+                                       |
| ~XX516                                  | 7E 30 30 35 31 36 20 0D    | Four corners reset      |             | Reset                                       |
| ~XX506 0                                | 7E 30 30 35 30 36 20 30 0D | Wall Color              |             | Off                                         |
| ~XX506 2                                | 7E 30 30 35 30 36 20 32 0D |                         |             | Light Yellow                                |
| ~XX506 3                                | 7E 30 30 35 30 36 20 33 0D |                         |             | Light Green                                 |
| ~XX506 4                                | 7F 30 30 35 30 36 20 34 0D |                         |             | Light Blue                                  |
| ~XX506 5                                | 7E 30 30 35 30 36 20 35 0D |                         |             | Pink                                        |
|                                         | 7E 20 20 25 20 26 20 26 0D |                         |             | Crov                                        |
| ~^^000 0                                | 7E 30 30 33 30 30 20 30 0D |                         |             |                                             |
| ~XX230 1                                | 7E 30 30 32 33 30 20 31 0D | 3D Mode                 |             |                                             |
| ~~~~~~~~~~~~~~~~~~~~~~~~~~~~~~~~~~~~~~~ | 7E 30 30 32 33 30 20 31 0D |                         |             |                                             |
| ~XX230 0                                | 7E 30 30 32 33 30 20 30 0D |                         |             | Off (0/2 for backward compatible)           |
| ~XX400 0                                | 7E 30 30 34 30 30 20 30 0D | 3D->2D                  |             | 30                                          |
| ~XX400 1                                | 7E 30 30 34 30 30 20 31 0D |                         |             |                                             |
| ~XX400 Z                                | 7E 30 30 34 30 30 20 32 0D | 2D Format               |             | R<br>Auto                                   |
| ~77405 0                                | 7E 30 30 34 30 35 20 30 0D | 3D Format               |             | Auto                                        |
| ~77405 1                                | 7E 30 30 34 30 35 20 31 0D |                         |             | SBS                                         |
| ~774052                                 | 7E 30 30 34 30 35 20 32 0D |                         |             | Frame sequential                            |
| ~XX221 0                                | 7E 30 30 32 33 31 20 30 0D | 3D Sync Invort          |             |                                             |
| ~XX2310                                 | 7E 30 30 32 33 31 20 30 0D | 3D Sync Invert          |             | Off                                         |
| ~XX70 1                                 | 7E 30 30 37 30 20 31 0D    |                         |             | English                                     |
| ~XX70.2                                 | 7E 30 30 37 30 20 32 0D    | Language                |             | German                                      |
| ~XX70.3                                 | 7E 30 30 37 30 20 33 0D    |                         |             | French                                      |
| ~XX70 4                                 | 7F 30 30 37 30 20 34 0D    |                         |             | Italian                                     |
| ~XX70.5                                 | 7E 30 30 37 30 20 35 0D    |                         |             | Spanish                                     |
| ~XX70 6                                 | 7E 30 30 37 30 20 36 0D    |                         |             | Portuguese                                  |
| ~XX70 7                                 | 7E 30 30 37 30 20 37 0D    |                         |             | Polish                                      |
| ~XX70 8                                 | 7E 30 30 37 30 20 38 0D    |                         |             | Dutch                                       |
| ~XX70 9                                 | 7E 30 30 37 30 20 39 0D    |                         |             | Swedish                                     |

| SEND to pr                              | SEND to projector          |                         |                         |                                        |  |  |  |
|-----------------------------------------|----------------------------|-------------------------|-------------------------|----------------------------------------|--|--|--|
| 232 ASCII                               | HEX Code                   | Function                | Description             |                                        |  |  |  |
| Code                                    |                            |                         |                         |                                        |  |  |  |
| ~XX70 10                                | 7E 30 30 37 30 20 31 30 0D |                         |                         | Norwegian/Danish                       |  |  |  |
| ~XX70 11                                | 7E 30 30 37 30 20 31 31 0D |                         |                         | Finnish                                |  |  |  |
| ~XX70 12                                | 7E 30 30 37 30 20 31 32 0D |                         |                         | Greek                                  |  |  |  |
| ~XX70 13                                | 7E 30 30 37 30 20 31 33 0D |                         |                         | Traditional Chinese                    |  |  |  |
| ~XX70 14                                | 7E 30 30 37 30 20 31 34 0D |                         |                         | Simplified Chinese                     |  |  |  |
| ~XX70 15                                | 7E 30 30 37 30 20 31 35 0D |                         |                         | Japanese                               |  |  |  |
| ~XX70 16                                | 7E 30 30 37 30 20 31 36 0D |                         |                         | Korean                                 |  |  |  |
| ~XX70 17                                | 7E 30 30 37 30 20 31 37 0D |                         | Russian                 |                                        |  |  |  |
| ~XX70 18                                | 7E 30 30 37 30 20 31 38 0D |                         | Hungarian               |                                        |  |  |  |
| ~XX70 19                                | 7E 30 30 37 30 20 31 39 0D |                         | Czechoslovak            |                                        |  |  |  |
| ~XX70 20                                | 7E 30 30 37 30 20 32 30 0D |                         | Arabic                  |                                        |  |  |  |
| ~XX70 21                                | 7E 30 30 37 30 20 32 31 0D |                         | Thai                    |                                        |  |  |  |
| ~XX70 22                                | 7E 30 30 37 30 20 32 32 0D |                         | Turkish                 |                                        |  |  |  |
| ~XX70 23                                | 7E 30 30 37 30 20 32 33 0D |                         | Farsi                   |                                        |  |  |  |
| ~XX70 25                                | 7E 30 30 37 30 20 32 33 0D |                         | Vietnamese              |                                        |  |  |  |
| ~XX70 26                                | 7F 30 30 37 30 20 32 33 0D |                         | Indonesian              |                                        |  |  |  |
| ~XX70 27                                | 7E 30 30 37 30 20 32 33 0D |                         | Romanian                |                                        |  |  |  |
| ~XX71 1                                 | 7E 30 30 37 31 20 31 0D    | Projection              | Front-Deskton           |                                        |  |  |  |
| ~XX71 2                                 | 7E 30 30 37 31 20 32 0D    | Tojecton                | Rear-Deskton            |                                        |  |  |  |
| ~XX712                                  | 7E 30 30 37 31 20 32 0D    |                         | Front-Ceiling           |                                        |  |  |  |
| ~~~~~~~~~~~~~~~~~~~~~~~~~~~~~~~~~~~~~~~ | 7E 30 30 37 31 20 34 0D    |                         | Poor Coiling            |                                        |  |  |  |
| ~~~~~~~~~~~~~~~~~~~~~~~~~~~~~~~~~~~~~~~ | 7E 20 20 20 20 20 21 0D    |                         |                         |                                        |  |  |  |
| ~~~~~~~~~~~~~~~~~~~~~~~~~~~~~~~~~~~~~~~ | 7E 30 30 39 30 20 31 0D    | Scieen Type (WAGAWOAGA) | 10.10                   |                                        |  |  |  |
| ~~~~~~~~~~~~~~~~~~~~~~~~~~~~~~~~~~~~~~~ | 7E 30 30 39 31 20 30 0D    | Manulagation            | Top Loff                |                                        |  |  |  |
| ~~~~~~~~~~~~~~~~~~~~~~~~~~~~~~~~~~~~~~~ | 7E 30 30 37 32 20 31 0D    |                         | Top Leit                |                                        |  |  |  |
| ~~~~~~~~~~~~~~~~~~~~~~~~~~~~~~~~~~~~~~~ | 7E 30 30 37 32 20 32 0D    |                         | TOP RIGHT               |                                        |  |  |  |
| ~XX723                                  | 7E 30 30 37 32 20 33 0D    |                         | Centre<br>Detterre Left |                                        |  |  |  |
| ~XX/24                                  | 7E 30 30 37 32 20 34 0D    |                         | Bottom Left             |                                        |  |  |  |
| ~XX/25                                  | 7E 30 30 37 32 20 35 0D    |                         | Bottom Right            |                                        |  |  |  |
| ~XX// n                                 | 7E 30 30 37 37 20 aabbcc   | Security                | Security Timer          | Montn/Day/Hour n = mm/dd/nn            |  |  |  |
|                                         | 00                         |                         |                         | mm= 00 (aa=30 30) $\sim$ 12 (aa=31 32) |  |  |  |
|                                         |                            |                         |                         | dd = 00 (bb=30 30) ~ 30 (bb=33 30)     |  |  |  |
|                                         |                            |                         | _                       | hh= 00 (cc=30 30) ~ 24 (cc=32 34)      |  |  |  |
| ~XX78 1                                 | 7E 30 30 37 38 20 31 0D    | Security                | On                      |                                        |  |  |  |
| ~XX78 0                                 | 7E 30 30 37 38 20 30 20    |                         | Off (0/2 for back       | ward compatible)                       |  |  |  |
| ~111111                                 | a 0D                       |                         | ~nnnn = ~0000           | (a=7E 30 30 30 30)                     |  |  |  |
|                                         |                            |                         | ~9999 (a=7E 39          | 39 39 39)                              |  |  |  |
| ~XX79 n                                 | 7E 30 30 37 39 20 a 0D     | Projector ID            | n = 00 (a=30 30         | <u>)</u> ~ 99 (a=39 39)                |  |  |  |
| ~XX310 0                                | 7E 30 30 33 31 30 20 30 0D | Internal Speaker        | Off                     |                                        |  |  |  |
| ~XX310 1                                | 7E 30 30 33 31 30 20 31 0D |                         | On                      |                                        |  |  |  |
| ~XX80 1                                 | 7E 30 30 38 30 20 31 0D    | Mute                    | On                      |                                        |  |  |  |
| ~XX80 0                                 | 7E 30 30 38 30 20 30 0D    |                         | Off (0/2 for back       | ward compatible)                       |  |  |  |
| ~XX81 n                                 | 7E 30 30 38 31 20 a 0D     | Volume(Audio)           |                         | n = 0 (a=30) ~ 10 (a=31 30)            |  |  |  |
| ~XX93 n                                 | 7E 30 30 39 33 20 a 0D     | Volume(Mic)             |                         | n = 0 (a=30) ~ 10 (a=31 30)            |  |  |  |
| ~XX89 0                                 | 7E 30 30 38 39 20 30 0D    | Audio Input             | Default                 |                                        |  |  |  |
| ~XX89 1                                 | 7E 30 30 38 39 20 31 0D    |                         | Audio1                  |                                        |  |  |  |
| ~XX89 3                                 | 7E 30 30 38 39 20 33 0D    |                         | Audio2                  |                                        |  |  |  |
| ~XX89 4                                 | 7E 30 30 38 39 20 34 0D    |                         | Audio3                  |                                        |  |  |  |
| ~XX82 1                                 | 7E 30 30 38 32 20 31 0D    | Logo                    | Default                 |                                        |  |  |  |
| ~XX82 2                                 | 7E 30 30 38 32 20 32 0D    |                         | User                    |                                        |  |  |  |
| ~XX82 3                                 | 7E 30 30 38 32 20 33 0D    |                         | Neutral                 |                                        |  |  |  |
| ~XX83 1                                 | 7E 30 30 38 33 20 31 0D    | Logo Capture            |                         |                                        |  |  |  |
| ~XX88 0                                 | 7E 30 30 38 38 20 30 0D    | Closed Captioning       | Off                     |                                        |  |  |  |
| ~XX88 1                                 | 7E 30 30 38 38 20 31 0D    |                         | cc1                     |                                        |  |  |  |
| ~XX88 2                                 | 7E 30 30 38 38 20 32 0D    |                         | cc2                     |                                        |  |  |  |
| ~XX521 0                                | 7E 30 30 35 32 31 20 30 0D | Wireless                | Off (0/2 for back       | ward compatible)                       |  |  |  |
| ~XX521 1                                | 7E 30 30 35 32 31 20 31 0D | Wireless                | On                      |                                        |  |  |  |
| ~XX454 0                                | 7E 30 30 34 35 34 20 300D  | Crestron                | Off                     |                                        |  |  |  |

| SEND to pr | SEND to projector           |                      |                    |                                      |  |  |  |
|------------|-----------------------------|----------------------|--------------------|--------------------------------------|--|--|--|
| 232 ASCII  | HEX Code                    | Function             | Description        |                                      |  |  |  |
| Code       |                             |                      | -                  |                                      |  |  |  |
| ~XX454 1   | 7E 30 30 34 35 34 20 31 0D  |                      | On                 |                                      |  |  |  |
| ~XX455 0   | 7E 30 30 34 35 35 20 30 0D  | Extron               | Off                |                                      |  |  |  |
| ~XX455 1   | 7E 30 30 34 35 35 20 31 0D  |                      | On                 |                                      |  |  |  |
| ~XX456 0   | 7E 30 30 34 35 36 20 30 0D  | PJLink               | Off                |                                      |  |  |  |
| ~XX456 1   | 7E 30 30 34 35 36 20 31 0D  |                      | On                 |                                      |  |  |  |
| ~XX457 0   | 7E 30 30 34 35 37 20 30 0D  | AMX Device Discovery | Off                |                                      |  |  |  |
| ~XX457 1   | 7E 30 30 34 35 37 20 31 0D  |                      | On                 |                                      |  |  |  |
| ~XX458 0   | 7E 30 30 34 35 38 20 30 0D  | Telnet               | Off                |                                      |  |  |  |
| ~XX458 1   | 7E 30 30 34 35 38 20 31 0D  |                      | On                 |                                      |  |  |  |
| ~XX459 0   | 7E 30 30 34 35 38 20 30 0D  | HTTP                 | Off                |                                      |  |  |  |
| ~XX459 1   | 7E 30 30 34 35 38 20 31 0D  |                      | On                 |                                      |  |  |  |
| ~XX39 1    | 7E 30 30 33 39 20 31 0D     | Input Source         | HDMI1              |                                      |  |  |  |
| ~XX39 7    | 7E 30 30 33 39 20 37 0D     |                      | HDMI2              |                                      |  |  |  |
| ~XX39 15   | 7E 30 30 33 39 20 31 35 0D  |                      | Displayport        |                                      |  |  |  |
| ~XX39 5    | 7E 30 30 33 39 20 35 0D     |                      | VGA1               |                                      |  |  |  |
| ~XX39 6    | 7E 30 30 33 39 20 36 0D     |                      | VGA2               |                                      |  |  |  |
| ~XX39 9    | 7E 30 30 33 39 20 39 0D     |                      | S-Video            |                                      |  |  |  |
| ~XX39 10   | 7E 30 30 33 39 20 31 30 0D  |                      | Video              |                                      |  |  |  |
| ~XX100 1   | 7E 30 30 31 30 30 20 31 0D  | Source Lock          | On                 |                                      |  |  |  |
| ~XX100 0   | 7E 30 30 31 30 30 20 30 0D  |                      | Off (0/2 for back  | ward compatible)                     |  |  |  |
| ~XX101 1   | 7E 30 30 31 30 31 20 31 0D  | High Altitude        | On                 | , ,                                  |  |  |  |
| ~XX101 0   | 7E 30 30 31 30 31 20 30 0D  | 0                    | Off (0/2 for back  | ward compatible)                     |  |  |  |
| ~XX102 1   | 7E 30 30 31 30 32 20 31 0D  | Information Hide     | On                 | , ,                                  |  |  |  |
| ~XX102 0   | 7E 30 30 31 30 32 20 30 0D  |                      | Off (0/2 for back  | ward compatible)                     |  |  |  |
| ~XX103 1   | 7E 30 30 31 30 33 20 31 0D  | Keypad Lock          | On                 |                                      |  |  |  |
| ~XX103 0   | 7E 30 30 31 30 33 20 30 0D  | 21                   | Off (0/2 for back  | ward compatible)                     |  |  |  |
| ~XX348 1   | 7E 30 30 33 34 38 20 31 0D  | Display Mode Lock    | On                 |                                      |  |  |  |
| ~XX348 0   | 7E 30 30 33 34 38 20 30 0D  |                      | Off (0/2 for back  | ward compatible)                     |  |  |  |
| ~XX195 0   | 7E 30 30 31 39 35 20 30 0D  | Test Pattern         | None               | . ,                                  |  |  |  |
| ~XX195 1   | 7E 30 30 31 39 35 20 31 0D  |                      | Grid               |                                      |  |  |  |
| ~XX195 2   | 7E 30 30 31 39 35 20 32 0D  |                      | White Pattern      |                                      |  |  |  |
| ~XX104 1   | 7E 30 30 31 30 34 20 31 0D  | Background Color     | Blue               |                                      |  |  |  |
| ~XX104 2   | 7E 30 30 31 30 34 20 32 0D  | -                    | Black              |                                      |  |  |  |
| ~XX104 3   | 7E 30 30 31 30 34 20 33 0D  |                      | Red                |                                      |  |  |  |
| ~XX104 4   | 7E 30 30 31 30 34 20 34 0D  |                      | Green              |                                      |  |  |  |
| ~XX104 5   | 7E 30 30 31 30 34 20 35 0D  |                      | White              |                                      |  |  |  |
| ~XX11_0    | 7E 30 30 31 31 20 30 0D     | IR Function          | Off                |                                      |  |  |  |
| ~XX11 1    | 7E 30 30 31 31 20 31 0D     |                      | On                 |                                      |  |  |  |
| ~XX11 2    | 7E 30 30 31 31 20 32 0D     |                      | Front              |                                      |  |  |  |
| ~XX11_3    | 7E 30 30 31 31 20 33 0D     |                      | Top                |                                      |  |  |  |
| ~XX350 n   | 7E 30 30 33 35 30 20 a 0D   | Remote Code          | n = 00 (a = 30.30) | ) ~ 99 (a=39 39)                     |  |  |  |
| ~XX192.0   | 7E 30 30 31 39 32 20 30 0D  | 12V Trigger          | Off                | ,                                    |  |  |  |
| ~XX1921    | 7E 30 30 31 39 32 20 31 0D  |                      | On                 |                                      |  |  |  |
| ~XX105.1   | 7F 30 30 31 30 35 20 31 0D  | Advanced             | Direct Power On    | On                                   |  |  |  |
| ~XX105 0   | 7E 30 30 31 30 35 20 30 0D  |                      |                    | Off (0/2 for backward compatible)    |  |  |  |
| ~XX113 0   | 7E 30 30 31 31 33 20 30 0D  |                      | Signal Power On    | Off                                  |  |  |  |
| ~XX113 1   | 7F 30 30 31 31 33 20 31 0D  |                      | eignait etter ett  | On                                   |  |  |  |
| ~XX106 n   | 7E 30 30 31 30 36 20 a 0D   |                      | Auto Power Off     | n = 0 (a=30) ~ 180 (a=31 38 30)      |  |  |  |
|            |                             |                      | (min)              |                                      |  |  |  |
| XXX407     |                             |                      |                    |                                      |  |  |  |
| ~XX107 n   | 7E 30 30 31 30 37 20 a 0D   |                      | Sleep Limer        | $n = 0 (a=30) \sim 990 (a=39 39 30)$ |  |  |  |
|            |                             |                      | (um)               | (10 minutes for each step).          |  |  |  |
| ~XX507 1   | 7E 30 30 35 30 37 20 31 0D  |                      | Sleep Timer        | On                                   |  |  |  |
|            |                             |                      | Repeat             |                                      |  |  |  |
| ~XX507 0   | 7E 30 30 35 30 37 20 30 0D  |                      |                    | Off                                  |  |  |  |
| ~XX114 1   | 7E 30 30 31 31 34 20 31 0D  |                      | Power              | Eco.(<=0.5W)                         |  |  |  |
|            | 75 20 20 24 24 24 20 20 25  |                      | wode(Standby)      | Active (0/2 for bookward corrective) |  |  |  |
| ~XX114 U   | / ⊑ 30 30 31 31 34 20 30 0D |                      |                    | Active (U/2 for backward compatible) |  |  |  |

| SEND to pr  | ojector                       |                            |                   |                            |
|-------------|-------------------------------|----------------------------|-------------------|----------------------------|
| 232 ASCII   | HEX Code                      | Function                   | Description       |                            |
| Code        |                               |                            |                   |                            |
| ~XX109 1    | 7E 30 30 31 30 39 20 31 0D    | Lamp Reminder              |                   | On                         |
| ~XX109 0    | 7E 30 30 31 30 39 20 30 0D    |                            | Off (0/2 for back | ward compatible)           |
| ~XX110 1    | 7E 30 30 31 31 30 20 31 0D    | Lamp Mode                  | Bright            |                            |
| ~XX110 2    | 7E 30 30 31 31 30 20 32 0D    |                            | Eco               |                            |
| ~XX110 5    | 7E 30 30 31 31 30 20 35 0D    |                            | Power             |                            |
| ~XX326 0    | 7E 30 30 33 32 36 20 30 0D    | Power /100%                |                   |                            |
| ~XX326 1    | 7E 30 30 33 32 36 20 31 0D    | Power /95%                 |                   |                            |
| ~XX326 2    | 7E 30 30 33 32 36 20 32 0D    | Power /90%                 |                   |                            |
| ~XX326 3    | 7E 30 30 33 32 36 20 33 0D    | Power /85%                 |                   |                            |
| ~XX326 4    | 7E 30 30 33 32 36 20 34 0D    | Power /80%                 |                   |                            |
| ~XX111 1    | 7E 30 30 31 31 31 20 31 0D    | Lamp Reset                 | Yes               |                            |
| ~XX320 1    | 7E 30 30 33 32 30 20 31 0D    | Optional Filter Installed  | Yes               |                            |
| ~XX320 0    | 7E 30 30 33 32 30 20 30 0D    |                            | No (0/2 for back  | ward compatible)           |
| ~XX322 0    | 7E 30 30 33 32 32 20 30 0D    | Filter Reminder            | Off               |                            |
| ~XX322 1    | 7E 30 30 33 32 32 20 31 0D    |                            | 300 hrs           |                            |
| ~XX322 2    | 7E 30 30 33 32 32 20 32 0D    |                            | 500 hrs           |                            |
| ~XX322 3    | 7E 30 30 33 32 32 20 33 0D    |                            | 800 hrs           |                            |
| ~XX322 4    | 7E 30 30 33 32 32 20 34 0D    |                            | 1000 hrs          |                            |
| ~XX323 1    | 7E 30 30 33 32 33 20 31 0D    | Filter Reset               | Yes               |                            |
| ~XX313 1    | 7E 30 30 33 31 33 20 31 0D    | Information menu           | On                |                            |
| ~XX313 0    | 7E 30 30 33 31 33 20 30 0D    |                            | Off(0/2 for backy | vard compatible)           |
| ~XX112 1    | 7F 30 30 31 31 32 20 31 0D    | Reset                      | Yes               |                            |
| ~XX210 n    | 7E 30 30 32 30 30 20 n 0D     | Display message on the OSD | n: 1-30 characte  | rs                         |
| SEND to en  | nulate Remote                 |                            |                   |                            |
| ~XX140 10   | 7E 30 30 31 34 30 20 31 30 0D |                            | Up                |                            |
| ~XX140 11   | 7E 30 30 31 34 30 20 31 31 0D |                            | Left              |                            |
| ~XX140 12   | 7E 30 30 31 34 30 20 31 32 0D |                            | Enter (for projec | tion MENU)                 |
| ~XX140 13   | 7E 30 30 31 34 30 20 31 33 0D |                            | Right             |                            |
| ~XX140 14   | 7E 30 30 31 34 30 20 31 34 0D |                            | Down              |                            |
| ~XX140 15   | 7E 30 30 31 34 30 20 31 35 0D |                            | V Keystone +      |                            |
| ~XX140 16   | 7E 30 30 31 34 30 20 31 36 0D |                            | V Keystone -      |                            |
| ~XX140 17   | 7E 30 30 31 34 30 20 31 37 0D |                            |                   |                            |
| ~XX140 18   | 7E 30 30 31 34 30 20 31 38 0D |                            | Volume +          |                            |
| ~XX140 10   | 7E 30 30 31 34 30 20 31 30 0D |                            | Monu              |                            |
| ~XX140.47   | 7E 30 30 31 34 30 20 32 30 0D |                            | Sourco            |                            |
| SEND from   | projector automatically       |                            | Source            |                            |
|             | HEX Code                      | Function                   | Projector Poturn  | Description                |
| Code        |                               |                            |                   |                            |
| when Stand  | by/Warming/Cooling/Out of     |                            | INFOn             | n=0 Standby                |
| Range/Lam   | o fail/Fan Lock/Over          |                            |                   | n=1 Warming                |
| Temperature | e/ Lamp Hours Running Out/    |                            |                   | n=2 Cooling                |
| Cover Open  |                               |                            |                   | n=3 Out of Range           |
|             |                               |                            |                   | n=4 Lamp fail              |
|             |                               |                            |                   | n=6 Fan Lock/              |
|             |                               |                            |                   | n=7 Over Temperature       |
|             |                               |                            |                   | n=8 Lamp Hours Running Out |

| READ from projector |                             |                       |                     |                                                                                                    |  |
|---------------------|-----------------------------|-----------------------|---------------------|----------------------------------------------------------------------------------------------------|--|
| 232 ASCII<br>Code   | HEX Code                    | Function              | Projector Return    | Description                                                                                                    |  |
| ~XX121 1            | 7E 30 30 31 32 31 20 31 0D  | Input Source Commands | Okn                 | n = 0  None $n = 7  HDMI1$ $n = 8  HDMI2$ $n = 15  Displayport$ $n = 2  VGA1$ $n = 3  VGA2$ $n = 5  Video$ $n = 4  S-Video$ $n = 16  HDbaceT$                                                                                            |  |
| ~XX122 1            | 7F 30 30 31 32 32 20 31 0D  | Sofware Version       | OKdddd              | dddd: FW version                                                                                                    |  |
| ~XX357 1            | 7E 30 30 33 35 34 20 31 0D  | LAN FW version        | Okeeeee             | eeeee: LAN FW version                                                                                                    |  |
| ~XX123 1            | 7E 30 30 31 32 33 20 31 0D  | Display Mode          | Okn                 | n = 0 None<br>n = 1 Presentation<br>n = 2 Bright<br>n = 3 Movie<br>n = 4 sRGB<br>n = 5 User<br>n= 7 Blackboard<br>n = 12 DICOM SIM                                                                                                    |  |
|                     |                             |                       |                     | n = 0.3D                                                                                                    |  |
| ~XX124 1            | 7E 30 30 31 32 34 20 31 0D  | Power State           | OKn                 | n=0 Off<br>n=1 On                                                                                                    |  |
| ~XX125 1            | 7E 30 30 31 32 35 20 31 0D  | Brightness            | OKn                 |                                                                                                    |  |
| ~XX126 1            | 7E 30 30 31 32 36 20 31 0D  | Contrast              | OKn                 |                                                                                                    |  |
| ~XX127 1            | 7E 30 30 31 32 37 20 31 0D  | Format                | OKn                 | n = 1 4:3<br>n = 2 16:9<br>n = 3 16:10<br>n = 5 LBX<br>n = 6 Native<br>n = 7 Auto                                                                                                    |  |
| *16:9 or 16:        | 10 depend on Screen Type se | tting                 |                     |                                                                                                    |  |
| ~XX128 1            | 7E 30 30 31 32 38 20 31 0D  | Color Temperature     | Okn                 | n = 0 Standard<br>n = 1 Cool<br>n = 2 Cold<br>n = 3 Warm                                                                                                    |  |
| ~XX129 1            | 7E 30 30 31 32 39 20 31 0D  | Projection Mode       | OKn                 | n = 0 Front-Desktop<br>n = 1 Rear-Desktop<br>n = 2 Front-Ceiling<br>n = 3 Rear-Ceiling                                                                                                    |  |
| ~xx150 1            | 7E 30 30 31 35 30 20 31 1D  | Information           | Ukabbbbbccd<br>ddde | a = 0 Off<br>a = 1 On<br>bbbb: LampHour<br>cc: source<br>cc = 00 None<br>cc = 02 VGA1<br>cc = 03 VGA2<br>cc = 04 S-Video<br>cc = 05 Video<br>cc = 07 HDMI1<br>cc = 08 HDMI2<br>cc = 15 Displayport<br>cc = 16 HDBaseT<br>dddd FW Version |  |

| <b>READ</b> from  | READ from projector        |                       |                         |                                    |  |  |  |
|-------------------|----------------------------|-----------------------|-------------------------|------------------------------------|--|--|--|
| 232 ASCII<br>Code | HEX Code                   | Function              | Projector Return        | Description                        |  |  |  |
|                   |                            |                       |                         | e = Display mode                   |  |  |  |
|                   |                            |                       |                         | ee = 00 None                       |  |  |  |
|                   |                            |                       |                         | ee = 01 Presentation               |  |  |  |
|                   |                            |                       |                         | ee = 02 Bright                     |  |  |  |
|                   |                            |                       |                         | ee = 03 Movie                      |  |  |  |
|                   |                            |                       |                         | ee = 04 sRGB                       |  |  |  |
|                   |                            |                       |                         | ee = 05 User                       |  |  |  |
|                   |                            |                       |                         | ee = 07 Blackboard                 |  |  |  |
|                   |                            |                       |                         | ee = 09 3D                         |  |  |  |
|                   |                            |                       |                         | ee = 12 DICOM SIM.                 |  |  |  |
| ~XX151 1          | 7E 30 30 31 35 31 20 31 0D | Model name            | OKn                     | n = 2 XGA                          |  |  |  |
|                   |                            |                       |                         | n = 3 WXGA                         |  |  |  |
|                   |                            |                       |                         | n = 4 1080p                        |  |  |  |
|                   |                            |                       |                         | n = 5 WUXGA                        |  |  |  |
| ~XX108 1          | 7E 30 30 31 30 38 20 31 0D | Lamp Hours            | OKbbbb                  | bbbb: LampHour                     |  |  |  |
| ~XX108 2          | 7E 30 30 31 30 38 20 31 0D | Cumulative Lamp Hours | OKbbbbb                 | bbbbb: (5 digits) Total Lamp Hours |  |  |  |
| ~XX321 1          | 7E 30 30 33 32 31 20 31 0D | Filter Usage Hours    | OKbbbb                  | bbbb: Filter Usage Hours           |  |  |  |
| ~XX87 1           | 7E 30 30 38 37 20 31 0D    | Network Status        | Okn                     | n = 0 Disconnected                 |  |  |  |
|                   |                            |                       |                         | n = 1 Connected                    |  |  |  |
| ~XX87 3           | 7E 30 30 38 37 20 33 0D    | IP Address            | Okaaa_bbb_ccc           | _ddd                               |  |  |  |
| ~XX351 1          | 7E 30 30 33 35 31 20 31 0D | Fan1 speed(blower)    | Okaaaa                  | a=0000~9999                        |  |  |  |
| ~XX352 1          | 7E 30 30 33 35 32 20 31 0D | System temperature    | Okaaa                   | a=000~999                          |  |  |  |
| ~XX353 1          | 7E 30 30 33 35 33 20 31 0D | Serial number         | Okaaaaaaaaaa<br>aaaaaaa | a=serial number string             |  |  |  |
| ~XX354 1          | 7E 30 30 33 35 34 20 31 0D | Closed Captioning     | Oka                     | a = 0 off                          |  |  |  |
|                   |                            |                       |                         | a = 1 cc1                          |  |  |  |
|                   |                            |                       |                         | a = 2 cc2                          |  |  |  |
| ~XX355 1          | 7E 30 30 33 35 35 20 31 0D | AV Mute               | Oka                     | a = 0 Off                          |  |  |  |
|                   |                            |                       |                         | a = 1 On                           |  |  |  |
| ~XX356 1          | 7E 30 30 33 35 36 20 31 0D | Mute                  | Oka                     | a = 0 Off                          |  |  |  |
|                   |                            |                       |                         | a = 1 On                           |  |  |  |
| ~XX358 1          | 7E 30 30 33 35 38 20 31 0D | Current watt          | Okaaaa                  | a = 0000~9999                      |  |  |  |

## Kode remote IR

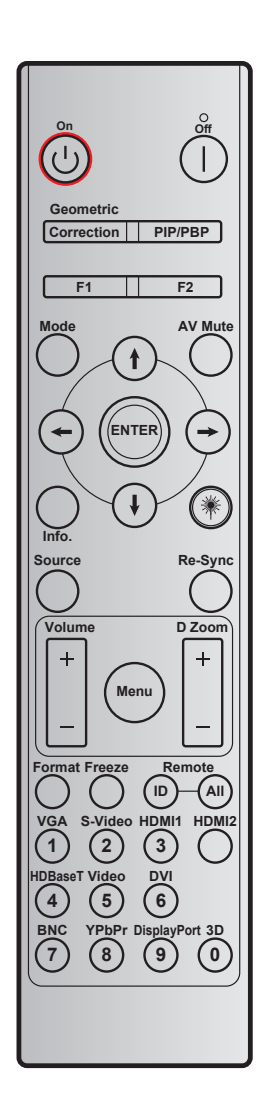

| Tombol                  |                | Kode kustom |        | Kode<br>data | Definisi                | Deskripsi                                                               |  |
|-------------------------|----------------|-------------|--------|--------------|-------------------------|-------------------------------------------------------------------------|--|
|                         |                | Byte 1      | Byte 2 | Byte 3       | lombol celak            |                                                                         |  |
| Matikan Power           |                | 32          | CD     | 2E           | Mati                    | Tekan untuk mematikan proyektor.                                        |  |
| Tombol Hidup            | Ċ              | 32          | CD     | 02           | Hidup                   | Tekan untuk menghidupkan proyektor.                                     |  |
| PIP/PBP                 | PIP/PBP        | 32          | CD     | 78           | PIP/PBP                 | Tekan untuk menggunakan fungsi PIP/<br>PBP.                             |  |
| Geometric<br>Correction | Correction     | 32          | CD     | 96           | Geometric<br>Correction | Koreksi geometris.                                                      |  |
| F2                      | F2             | 32          | CD     | 27           | F2                      | Zoom secara default.                                                    |  |
| F1                      | F1             | 32          | CD     | 26           | F1                      | Pola Uji secara default.                                                |  |
| Mode                    | Mode           | 32          | CD     | 95           | Mode                    | Pengaktifkan/penonaktifkan menu mode Tampilan.                          |  |
| Panah atas              | (†)            | 32          | CD     | C6           | Panah atas              |                                                                         |  |
| Panah bawah             | $(\mathbf{i})$ | 32          | CD     | C7           | Panah bawah             | Gunakan <b>↑↓ ← →</b> untuk memilih item                                |  |
| Panah kiri              | $( \bullet )$  | 32          | CD     | C8           | Panah kiri              | atau mengatur pilihan Anda.                                             |  |
| Panah kanan             | $\overline{}$  | 32          | CD     | C9           | Panah kanan             |                                                                         |  |
| Matikan AV              |                | 32          | CD     | 03           | Matikan AV              | Tekan untuk menonaktifkan/mengaktif-<br>kan speaker internal provektor. |  |

| Tombol                   |         | Kode k | Kode kustom Kode Definisi<br>Byte 1 Byte 2 Byte 3 tombol cetak |                | Definisi<br>tombol cetak | Deskripsi                                                                                                   |
|--------------------------|---------|--------|----------------------------------------------------------------|----------------|--------------------------|----------------------------------------------------------------------------------------------------|
| Masuk                    | ENTER   | 32     |                                                                |                | ENTER                    | Mengkonfirmasi nilihan item                                                                                 |
| Info                     |         | 32     | CD                                                             | 25             |                          | Menampilkan informasi provektor                                                                             |
|                          | - Mile  | 52     | 00                                                             | 20             | inio                     |                                                                                                    |
| Laser                    | 养       | N/A    | N/A                                                            | N/A            |                          | Gunakan sebagai penunjuk laser.                                                                             |
| Source                   |         | 32     | CD                                                             | 18             | Source                   | Tekan "Sumber" untuk memilih sinyal<br>input.                                                               |
| Re-Sync                  | Re-Sync | 32     | CD                                                             | 04             | Re-Sync                  | Mensinkronisasi proyektor ke sumber<br>input secara otomatis.                                               |
| Menu                     | Menu    | 32     | CD                                                             | 88             | Menu                     | Tekan "Menu" untuk membuka menu<br>OSD (tampilan di layar). Untuk keluar dari<br>OSD, tekan "Menu" kembali. |
|                          | +       | 32     | CD                                                             | 09             | Volume +                 | Tekan untuk memperbesar volume suara.                                                                       |
| Volume                   | -       | 32     | CD                                                             | 0C             | Volume -                 | Tekan untuk memperbesar/memperkecil volume suara.                                                           |
| D Zoom                   | +       | 32     | CD                                                             | 08             | D Zoom +                 | Gunakan ▲ untuk memperbesar tampi-<br>lan gambar yang diproyeksikan.                                        |
| D 20011                  | -       | 32     | CD                                                             | 0B             | D Zoom -                 | Gunakan ▼ untuk memperkecil tampilan gambar yang diproyeksikan.                                             |
| Format                   | Format  | 32     | CD                                                             | 15             | Format                   | Tekan untuk memilih format proyektor.                                                                       |
| Bekukan                  | Bekukan | 32     | CD                                                             | 06             | Bekukan                  | Tekan untuk membekukan gambar<br>proyektor.                                                                 |
| Pengendali Jarak<br>Jauh | ID      | 32     | CD                                                             | 3201 ~<br>3299 |                          | Mengatur atau mengatur ulang kode<br>kustom. Lihat halaman 87.                                              |
|                          | SEMUA   | 32     | CD                                                             | 32CD           |                          |                                                                                                    |
| 10/00                    |         | 30     | CD                                                             | 95             | 10/64                    | Tekan untuk meminin sumber vGA.                                                                             |
| I/VGA                    |         | 52     | CD                                                             | UL             | IVGA                     | Gunakan sebagai angka keypad     "1"                                                                        |
| 2/S-Video                |         | 32     | CD                                                             | 1D             | 2/S-Video                | <ul> <li>Tekan untuk memilih sumber<br/>S-video.</li> <li>Gunakan sebagai angka keypad<br/>"2"</li> </ul>   |
|                          |         |        |                                                                |                |                          | Tekan untuk memilih sumber                                                                                  |
| 2/1101/114               |         | 20     | 32 CD                                                          |                |                          | HDMI.                                                                                                    |
|                          |         | 32     | CD                                                             | 10             | 3/HDIVII                 | <ul> <li>Gunakan sebagai angka keypad<br/>"3".</li> </ul>                                                   |
| HDMI2                    |         | 32     | CD                                                             | 9B             | HDMI2                    | Tekan untuk memilih sumber HDMI.                                                                            |
|                          |         | 20     | CD                                                             | 70             | 4/HDBasaT                | <ul> <li>Tekan untuk memilih sumber<br/>HDBaseT.</li> </ul>                                                 |
| 4/1000361                |         | 32     | CD                                                             | 70             | 4/HDBase1                | <ul> <li>Gunakan sebagai angka keypad<br/>"4".</li> </ul>                                                   |
|                          |         |        |                                                                |                |                          | Tekan untuk memilih sumber video                                                                            |
| 5/Video                  |         | 32     | CD                                                             | 1C             | 5/Video                  | komposit.                                                                                                   |
|                          |         |        |                                                                |                |                          | <ul> <li>Gunakan sebagai angka keypad<br/>"5".</li> </ul>                                                   |
| 6                        |         | 32     | CD                                                             | 19             | 6                        | Gunakan sebagai angka keypad "6".                                                                           |
| 7                        |         | 32     | CD                                                             | 1A             | 7                        | Gunakan sebagai angka keypad "7".                                                                           |
| 8/VDbDr                  |         | 32     | CD                                                             | 17             | 8/YPhPr                  | Iekan untuk memilih sumber video<br>komponen.                                                               |
|                          |         | 02     |                                                                |                | 0/11 0/1                 | <ul> <li>Gunakan sebagai angka keypad<br/>"8".</li> </ul>                                                   |
|                          |         |        |                                                                |                |                          | Tekan untuk memilih DisplayPort.                                                                            |
| 9/DisplayPort            |         | 32     | CD                                                             | 9F             | 9/DisplayPort            | <ul> <li>Gunakan sebagai angka keypad<br/>"9".</li> </ul>                                                   |

| Tombol | Kode kustom |        | Kode<br>data | Definisi     | Deskripsi                                                 |  |
|--------|-------------|--------|--------------|--------------|-----------------------------------------------------------|--|
|        | Byte 1      | Byte 2 | Byte 3       | tombol cetak |                                                           |  |
|        |             |        |              |              | • Tekan untuk memilih sumber 3D.                          |  |
| 0/3D   | 32          | CD     | 89           | 0/3D         | <ul> <li>Gunakan sebagai angka keypad<br/>"0".</li> </ul> |  |

#### Catatan:

• Jika proyektor mendukung fitur Eco Dinamis / Image Care, Ialu Matikan AV ditekan, maka pemakaian daya lampu menjadi 30%.

### Mengatur dan mengatur ulang kode kustom

Untuk mengatur kode kustom, lakukan tindakan berikut:

- 1. Tekan tombol **ID** selama lebih dari 3 detik, dan LED merah akan berkedip perlahan.
- Lepas tombol ID, lalu tekan dua tombol angka selama 10 detik untuk mengubah kode kustom. Misalnya, tekan tombol ID selama lebih dari 3 detik. Selanjutnya lepas tombol ID, lalu tekan tombol 0 dan 1. Setelah itu kode kustom akan berubah menjadi 3201.

**Catatan:** Jika dua tombol angka ditekan setelah rentang waktu 10 detik berlalu, kode kustom tidak akan berubah.

Untuk mengatur kembali kode kustom, tekan tombol **ALL** selama lebih dari 3 detik. LED merah akan berkedip cepat dan kode kustom akan diatur ulang. Misalnya, jika kode kustom adalah 3201, kode akan berubah menjadi kode default 32 CD.

## Menggunakan tombol Informasi

Fungsi Informasi akan memastikan konfigurasi dan pengoperasian mudah. Tekan tombol "?" pada keypad untuk membuka menu Informasi.

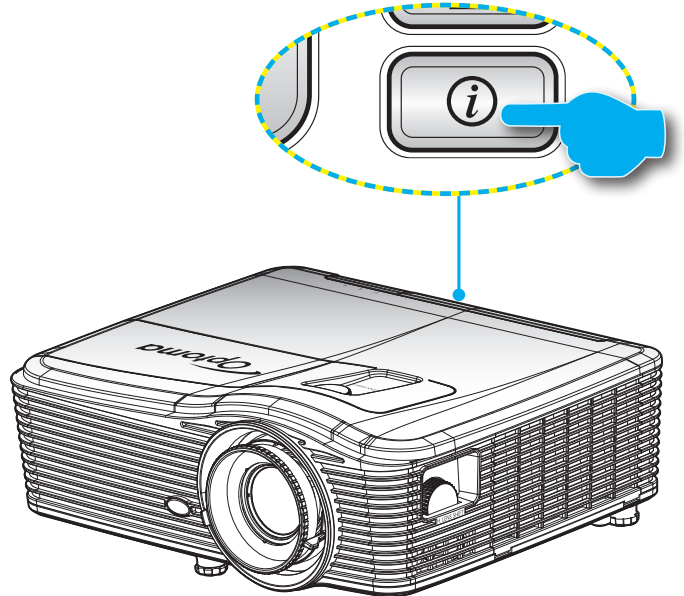

• Tombol Informasi hanya berfungsi bila tidak ada sumber input yang terdeteksi.

| Informasi        |                    |             |          |  |  |  |  |
|------------------|--------------------|-------------|----------|--|--|--|--|
| Nomor S/N        |                    | ****        |          |  |  |  |  |
| Versi Firmware   | Utama              | C01         |          |  |  |  |  |
|                  | MCU                | C01         |          |  |  |  |  |
|                  | LAN                | C01         |          |  |  |  |  |
| Current Input Se | ource              | VGA 1       |          |  |  |  |  |
| Resolusi         |                    | 1280×800    |          |  |  |  |  |
| Refresh Rate     |                    | 60.00 Hz    |          |  |  |  |  |
| Umur Lampu       |                    |             |          |  |  |  |  |
|                  | Pencahayaan        | 0 H         |          |  |  |  |  |
|                  | Eco.               | 0 H         |          |  |  |  |  |
|                  | Power              | 0 H         |          |  |  |  |  |
| Jam Filter       |                    | 0 H         |          |  |  |  |  |
| TandaPengenal    | Proyektor          | 0           |          |  |  |  |  |
| KodePengendal    | JarakJauh          | 0           |          |  |  |  |  |
| Kode Pengendal   | Jarak Jauh (Aktif) | 0           |          |  |  |  |  |
| Alamat IP        |                    | 192.168.1.1 |          |  |  |  |  |
| Status Jaringan  |                    | Hubungkan   |          |  |  |  |  |
|                  |                    |             | 🛧 Keluar |  |  |  |  |

## Mengatasi Masalah

Jika Anda mengalami masalah dengan proyektor, baca informasi berikut ini. Jika masalah berlanjut, hubungi dealer atau pusat servis setempat.

### Masalah Gambar

?

Tidak ada gambar di Layar.

- Pastikan semua kabel dan sambungan daya sudah disambungkan dengan benar seperti yang dijelaskan di bagian "Instalasi".
- Pastikan semua pin konektor tidak bengkok atau rusak.
- Periksa apakah Lampu Proyektor sudah terpasang dengan benar. Lihat bagian "Mengganti Lampu".
- Pastikan Anda telah melepaskan tutup lensa dan proyektor dalam keadaan hidup.

### Gambar tidak fokus

- Pastikan Penutup lensa telah dibuka.
- Sesuaikan Cincin Fokus di lensa proyektor.
- Pastikan layar proyeksi berada di antara jarak yang diperlukan dari proyektor. (Lihat halaman 68-72).
- Gambar menjadi terbentang saat menampilkan DVD 16:9
  - Saat Anda memutar DVD anamorfi atau DVD 16:9, proyektor akan menampilkan gambar terbaik dalam format 16:9 di sisi proyektor.
  - Jika Anda memutar DVD format LBX, ubah format sebagai LBX pada OSD proyektor.
  - Jika Anda memutar DVD format 4:3, ubah format sebagai 4:3 pada OSD proyektor.
  - Jika gambar masih dibentangkan, Anda juga harus menyesuaikan rasio aspek dengan mengikuti langkah-langkah di bawah ini:
  - Konfigurasi format tampilan ke jenis rasio aspek 16:9 (lebar) di pemutar DVD.

#### Gambar terlalu besar atau terlalu besar.

- Sesuaikan tuas perbesaran di bagian atas proyektor.
- Pindahkan proyektor lebih dekat atau lebih jauh dari layar.
- Tekan "Menu" pada panel proyektor, pindah ke "TAMPILAN- >Format". Coba pengaturan lain.
- Gambar memiliki sisi miring:

?

- Jika memungkinkan, ubah posisi proyektor sehingga berada di tengah layar dan di bawah layar.
- Gunakan "Tampilan--> Geometric Correction--> V Keystone" dari OSD untuk melakukan penyesuaian.
- Gambar ditampilkan terbalik
  - Pilih "Pengaturan-->Proyeksi" dari OSD, lalu sesuaikan arah proyeksi.

### Gambar berbayang

• Tekan tombol "Format 3D", lalu alihkan ke "Mati" agar gambar 2D normal tidak berbayang.

### Dua gambar, format berdampingan

- Tekan tombol "Format 3D", lalu alihkan ke "SBS" untuk sinyal input HDMI 1.3 2D 1080i berdampingan.
- Gambar tidak ditampilkan dalam 3D
  - Periksa apakah baterai kacamata 3D habis.
  - Periksa apakah kacamata 3D telah diaktifkan.
  - Bila sinyal input adalah HDMI 1.3 2D (1080i berdampingan separuh), tekan tombol "Format 3D", lalu alihkan ke "SBS".

#### Masalah Lainnya

- Proyektor berhenti merespons semua kontrol
  - Bila memungkinkan, matikan proyektor, lalu lepas kabel daya dan tunggu minimal 20 detik sebelum memasang kembali kabel daya.
- Lampu terbakar sehingga timbul suara meledak
  - Saat masa pakai lampu berakhir, lampu akan terbakar dan mengeluarkan suara ledakan yang keras. Jika ini terjadi, proyektor tidak dapat dihidupkan sebelum modul lampu diganti. Untuk mengganti lampu, ikuti prosedur yang dijelaskan dalam bagian "Mengganti Lampu" pada halaman 62-63.

#### **Masalah Remote Control**

- ?
  - Jika remote control tidak berfungsi
    - Pastikan sudut pengoperasian remote control diarahkan dalam kisaran ±15° secara horizontal dan vertikal ke unit penerima IR di proyektor.
    - Pastikan tidak ada penghalang antara remote control dan proyektor. Pindahkan dengan jarak 5 m (16 kaki) dari proyektor.
    - Pastikan baterai telah dimasukkan dengan benar.
    - Ganti baterai jika habis.

### **Indikator Peringatan**

Apabila indikator peringatan (lihat di bawah) menyala, proyektor akan mati secara otomatis:

- Indikator LED "LAMPU" menyala merah dan jika indikator "Hidup/Siaga" berkedip merah.
- Indikator LED "SUHU" menyala merah dan jika indikator "Hidup/Siaga" berkedip merah. Kondisi ini menunjukkan bahwa proyektor terlalu panas. Dalam kondisi normal, proyektor dapat dihidupkan kembali.
- Indikator LED "SUHU" berkedip merah dan jika indikator "Hidup/Siaga" berkedip merah.

Cabut kabel daya dari proyektor, tunggu selama 30 detik dan coba lagi. Jika indikator peringatan menyala lagi, hubungi pusat servis terdekat untuk memperoleh bantuan.

#### Pesan Lampu LED

|                                       | <b>U</b> O     | <u>ں</u> ا                                                                                                    | • •            | ۴ 🔿            |
|---------------------------------------|----------------|----------------------------------------------------------------------------------------------------|----------------|----------------|
| Message                               | LED Daya       | LED Daya                                                                                                    | LED Suhu       | LED Lampu      |
|                                       | (Merah)        | (Biru)                                                                                                    | (Merah)        | (Merah)        |
| Status Siaga<br>(Kabel daya input)    | Menyala stabil |                                                                                                    |                |                |
| Daya hidup (Pema-<br>nasan)           |                | Berkedip<br>(tidak aktif dalam 0,5<br>detik/ aktif dalam 0,5<br>detik)                                                                     |                |                |
| Pengaktifan dan Pen-<br>erangan lampu |                | Menyala stabil                                                                                                    |                |                |
| Daya mati (Pendin-<br>ginan)          |                | Berkedip<br>(tidak aktif dalam 0,5<br>detik/ menyala dalam<br>0,5 detik) Kembali ke<br>lampu merah stabil<br>saat kipas pendingin<br>mati. |                |                |
| cepat pemulihan (100<br>detik)        |                | Berkedip<br>(tidak aktif dalam 0,25<br>detik/ menyala dalam<br>0,25 detik)                                                                 |                |                |
| Kesalahan (Kega-<br>galan lampu)      | Berkedip       |                                                                                                    |                | Menyala stabil |
| Kesalahan (Ganggu-<br>an Kipas)       | Berkedip       |                                                                                                    | Berkedip       |                |
| Bermasalah (Temp.<br>terlalu tinggi)  | Berkedip       |                                                                                                    | Menyala stabil |                |
| Status Siaga<br>(Burn in mode)        |                | Berkedip                                                                                                    |                |                |
| Burnin (Warming)                      |                | Berkedip                                                                                                    |                |                |
| Burnin (Cooling)                      |                | Berkedip                                                                                                    |                |                |

#### Mati:

.

•

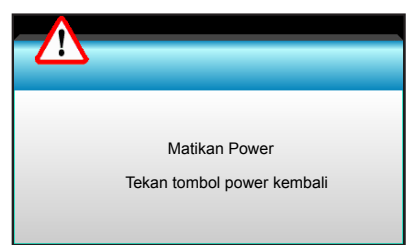

Peringatan lampu:

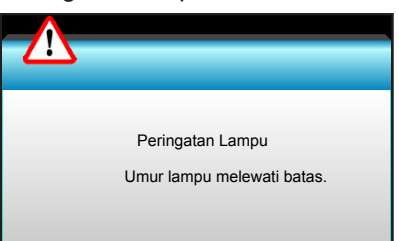

Peringatan suhu:

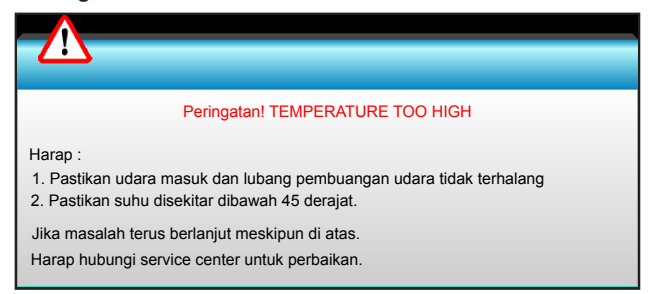

Gangguan kipas:

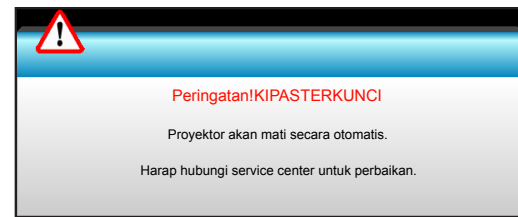

Di luar kisaran tampilan:

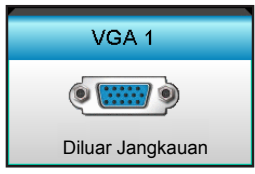

## Spesifikasi

٠

٠

| Optik                   | Deskripsi                                  |
|-------------------------|--------------------------------------------|
|                         | - DP: 1920x1200@60Hz                       |
| Resolusi maksimum       | - HDMI: 1920x1200@60Hz (RB)                |
|                         | Zoom dan fokus manual                      |
|                         | - XGA: 15,9~25,5 mm                        |
| Lensa                   | - 1080P: 20,8~31,1 mm                      |
|                         | - WUXGA: N/A                               |
| Lomou                   | - Mode ECO < = 0,5 W @ 110/220VAC          |
| Lampu                   | - Mode Aktif (> 0,5 W; < 3 W) @ 110/220VAC |
|                         | - XGA: 28,6"~308,8"                        |
| Ukuran layar (diagonal) | - 1080P: 27,2"~301,1"                      |
|                         | - WUXGA: 27,9"~301,8"                      |
|                         | - XGA: 1,3~7,8 m                           |
| Jarak proyeksi          | - 1080p: 1,3~8,0 m                         |
|                         | - WUXGA: 1,3~7,8 m                         |

| Listrik                     | Deskripsi                                                                                                    |  |
|-----------------------------|----------------------------------------------------------------------------------------------------|--|
| Masukan                     | HDMI, HDMI+MHL(2.0), soket mini USB-B (upgrade Firmware), port S-Video,<br>DisplayPort, soket VGA2 In/YPbPr, soket VGA2 In/YPbPr, port Audio3-In (Video/S-<br>Video), Audio1-In(VGA1), port Audio2-In(VGA2) |  |
| Keluaran                    | Soket output VGA, port Audio-Out, USB Power Out (1,5 A)                                                                                                    |  |
| Port LAN berkabel           | 1 RJ-45 (10/100 BASE-T/100 BASE-TX)                                                                                                    |  |
| Port servis                 | Soket RS232C, 3D Sync VESA, Remote Berkabel                                                                                                    |  |
| Reproduksi warna            | 1073,4 Juta warna                                                                                                    |  |
| Kecenatan Pindai            | - Kecepatan Pindai Horizontal: 15,375~91,146 KHz                                                                                                    |  |
|                             | - Kecepatan Pindai Vertikal: 24~ 85 Hz (120Hz untuk fitur 3D)                                                                                                    |  |
| Kompatibilitas sinkronisasi | Sinkronisasi Terpisah                                                                                                    |  |
| Speaker internal            | Ya, 10 W                                                                                                    |  |
| Persyaratan daya            | 100 - 240V AC 50/60Hz                                                                                                    |  |
| Arus input                  | 2,5-1,0 A                                                                                                    |  |
| Pemakaian daya (nilai norma | d)                                                                                                    |  |
| Mode ECO tidak aktif        | - Normal 445W MAX 490W @ 110VAC                                                                                                    |  |
|                             | - Normal 425W MAX 470W @ 220VAC                                                                                                    |  |
| Mada ECO                    | - Normal 355W MAX 390W @ 110VAC                                                                                                    |  |
|                             | - Normal 340W MAX 375W @ 220VAC                                                                                                    |  |
| Mekanik                     | Deskripsi                                                                                                    |  |
| Orientasi pemasangan        | Depan, Belakang, Plafon Depan, Plafon Belakang                                                                                                    |  |
|                             | - 424 mm (W) x 344 mm (D) x 120 mm (H) (tanpa kaki)                                                                                                    |  |
| Dimensi                     | - 424 mm (W) x 344 mm (D) x 160 mm (H) (dengan kaki)                                                                                                    |  |
| Berat                       | 6,4 kg                                                                                                    |  |
|                             | Pengoperasian: 5 ~ 40°C dalam mode Cerah (mode normal) kelembapan 10% hingga 85% (non-kondensasi)                                                                                                    |  |
| Kondisi lingkungan          | Pengoperasian: 5 ~ 45° C dalam mode ECO kelembapan 10% hingga 85% (non-<br>kondensasi)                                                                                                    |  |

Catatan: Semua spesifikasi dapat berubah sewaktu-waktu tanpa pemberitahuan sebelumnya.

## Kantor Optoma Global

Untuk servis atau dukungan, hubungi cabang setempat.

### Amerika Serikat

3178 Laurelview Ct. Fremont, CA 94538, USA www.optomausa.com <u>com</u>

### Kanada

3178 Laurelview Ct. Fremont, CA 94538, USA www.optomausa.com <u>com</u>

### Amerika Latin

3178 Laurelview Ct. Fremont, CA 94538, USA www.optomausa.com <u>com</u>

### Eropa

Unit 1, Network 41, Bourne End Mills, Hemel Hempstead, Herts, HP1 2UJ United Kingdom (+44 (0) 1923 691 800 www.optoma.eu (=) +44 (0) 1923 691 888 Telepon Servis: +44 (0)1923 691865 service@tsc-europe. com

### **Benelux BV**

Randstad 22-123 1316 BW Almere Belanda www.optoma.nl

### Prancis

 Bâtiment E
 € +33 1 41 46 12 20

 81-83 avenue Edouard Vaillant
 □ +33 1 41 46 94 35

 92100 Boulogne Billancourt, France
 ≤ savoptoma@optoma.

 fr
 France

### Spanyol

C/ José Hierro,36 Of. 1C 28522 Rivas VaciaMadrid, Spanyol

### Jerman

Wiesenstrasse 21 W D40549 Düsseldorf, 66799 Germany

### Skandinavia

Lerpeveien 25 3040 Drammen Norway

PO.BOX 9515 3038 Drammen Norwegia 888-289-6786
 510-897-8601
 services@optoma.

€ 888-289-6786
 ☐ 510-897-8601
 ≦ services@optoma.

| Ç | 888-289-6786     |
|---|------------------|
|   | 510-897-8601     |
| Ø | services@optoma. |

### Korea

WOOMI TECH.CO.,LTD. 4F,Minu Bldg.33-14, Kangnam-Ku, seoul,135-815, KOREA

€ +82+2+34430004
F +82+2+34430005

### Jepang

東京都足立区綾瀬3-25-18 株式会社オーエス コンタクトセンター:0120-380-495

info@os-worldwide.com www.os-worldwide.com

#### **Taiwan** 12F., No.213, S

12F., No.213, Sec. 3, Beixin Rd., Xindian Dist., New Taipei City 231, Taiwan, R.O.C. www.optoma.com.tw  € +886-2-8911-8600
 № +886-2-8911-6550
 № services@optoma.com.tw asia.optoma.com

### Hong Kong

Unit A, 27/F Dragon Centre, 79 Wing Hong Street, Cheung Sha Wan, Kowloon, Hong Kong

### Cina

5F, No. 1205, Kaixuan Rd., Changning District Shanghai, 200052, China +852-2396-8968
 +852-2370-1222
 www.optoma.com.hk

| (  | +86-21-62947376 |
|----|-----------------|
|    | +86-21-62947375 |
| ww | w.optoma.com.cn |

| <b>(</b> +34 91 499 06 06  |  |
|----------------------------|--|
| \overline +34 91 670 08 32 |  |

( +31 (0) 36 820 0253

+31 (0) 36 548 9052

**(** +49 (0) 211 506 6670

📄 +49 (0) 211 506

info@optoma.de

| Ç | +47 32 98 89 90 |
|---|-----------------|
| ē | +47 32 98 89 99 |
|   | info@optoma.no  |

### www.optoma.com